# УТВЕРЖДАЮ Исполнитель

Генеральный директор ООО «Алтэй Софт»

\_\_\_ О.А. Полуэктова

«20» ноября 2024 г.

ПОДСИСТЕМА «КЛИНИКО-ДИАГНОСТИЧЕСКАЯ ЛАБОРАТОРИЯ» РМИС СЗ ИО, ВКЛЮЧАЮЩАЯ СПЕЦИАЛИЗИРОВАННОЕ РАСШИРЕНИЕ ГИСТОЛОГИЯ, ЦИТОЛОГИЯ И МИКРОБИОЛОГИЯ

ОКАЗАНИЕ УСЛУГ ПО РАЗВИТИЮ ГОСУДАРСТВЕННОЙ ИНФОРМАЦИОННОЙ СИСТЕМЫ ИВАНОВСКОЙ ОБЛАСТИ «РЕГИОНАЛЬНАЯ МЕДИЦИНСКАЯ ИНФОРМАЦИОННАЯ СИСТЕМА СИСТЕМЫ ЗДРАВООХРАНЕНИЯ ИВАНОВСКОЙ ОБЛАСТИ» (РМИС СЗ ИО) В ЧАСТИ ДОРАБОТКИ ПОДСИСТЕМЫ «КЛИНИКО-ДИАГНОСТИЧЕСКАЯ ЛАБОРАТОРИЯ» ЗА СЧЕТ ВНЕДРЕНИЯ СПЕЦИАЛИЗИРОВАННОГО РАСШИРЕНИЯ ГИСТОЛОГИЯ, ЦИТОЛОГИЯ И МИКРОБИОЛОГИЯ

## Руководство администратора

На <u>110</u> листах

Москва, 2024 г.

# СОДЕРЖАНИЕ

| 1  | ВВЕДЕ        | ЕНИЕ                                             | 3     |
|----|--------------|--------------------------------------------------|-------|
| 2  | АППАІ        | РАТНЫЕ И ПРОГРАММНЫЕ ТРЕБОВАНИЯ                  | 4     |
| 3  | <b>PA3BE</b> | РТЫВАНИЕ ПОДСИСТЕМЫ КДЛ РМИС СЗ ИО С РАСШИРЕНИЕМ |       |
| «l | ГИСТОЛО      | ГИЯ, ЦИТОЛОГИЯ И МИКРОБИОЛОГИЯ»                  | 5     |
|    | 3.1 Уст      | ановка подсистемы                                | 5     |
|    | 3.2 Пер      | овоначальная настройка подсистемы                | 6     |
|    | 3.2.1        | Справочники модуля Микробиология                 | 6     |
|    | 3.2.2        | Справочники модуля Гистология                    | 70    |
|    | 3.2.3        | Справочники модуля Цитология                     | 91    |
| 4  | АДМИ         | НИСТРИРОВАНИЕ                                    | .103  |
|    | 4.1 Hac      | стройки микробиологии                            | .103  |
|    | 4.1.1        | Правила нумерации                                | .103  |
|    | 4.1.2        | Печать этикеток                                  | .104  |
|    | 4.1.3        | Дополнительные настройки                         | .104  |
|    | 4.1.4        | Музей культур                                    | .105  |
|    | 4.1.5        | Печать бланков по умолчанию                      | .105  |
|    | 4.2 Hac      | стройки гистологии                               | .106  |
|    | 4.2.1        | Правила нумерации                                | .106  |
|    | 4.2.2        | Печать этикеток                                  | .106  |
|    | 4.2.3        | Архив                                            | .107  |
|    | 4.2.4        | Дополнительные настройки                         | .107  |
|    | 4.3 Hac      | стройки цитологического скрининга                | .108  |
|    | 4.3.1        | Правила нумерации заказов                        | .108  |
|    | 4.3.2        | Регистрация заказов                              | .108  |
|    | 4.3.3        | Печать этикеток                                  | .109  |
|    | 4.3.4        | Настройки приглашений на скрининг                | . 109 |
|    | 4.3.5        | Архив                                            | .110  |
|    | 4.3.6        | Дополнительные настройки                         | .110  |

## 1 ВВЕДЕНИЕ

Настоящий документ является Руководством администратора подсистемы «Клинико-диагностическая лаборатория» Государственной информационной системы Ивановской области «Региональная медицинская информационная система системы здравоохранения Ивановской области». включающей специализированное расширение Гистология, Цитология Микробиология, И в рамках оказания услуг по развитию Государственной информационной системы Ивановской области «Региональная медицинская информационная система системы здравоохранения Ивановской области» (РМИС СЗ ИО) в части подсистемы «Клинико-диагностическая доработки лаборатория» **3a** счет внелрения специализированного расширения Гистология, **Шитология** И Микробиология.

Условное обозначение – подсистема КДЛ РМИС СЗ ИО с расширением «Гистология, Цитология и Микробиология», КДЛ.

В соответствии с **Техническим заданием** на оказание услуг по развитию Государственной информационной системы Ивановской области «Региональная медицинская информационная система системы здравоохранения Ивановской области» (РМИС СЗ ИО) в части доработки подсистемы «Клинико-диагностическая лаборатория» за счет внедрения специализированного расширения Гистология, Цитология и Микробиология:

- в подсистему «Клинико-диагностическая лаборатория» внедрены модули Гистология, Цитология и Микробиология, включая приобретение лицензий.
- подсистема «Клинико-диагностическая лаборатория» РМИС СЗ ИО реализована на «1С:Медицина.Клиническая лаборатория», доработка за счет внедрения дополнительных модулей обеспечивает совместимость приобретаемого программного продукта (лицензий).

Информация по работе с конфигурацией «1С:Медицина.Клиническая лаборатория» представлена в книге:

— 1С:Предприятие 8 Конфигурация «Медицина. Клиническая Лаборатория» (<u>https://its.1c.ru/db/meddoclab</u>).

3

# 2 АППАРАТНЫЕ И ПРОГРАММНЫЕ ТРЕБОВАНИЯ

Требования к программно-аппаратному комплексу (минимальная конфигурация):

- Серверная площадка (обеспечивается Заказчиком):
  - Виртуальный сервер, в состав которого входит сервер СУБД MS SQL, сервер приложений 1С КОРП версии 8.3.13
- Рабочее место (обеспечивается медицинской организацией):
  - Персональный компьютер (в составе АРМ пользователя);
  - Операционная система Microsoft Windows версии не ниже Windows 7;
  - Платформа 1С версии 8.3.13

# 3 РАЗВЕРТЫВАНИЕ ПОДСИСТЕМЫ КДЛ РМИС СЗ ИО С РАСШИРЕНИЕМ «ГИСТОЛОГИЯ, ЦИТОЛОГИЯ И МИКРОБИОЛОГИЯ»

#### 3.1 Установка подсистемы

В с Техническим соответствии заланием на оказание услуг развитию Государственной информационной системы Ивановской области ПО «Региональная медицинская информационная система системы здравоохранения области» Ивановской (РМИС C3 ИО) В части доработки подсистемы «Клинико-диагностическая лаборатория» за счет внедрения специализированного расширения Гистология, Цитология Микробиология, И подсистема КДЛ РМИС СЗ ИО с расширением «Гистология, Цитология и Микробиология» реализована на «1С:Медицина.Клиническая лаборатория» (см. раздел 3, подраздел Этап 1).

Установка конфигурации на платформе 1С включает несколько ключевых этапов:

#### 1. Установка платформы 1С:Предприятие.

Перед установкой конфигурации необходимо установить саму платформу 1С. Убедитесь, что ваш компьютер соответствует системным требованиям и у вас есть необходимые лицензии.

#### 2. Запуск установки конфигурации.

Найдите дистрибутив конфигурации в архиве и распакуйте его. Запустите файл `setup.exe` для начала установки.

#### 3. Следование инструкциям мастера установки.

В процессе установки следуйте указаниям мастера, нажимая кнопку "Далее". Вы можете оставить предложенные параметры установки или изменить их по необходимости.

#### 4. Выбор папки для установки.

Укажите папку, в которую будет установлена конфигурация. Обычно мастер предлагает стандартный путь, но вы можете выбрать другой.

#### 5. Завершение установки конфигурации.

Дождитесь завершения установки и нажмите "Готово". Конфигурация будет добавлена в список доступных баз данных.

#### 6. Создание информационной базы.

Запустите 1С:Предприятие и выберите "Добавить" для создания новой информационной базы. Вам будет предложено выбрать между демо-версией и чистой базой данных.

**Примечание.** Процесс формирования базы может занимать существенное время.

## 7. Настройка базы данных.

Укажите название и расположение вашей базы данных, затем нажмите "Далее" и "Готово" для завершения создания базы.

#### 8. Активация лицензии.

Если у вас есть физический ключ защиты или программная лицензия, активируйте её, следуя инструкциям на экране.

**Примечание.** Драйвер физического ключа рекомендуется установить до подсоединения ключа к компьютеру.

## 3.2 Первоначальная настройка подсистемы

## 3.2.1 Справочники модуля Микробиология

В модуле «Микробиология» предусмотрены следующие группы справочников.

#### В этом разделе:

- Микроорганизмы.
- Антибиотики.
- Группа справочников «Общие справочники».
- Группа справочников «Бактериология».
- <u>Группа справочников «Валидация результата»</u>.
- Музей культур.

## 3.2.1.1. Микроорганизмы

Группа справочников "Микроорганизмы" содержит в себе набор специализированных справочников для работы с микроорганизмами.

Порядок заполнения справочников:

- ✓ W Gram.
- ✓ W Group.
- ✓ W Genus.
- ✓ W Микроорганизм.
- ✓ Микроорганизм.

Справочники W Gram, W Group, W Genus, W Микроорганизм - административные. Для изменения любого из этих справочников надо обладать правами Администратора. Мы настоятельно не рекомендуем изменять их.

#### В этом разделе:

- W Group
- W Gram
- W Genus
- <u>W Микроорганизм</u>
- Микроорганизмы

## <u>3.2.1.1.1. W Group</u>

Справочник W Group содержит международный список семейств микроорганизмов, собранных в справочнике W Микроорганизм.

| Создать Поиск (Ctrl+F)                                      | ×      | <b>Q</b> - Еще |
|-------------------------------------------------------------|--------|----------------|
| Наименование                                                | Код    | Код СНОМ       |
| = Enterobacteriaceae                                        | EBC    | 106544002      |
| <ul> <li>Anaerobic gram negative coccobacilli</li> </ul>    | AGN    | 114257001      |
| <ul> <li>Family Mycobacteriaceae</li> </ul>                 | MYCO   | 115108002      |
| <ul> <li>Endospore forming gram-positive rod</li> </ul>     | GFP    | 115197001      |
| <ul> <li>Catalase-positive Gram-positive coccus</li> </ul>  | CatPos | 243226004      |
| <ul> <li>Catalase-negative Gram-positive coccus</li> </ul>  | CatNeg | 243229006      |
| <ul> <li>Fermentative Gram-negative bacillus</li> </ul>     | FERM   | 243312005      |
| <ul> <li>Non-fermentative Gram-negative bacillus</li> </ul> | NFR    | 243328000      |
| <ul> <li>Anaerobic Gram-negative coccus</li> </ul>          | AGNC   | 243397003      |
| <ul> <li>Anaerobic Gram-positive rod</li> </ul>             | AN+    | 243398008      |
| <ul> <li>Anaerobic Gram-positive coccus</li> </ul>          | AGC    | 243416009      |
| <ul> <li>Streptococcus, viridans group</li> </ul>           | SVI    | 31703004       |
| <ul> <li>Kingdom Fungi</li> </ul>                           | FUNGUS | 414561005      |
| <ul> <li>Ascomycota</li> </ul>                              | ASC    | 415098006      |
| <ul> <li>Phylum Amoebozoa</li> </ul>                        | AMEBA  | 50942005       |

Для любых изменений в справочнике пользователь должен обладать правами Администратора. Для добавления нового семейства (группы) в справочник необходимо

нажать кнопку Создать или (Создать копированием) и в открывшемся диалоговом окне заполнить поля:

- ✔Код.
- ✓ Код СНОМЕД.
- ✓ Описание.

После заполнения полей формы необходимо нажать кнопку

Записать и закрыть

| ☆ GFP (W Group)                     | Ð | : • × |
|-------------------------------------|---|-------|
| Записать и закрыть Записать         |   | Еще 🕶 |
| Код: GFP                            |   |       |
| Код СНОМЕД: 115197001               |   |       |
| Наименование:                       |   |       |
| Endospore forming gram-positive rod |   |       |

Для редактирования любого значения из списка следует:

- ✓ Встать на семейство.
- ✓ Нажать на клавиатуре клавишу F2 или через диалог "Ещё" выбрать пункт «Изменить».

| Ð     | Создать        | Ins     |
|-------|----------------|---------|
| 6     | Создать группу | Ctrl+F9 |
| Ð     | Скопировать    | F9      |
| de la | Изменить       | F2      |

Для удаления семейства следует:

- ✓ Встать на семейство.
- ✓ Нажать кнопку "Удалить".

Внимание! Удаление любого семейства или группы лучше проводить до запуска системы в лаборатории. Прежде чем удалить семейство, необходимо просмотреть и отредактировать все зависимые справочники: «W Genus», «Панели антибиотиков», «Панели пробиотиков», «Панели бактериофагов» и «W Микроорганизм».

## 3.2.1.1.2. W Gram

В данном справочнике собраны все возможные варианты окраски по грамму. Данный список создан на основании списков WHONET. Справочник не подлежит редактированию, все элементы справочника являются предопределенными.

| ← → ☆ W G      | Gram | €? i ×             |
|----------------|------|--------------------|
|                |      | Поиск (Ctrl+F) × С |
| Наименование ↓ | Код  |                    |
| 号 Грам (-)     | -    |                    |
| 号 Грам (+)     | +    |                    |
| 🔫 Грам (а)     | а    |                    |
| 号 Грам (b)     | b    |                    |
| 🤜 Грам (f)     | f    |                    |
| 号 Грам (і)     | i    |                    |
| 🤜 Грам (m)     | m    |                    |
| 号 Грам (о)     | 0    |                    |
| 🤜 Грам (v)     | v    |                    |
| 🤜 Грам (w)     | w    |                    |
|                |      |                    |

## 3.2.1.1.3. W Genus

Справочник W Genus содержит международный список родов микроорганизмов.

| ← → ☆ W Genus                           |     | €? : ×             |
|-----------------------------------------|-----|--------------------|
| Создать Создать группу 🔊 Поиск (Ctrl+F) |     | × <b>Q</b> • Еще • |
| Наименование ↓                          | Код | Код СНОМЕД         |
| <ul> <li>Ancylostoma</li> </ul>         | ANY | 7113000            |
| <ul> <li>Angiostrongylus</li> </ul>     | ANG | 7153002            |
| <ul> <li>Anisakis</li> </ul>            | ANK | 35458008           |
| <ul> <li>Aphanoascus</li> </ul>         | APH | 44312001           |
| <ul> <li>Arcanobacterium</li> </ul>     | ARB | 51714009           |
| = Arcobacter                            | ARC | 114206000          |
| = Arthrinium                            | ARR | 415872004          |
| = Arthrobacter                          | ATB | 56214009           |
| <ul> <li>Arthroderma</li> </ul>         | ARD | 11860003           |
| <ul> <li>Arthrographis</li> </ul>       | ART | 112406004          |
| = Arxiozyma                             | ARX | 415919002          |
| = Ascaris                               | ASC | 66953006           |
| <ul> <li>Aspergillus</li> </ul>         | ASP | 2429008            |
| = Atopobium                             | ATO | 115136007          |
| = Aureobasidium                         | AUB | 34121008           |
| < <b></b>                               |     | • • • •            |

Для любых изменений в справочнике пользователь должен обладать правами Администратора.

Для добавления нового семейства (группы) в справочник пользователю необходимо

нажать кнопку или (Создать или (Создать копированием) и в открывшемся диалоговом окне заполнить поля:

- ✔Код.
- ✓ Код СНОМЕД.
- ✓ Грам (согласно классификации WHONET).
- ✓ Семейство (выбрать из справочника «W Group»).
- √ Группа.

После заполнения полей формы необходимо нажать кнопку Записать и закрыть

| ☆ Balantidium (W Genus) * 🖉 : □ > |                  |       |  |  |  |  |
|-----------------------------------|------------------|-------|--|--|--|--|
| Записать и з                      | закрыть Записать | Еще - |  |  |  |  |
| Код:                              | BAT              |       |  |  |  |  |
| Код СНОМЕД:                       | 14479005         |       |  |  |  |  |
| Наименование:                     | Balantidium      |       |  |  |  |  |
| Грам:                             | Грам (w)         | * C   |  |  |  |  |
| Семейство:                        | CILIA            | - C   |  |  |  |  |
| Группа:                           |                  |       |  |  |  |  |

Для редактирования любого значения из списка пользователю надо: ✓ Встать на семейство.

✓ Нажать на клавиатуре клавишу F2 или через диалог "Еще" выбрать пункт.

| ø | Изменить       | F2      |
|---|----------------|---------|
| Ð | Скопировать    | F9      |
| Ð | Создать группу | Ctrl+F9 |
| Ð | Создать        | Ins     |

Для удаления Семейства пользователю следует:

- ✓ Встать на семейство.
- ✓ Нажать кнопку "Удалить".

**Внимание!** Удаление любого рода или группы лучше проводить до запуска системы в лаборатории. Прежде чем удалить род, необходимо просмотреть и отредактировать все зависимые справочники: «W Микроорганизм», «Панели антибиотиков», «Панели пробиотиков», «Панели бактериофагов».

## <u> 3.2.1.1.4. W Микроорганизм</u>

Справочник W Микроорганизмы содержит международный список микроорганизмов. На основании этого справочника создается пользовательский справочник «Микроорганизмы».

| 🗲 🔶 🖓 W Микроорганизм                        |     |            |          |             |               |               |          | Ċ         | I ×    |
|----------------------------------------------|-----|------------|----------|-------------|---------------|---------------|----------|-----------|--------|
| Создать Создать группу                       |     |            |          |             |               | Поиск (Ctrl+F |          | × Q •     | Еще -  |
| Код семейства:                               |     |            | Сем      | ейство: 🗌   |               |               |          |           | •      |
| Наименование                                 | Код | Код СНОМЕД | Грам     | Семейство ↓ | Код семейства | Род           | Код рода | Подгруппа | Статус |
| <ul> <li>Enterobacter asburiae</li> </ul>    | eas | 33115003   | Грам (-) | EBC         | EBC           | Enterobacter  | EN-      |           |        |
| <ul> <li>Leclercia adecarboxylata</li> </ul> | lad | 43590002   | Грам (-) | EBC         | EBC           | Leclercia     | LEC      |           |        |
| <ul> <li>Yokenella regensburgei</li> </ul>   | yre | 89477001   | Грам (-) | EBC         | EBC           | Yokenella     | YOK      |           |        |
| <ul> <li>Moellerella wisconsensis</li> </ul> | mwi | 37107002   | Грам (-) | EBC         | EBC           | Moellerella   | MOE      |           |        |
| <ul> <li>Leminorella grimontii</li> </ul>    | lgr | 74357002   | Грам (-) | EBC         | EBC           | Leminorella   | LEM      |           |        |
| <ul> <li>Enterobacter hormaechei</li> </ul>  | ehm | 114454006  | Грам (-) | EBC         | EBC           | Enterobacter  | EN-      |           |        |
| <ul> <li>Kluyvera ascorbata</li> </ul>       | kas | 58493008   | Грам (-) | EBC         | EBC           | Kluyvera      | KLU      |           |        |
| <ul> <li>Trabulsiella guamensis</li> </ul>   | tgu | 243309007  | Грам (-) | EBC         | EBC           | Trabulsiella  | TRB      |           |        |
| <ul> <li>Cedecea lapagei</li> </ul>          | cle | 2345009    | Грам (-) | EBC         | EBC           | Cedecea       | CED      |           |        |
| <ul> <li>Cedecea neteri</li> </ul>           | cnt | 83767006   | Грам (-) | EBC         | EBC           | Cedecea       | CED      |           |        |
| <ul> <li>Cedecea species</li> </ul>          | ced | 131255001  | Грам (-) | EBC         | EBC           | Cedecea       | CED      |           |        |
| <ul> <li>Cedecea species 3</li> </ul>        | ce3 | 243292007  | Грам (-) | EBC         | EBC           | Cedecea       | CED      |           |        |
| <ul> <li>Cedecea species 5</li> </ul>        | ce5 | 243293002  | Грам (-) | EBC         | EBC           | Cedecea       | CED      |           |        |
| <ul> <li>Citrobacter amalonaticus</li> </ul> | cml | 75972000   | Грам (-) | EBC         | EBC           | Citrobacter   | CI-      |           |        |
| <ul> <li>Citrobacter braakii</li> </ul>      | cbk | 114262000  | Грам (-) | EBC         | EBC           | Citrobacter   | CI-      |           |        |
| <ul> <li>Citrobacter farmeri</li> </ul>      | cfa | 114263005  | Грам (-) | EBC         | EBC           | Citrobacter   | CI-      |           |        |
| <ul> <li>Citrobacter freundii</li> </ul>     | cfr | 6265002    | Грам (-) | EBC         | EBC           | Citrobacter   | CI-      |           |        |
| <ul> <li>Citrobacter sedlakii</li> </ul>     | csk | 114265003  | Грам (-) | FBC         | FBC           | Citrobacter   | CI-      |           |        |
|                                              |     |            |          |             |               |               |          | X A       |        |

Для любых изменений в справочнике пользователь должен обладать правами Администратора.

Для добавления нового микроорганизма в справочник пользователю необходимо

нажать кнопку или (Создать или (Создать копированием) и в открывшемся диалоговом окне заполнить поля:

- √Код.
- ✓ Код СНОМЕД.
- ✓ Наименование.
- ✓ Грам. Выбор предопределённых значений справочника «W GRAM» в диалоговом окне.
- ✓ Семейство. Выбор из справочника «W Group» в диалоговом окне.
- ✓ Род. Выбор из справочника «W Genus» в диалоговом окне.
- ✓ Код Рода. Заполняется автоматически.
- ✓ Подгруппа. Необходимое текстовое поле для уточнения подвида микроорганизма, например, Salmonella Group Y GRY.
- ✓ Стаус. Активный/не активный.
- ✓ Родитель. Заполняется согласно иерархии групп

После заполнения полей формы необходимо нажать кнопку

Записать и закрыть

| 🕁 Lemino       | rella grim  | ontii (W M | Іикрооргани | зм) | Ì | : |     | × |
|----------------|-------------|------------|-------------|-----|---|---|-----|---|
| Записать и з   | акрыть      | Записать   |             |     |   |   | Еще | • |
| Код:           | lgr         |            |             |     |   |   |     |   |
| Код СНОМЕД:    | 74357002    |            |             |     |   |   |     |   |
| Наименование:  | Leminorella | grimontii  |             |     |   |   |     |   |
| Грам:          | Грам (-)    |            |             |     |   |   | • [ | 9 |
| Семейство:     | EBC         |            |             |     |   |   | • [ | 9 |
| Код семейства: | EBC         |            |             |     |   |   |     |   |
| Род:           | Leminorella |            |             |     |   |   | • [ | 9 |
| Код рода:      | LEM         |            |             |     |   |   |     |   |
| Подгруппа:     |             |            |             |     |   |   |     |   |
| Статус:        |             |            |             |     |   |   |     |   |
| Родитель:      |             |            |             |     |   |   | - ( | 9 |

Для редактирования любого значения из списка пользователю нужно:

- ✓ Встать на микроорганизм.
- ✓ Нажать на клавиатуре клавишу F2 или через диалог "Еще" выбрать пункт.

| 9<br>9<br>2 |
|-------------|

Для удаления микроорганизма пользователю следует:

- ✓ Встать на микроорганизм.
- ✓ Нажать кнопку "Удалить".

**Внимание!** Удаление любого микроорганизма или группы лучше проводить до запуска системы в лаборатории. Прежде чем удалить микроорганизм, необходимо просмотреть и отредактировать все зависимые справочники: «Панели антибиотиков», «Панели пробиотиков», «Панели бактериофагов».

## 3.2.1.1.5. Микроорганизмы

#### Справочник Микроорганизмы содержит пользовательский список микроорганизмов.

| 🔶 🔶 Микроорганизмы                             |           |                            |          |                | ∂ i ×     |                  |
|------------------------------------------------|-----------|----------------------------|----------|----------------|-----------|------------------|
| Создать Создать группу                         |           |                            |          | Поиск (Ctrl+F) | ×         | <b>Q</b> • Еще • |
| Наименование                                   | Код       | Вид                        | Род      | Грам           | Семейство | Краткий список   |
| 🔻 🚞 Бактерии                                   | BAC       |                            |          |                |           |                  |
| 👻 🧰 Actinobacteria                             | ACTBAC    |                            |          |                |           |                  |
| 👻 💼 Nocardiaceae                               | Nocardiac |                            |          |                |           |                  |
| 👻 🧰 Nocardia                                   | NOC       |                            |          |                |           |                  |
| = Nocardia                                     | not       | Nocardia                   | Nocardia | Грам (+)       | GPR       |                  |
| <ul> <li>Nocardia abscessus</li> </ul>         | NOCABS    | Nocardia abscessus         | Nocardia | Грам (+)       | GPR       |                  |
| <ul> <li>Nocardia acidivorans</li> </ul>       | Naci      | Nocardia acidivorans       | Nocardia | Грам (+)       | GPR       |                  |
| <ul> <li>Nocardia africana</li> </ul>          | NOCAFR    | Nocardia africana          | Nocardia | Грам (+)       | GPR       |                  |
| <ul> <li>Nocardia alba</li> </ul>              | Nalb      | Nocardia alba              | Nocardia | Грам (+)       | GPR       |                  |
| <ul> <li>Nocardia altamirensis</li> </ul>      | Nalt      | Nocardia altamirensis      | Nocardia | Грам (+)       | GPR       |                  |
| Nocardia amarae                                | Nama      | Nocardia amarae            | Nocardia | Грам (+)       | GPR       |                  |
| <ul> <li>Nocardia amikacinitolerans</li> </ul> | Nami      | Nocardia amikacinitolerans | Nocardia | Грам (+)       | GPR       |                  |
| <ul> <li>Nocardia anaemiae</li> </ul>          | NOCAN     | Nocardia anaemiae          | Nocardia | Грам (+)       | GPR       |                  |
| <ul> <li>Nocardia aobensis</li> </ul>          | NOCAOB    | Nocardia aobensis          | Nocardia | Грам (+)       | GPR       |                  |
| <ul> <li>Nocardia araoensis</li> </ul>         | NOCARA    | Nocardia araoensis         | Nocardia | Грам (+)       | GPR       |                  |
| <ul> <li>Nocardia arthritidis</li> </ul>       | NOCARTH   | Nocardia arthritidis       | Nocardia | Грам (+)       | GPR       |                  |
| <ul> <li>Nocardia asiatica</li> </ul>          | NOCAAS    | Nocardia asiatica          | Nocardia | Грам (+)       | GPR       |                  |
| <ul> <li>Nocardia asteroides</li> </ul>        | NOAS      | Nocardia asteroides        | Nocardia | Грам (+)       | GPR       |                  |
| <ul> <li>Nocardia autotrophica</li> </ul>      | Naut      | Nocardia autotrophica      | Nocardia | Грам (+)       | GPR       |                  |
|                                                |           |                            |          |                |           | X A ¥ ¥          |

Для любых изменений в справочнике пользователь должен обладать правами "Администратор" или "Заведующий лаборатории". Для добавления нового

микроорганизма в справочник пользователю необходимо нажать кнопку

Создать

или (Создать копированием) и в открывшемся диалоговом окне заполнить поля:

- ✓ Код. Код микроорганизма (9 знаков).
- ✓ Наименование.
- ✓ Вид. Выбор из справочника «W Микроорганизм».
- ✓ Род. Выбор из справочника «W Genus».
- ✓ Грам. Выбор из справочника «W Gram».
- ✓ Семейство. Выбор из справочника «W Group».
- ✓ Краткий список.

Записать и закрыть

После заполнения полей формы необходимо нажать кнопку

| ☆ Nocardi       | а amarae (Микроорганизмы) 🔗 🗄 |    | ×   |
|-----------------|-------------------------------|----|-----|
| Записать и з    | акрыть Записать               | Ещ | e 🕶 |
| Код:            | Nama                          |    |     |
| Наименование:   | Nocardia amarae               |    |     |
| Родитель:       | Nocardia                      | •  | Ŀ   |
| Вид:            | Nocardia amarae               | •  | Ŀ   |
| Род:            | Nocardia                      | •  | Ŀ   |
| Грам:           | [Грам (+)                     | •  | Ŀ   |
| Семейство:      | GPR                           | •  | Ŀ   |
| Краткий список: |                               |    |     |

Для редактирования любого значения из списка пользователю нужно:

- ✓ Встать на микроорганизм.
- ✓ Нажать на клавиатуре клавишу F2 или через диалог "Еще" выбрать пункт.

| Ð | Создать        | Ins     |
|---|----------------|---------|
| Ð | Создать группу | Ctrl+F9 |
| Ð | Скопировать    | F9      |
| 6 | Изменить       | F2      |

Для удаления микроорганизма пользователю следует:

- ✓ Встать на микроорганизм.
- ✓ Нажать кнопку "Удалить".

**Внимание!** Прежде чем удалить микроорганизм, необходимо просмотреть и отредактировать все зависимые справочники: «Панели антибиотиков», «Панели пробиотиков», «Панели бактериофагов».

**ВАЖНО!** Данный справочник заполняется только после того, как справочники «W GROUP», «W GENUS» и «W Микроорганизм» будут заполнены.

## 3.2.1.2. Антибиотики

В группе справочников «Антибиотики» представлены следующие справочники.

#### В этом разделе:

- <u>Антибиотики Sub class</u>
- <u>Антибиотики Proff class</u>
- Антибиотики Class
- Группы антибиотиков
- <u>W антибиотики</u>
- Антибиотики
- Панели антибиотиков

## 3.2.1.2.1. Антибиотики Sub class

В данном справочнике отображается список международных подклассов антибиотиков. Для работы с данным справочником пользователь должен обладать правами Администратора.

| 🔶 🔶 🏠 Антибиотики SUB CLASS                   | € : ×            |
|-----------------------------------------------|------------------|
| Создать Поиск (Ctrl+F) ×                      | <b>♀ •</b> Еще • |
| Наименование                                  | Код              |
| = 16-Membered ring                            | 35               |
| = Amidinopenicillin                           | 27               |
| <ul> <li>Aminoglycoside/Cephem</li> </ul>     | 39               |
| <ul> <li>Aminoglycoside/Fosfomycin</li> </ul> | 40               |
| <ul> <li>Aminomethylcycline</li> </ul>        | 29               |
| = Aminopenicillin                             | 5                |
| Benzoquinolizine                              | 41               |
| <ul> <li>Carbacephem</li> </ul>               | 26               |
| <ul> <li>Carbapenems</li> </ul>               | 8                |
| <ul> <li>Carboxypenicillin</li> </ul>         | 2                |
| <ul> <li>Cephalosporin</li> </ul>             | 4                |
| Cephalosporin ?                               | 19               |
| <ul> <li>Cephalosporin I</li> </ul>           | 3                |
| <ul> <li>Cephalosporin II</li> </ul>          | 9                |
| <ul> <li>Cephalosporin III</li> </ul>         | 6                |
| <ul> <li>Cephalosporin IV</li> </ul>          | 14               |
|                                               | <b>X A Y Y</b>   |

| ] |     | B |
|---|-----|---|
| J | ИЛИ | _ |

Создать

Для создания нового класса пользователю нужно нажать кнопку (Создать копированием) и в открывшемся диалоговом окне заполнить поля.

| Антибиотики SUB C  | : _ X |  |
|--------------------|-------|--|
| Записать и закрыть | Еще 🕶 |  |
| Код:               |       |  |
| Наименование:      |       |  |

Все поля формы обязательны для заполнения.

После заполнения полей формы ввода данных для нового класса антибиотиков

необходимо нажать кнопку

## 3.2.1.2.2. Антибиотики Proff class

Данный справочник отвечает за хранение информации по спектру воздействия антибиотиков, например:

1) Препараты, действующие преимущественно на грамположительные и

грамотрицательные кокки, некоторые грамположительные микробы.

2) Антибиотики широкого спектра действия, активные в отношении

грамположительных и грамотрицательных палочек.

3) Антибиотики с преимущественной активностью в отношении грамотрицательных палочек.

4) Противотуберкулезные антибиотики.

5) Противогрибковые антибиотики и другие.

Для внесения изменений в данный справочник пользователь должен обладать правами Администратора.

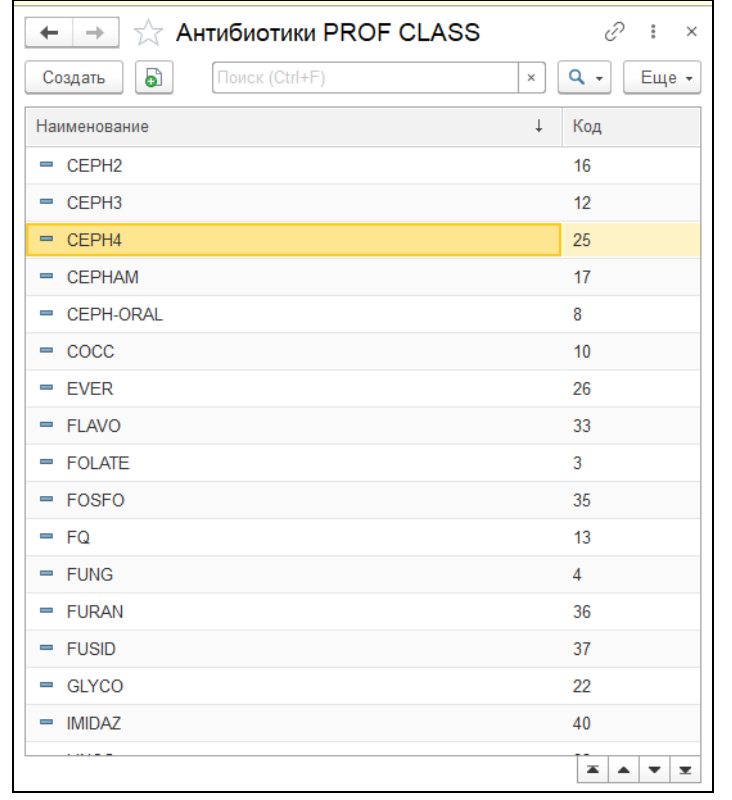

Для создания нового класса пользователь должен нажать кнопку Создать и (Создать копированием) и в открывшемся диалоговом окне заполнить поля.

| Антибиотики SUB (  | : • × |  |
|--------------------|-------|--|
| Записать и закрыть | Еще - |  |
| Код:               |       |  |
| Наименование:      |       |  |

Все поля формы обязательны для заполнения.

После заполнения полей формы ввода данных для нового класса антибиотиков

необходимо нажать кнопку

## 3.2.1.2.3. Антибиотики Class

В данном справочнике отображается список международных классов антибиотиков. Для работы с данным справочником пользователь должен обладать правами Администратора.

| 🗲 🔶 🏠 Антибиотики Class                       | € : ×            |
|-----------------------------------------------|------------------|
| Создать Поиск (Ctrl+F) ×                      | <b>Q</b> - Еще - |
| Наименование ↓                                | Код              |
| = Aminocyclitols                              | 37               |
| <ul> <li>Aminoglycosides</li> </ul>           | 9                |
| = Ansamycins                                  | 36               |
| <ul> <li>Antifungals</li> </ul>               | 4                |
| <ul> <li>Antimycobacterials</li> </ul>        | 5                |
| <ul> <li>Beta-lactam+Inhibitors</li> </ul>    | 1                |
| <ul> <li>Beta-lactamase inhibitors</li> </ul> | 20               |
| = Cephems                                     | 7                |
| <ul> <li>Cephems-Oral</li> </ul>              | 8                |
| = Coccidiostats                               | 10               |
| = Combinations                                | 28               |
| = Everninomycins                              | 21               |
| = Flavophospholipols                          | 24               |
| = Fluorocyclines                              | 40               |
| <ul> <li>Folate pathway inhibitors</li> </ul> | 3                |
| <ul> <li>Fosfomycins</li> </ul>               | 25               |
| <u>.</u>                                      | × × ×            |

ипи 🗗

Создать

Для создания нового класса пользователю нужно нажать кнопку (Создать ил (Создать копированием) и в открывшемся диалоговом окне заполнить поля.

| ☆ Aminocyclitols (Антиби     |   |  | Ð |     |   | × |
|------------------------------|---|--|---|-----|---|---|
| Записать и закрыть Записать  |   |  |   | Еще | • |   |
| Код: 3                       | 7 |  |   |     |   |   |
| Наименование: Aminocyclitols |   |  |   |     |   |   |

Все поля формы обязательны для заполнения.

После заполнения полей формы ввода данных для нового класса антибиотиков

необходимо нажать кнопку

Записать и закрыть

## 3.2.1.2.4. Группы антибиотиков

В данном справочнике отображается список Российских групп антибиотиков. Для работы с данным справочником пользователь должен обладать правами Администратора.

| 🔶 🔶 Группы антибиотиков                       | ∂ : ×            |
|-----------------------------------------------|------------------|
| Создать Поиск (Ctrl+F) ×                      | <b>Q</b> - Еще - |
| Наименование ↓                                | Код              |
| <ul> <li>Аминогликозиды</li> </ul>            | AMG              |
| = Бета-Лактамы                                | БЛАК             |
| = Гликопептиды                                | GLP              |
| = Карбаленемы                                 | KAP              |
| 😑 Линкозамиды                                 | LIZ              |
| = Макролиды                                   | MAL              |
| <ul> <li>Монобактамы</li> </ul>               | MOB              |
| = Нитроимидазол                               | NIM              |
| = Нитрофураны                                 | NIF              |
| <ul> <li>Оксазолидиноны</li> </ul>            | OXA              |
| = Пенициллины                                 | PEN              |
| = Полимиксины                                 | POM              |
| <ul> <li>Препараты других групп</li> </ul>    | ПДГ              |
| <ul> <li>Противогрибковые пр-ты</li> </ul>    | AF               |
| <ul> <li>Противотуберкулезные преп</li> </ul> | PT               |
| <ul> <li>Стрептограмины</li> </ul>            | СГ               |
|                                               |                  |

Для создания новой группы пользователю нужно нажать кнопку (Создать копированием) и в открывшемся диалоговом окне заполнить поля.

| ☆ Линкозамиды (Группы 🖉 🔋 🗆 🗙 |     |          |  |       |
|-------------------------------|-----|----------|--|-------|
| Записать и закрыть            |     | Записать |  | Еще 🕶 |
| Код:                          | LIZ |          |  |       |
| Наименование: Линкозамиды     |     |          |  |       |

Все поля формы обязательны для заполнения.

После заполнения полей формы ввода данных для нового класса антибиотиков

необходимо нажать кнопку

Записать и закрыть

## <u>3.2.1.2.5. W антибиотики</u>

Это основной справочник антибиотиков с указанием методов для работы с ними и дозировки, например, Amikacin может быть как ДДМ (дискодиффузионный), так и МПК (метода подавляющей концентрации). На основании данного справочника лаборатория может создать свой справочник антибиотиков. Для работы с данным справочником пользователь должен обладать правами Администратора.

| 🔶 🔶 🏠 W Антибиотики                                    |          |             | € : ×                     |
|--------------------------------------------------------|----------|-------------|---------------------------|
| Создать                                                | Пои      | ск (Ctrl+F) | × Q • Еще •               |
| Наименование ↓                                         | Код      | Метод       | Общее название            |
| = 5-Fluorocytosine FCT_NM                              | FCT_NM   | МПК         | 5-Fluorocytosine          |
| = Amikacin AMK_ED30                                    | AMK_ED30 | ДДМ         | Amikacin                  |
| - Amikacin AMK_EM                                      | AMK_EM   | МПК         | Amikacin                  |
| = Amikacin/Fosfomycin AKF                              | AKF      | МПК         | Amikacin/Fosfomycin       |
| = Amoxicillin AMX_EM                                   | AMX_EM   | МПК         | Amoxicillin/Clavulanic ac |
| = Amoxicillin AMX_NM                                   | AMX_NM   | МПК         | Amoxicillin/Clavulanic ac |
| = Amoxicillin/Clavulanic ac AMC_ED2                    | AMC_ED2  | ДДМ         | Amoxicillin/Clavulanic ac |
| <ul> <li>Amoxicillin/Clavulanic ac AMC_ED20</li> </ul> | AMC_ED20 | ДДМ         | Amoxicillin/Clavulanic ac |
| = Amoxicillin/Clavulanic ac AMC_EM                     | AMC_EM   | МПК         | Amoxicillin/Clavulanic ac |
| <ul> <li>Amoxicillin/Clavulanic ac AMC_NM</li> </ul>   | AMC_NM   | МПК         | Amoxicillin/Clavulanic ac |
| = Amphotericin B AMB_EM                                | AMB_EM   | МПК         | Amphotericin B            |
| = Ampicillin AMP_ED10                                  | AMP_ED10 | ддм         | Ampicillin                |
| = Ampicillin AMP_ED2                                   | AMP_ED2  | ДДМ         | Ampicillin                |
| = Ampicillin AMP_ED25                                  | AMP_ED25 | ДДМ         | Ampicillin                |
| = Ampicillin AMP_EM                                    | AMP_EM   | МПК         | Ampicillin                |
| = Ampicillin AMP_NM                                    | AMP_NM   | МПК         | Ampicillin                |
| · · ··································                 |          |             |                           |

Для добавления нового антибиотика пользователю нужно нажать кнопку или (Создать копированием) и в открывшемся диалоговом окне заполнить поля.

| ☆ Kanamycin (W ант           | ибиотики)       |          | ∂ : □ × |
|------------------------------|-----------------|----------|---------|
| Записать и закрыть           | Еще +           |          |         |
| Код:                         | KAN             |          |         |
| Наименование:                | Kanamycin       |          |         |
| Класс антибиотика:           | Aminoglycosides |          | • C     |
| Подкласс антибиотика:        |                 |          | • P     |
| Спектр действия:             | AG              |          | - L     |
| Эффективная доза:            | 30              |          |         |
| Единица измерения:           | ug              |          | • 0     |
| Руководство по тестированию: | CLSI,SFM        |          |         |
| Код АВХ:                     | 37              |          |         |
| Настройки приборов:          |                 |          |         |
| Добавить 🚹 🕂                 |                 |          | Еще -   |
| Наименование                 |                 | Код      | Метод   |
| 1 Kanamycin KAN_E            | :D30            | KAN_ED30 | ДДМ     |
| 2 Kanamycin KAN_EM           |                 | KAN_EM   | МПК     |
|                              |                 |          |         |
|                              |                 |          |         |
|                              |                 |          |         |
|                              |                 |          |         |
| < •                          |                 |          | •       |

Заполнение полей формы возможно только Администратором системы. При заполнении блока "Настройки приборов" наименование рекомендуется делать составное: «общее название антибиотика» + «международный код антибиотика» + «метод (МПК, ДДМ, eTest)», а также «доза антибиотика, нанесённая на диск» (в случае с ДДМ).

Это важно, так как при создании пользовательских антибиотиков (антибиотиков, которые используются в конкретной лаборатории) пользователь должен сопоставить антибиотик из пользовательского справочника и международный антибиотик. Настоятельно рекомендуется при создании нового антибиотика указывать его международный код, который обычно представлен на коробке с антибиотиками.

После заполнения полей формы ввода данных нового антибиотика необходимо нажать кнопку Записать и закрыть.

## 3.2.1.2.6. Антибиотики

Список антибиотиков, используемый в лаборатории. Данный список имеет иерархическую структуру, где наименование папки представляет собой общее название антибиотика (например, на русском языке).

| 🗲 🔿 ☆ Антибиотики         |                |        | ∂ i ×                  |
|---------------------------|----------------|--------|------------------------|
| Создать Создать группу    | Поиск (Ctrl+F) |        | × Q - Еще -            |
| Наименование ↓            | Код            | АТСКод | Международное название |
| АЗИТРОМИЦИН               | AZM            |        |                        |
| A3TPEOHAM                 | ATM            |        |                        |
| ►                         | AMK            |        |                        |
| AМОКСИЦИЛЛИН              | AMX            |        |                        |
| AMOKCИЦИЛЛИН/КЛАВУЛАНАТ   | AMC            |        |                        |
| AMOKCИЦИЛЛИН/СУЛЬБАКТАМ   | AXS            |        |                        |
| 🕨 😑 АМПИЦИЛЛИН            | AMP            |        |                        |
| ▶ 🗎 АМПИЦИЛЛИН/СУЛЬБАКТАМ | SAM            |        |                        |
| ВАНКОМИЦИН                | VAN            |        |                        |
| ВОРИКОНАЗОЛ               | VOR            |        |                        |
| 🕨 🚞 ГАТИФЛОКСАЦИН         | GAT            |        |                        |
| ГЕНТАМИЦИН                | GEN            |        |                        |
| ДАЛБАВАНЦИН               | DALB           |        |                        |
| 🕨 😑 ДАПТОМИЦИН            | DAP            |        |                        |
| ) Соксициклин             | DOX            |        |                        |
| ▶                         | DOR            |        |                        |
|                           |                |        | • X A V X              |

#### Внутри каждой группы располагается список антибиотиков.

| 🗲 🔶 🏠 Антибиотики                                   |         |        |                        |                               |                     |                     | 0 i ×       |
|-----------------------------------------------------|---------|--------|------------------------|-------------------------------|---------------------|---------------------|-------------|
| Создать Создать группу                              |         |        |                        |                               |                     | Поиск (Ctrl+F)      | х 🔍 т Еще т |
| Наименование ↓                                      | Код     | АТСКод | Международное название | W антибиотики                 | Название для бланка | Группа антибиотиков | Метод       |
| - 🖻 АМПИЦИЛЛИН/СУЛЬБАКТАМ                           | SAM     |        |                        |                               |                     |                     |             |
| - АМПИЦИЛЛИН/СУЛЬБАКТАМ                             | SAM_M   |        | AMPICILLIN/SULBACTAM   | Ampicillin/Sulbactam SAM_NM   |                     | Пенициллины         | МПК         |
| <ul> <li>АМПИЦИЛЛИН/СУЛЬБАКТАМ 10/10 мкг</li> </ul> | SAM_D10 |        | AMPICILLIN/SULBACTAM   | Ampicillin/Sulbactam SAM_ED10 |                     | Пенициллины         | ДДМ         |

Для добавления нового антибиотика пользователь должен обладать правами "Заведующий лаборатории" или "Администратор". Для создания группы при нажатии

| на кнопку | Создать г | руппу        | откроется диалоговое окно.  |       |
|-----------|-----------|--------------|-----------------------------|-------|
|           | 7         |              | СИЦИЛЛИН/КЛАВУЛАНАТ (Анти 🖉 | : 🗆 × |
|           |           | Записать и з | Записать                    | Еще - |
|           | К         | од:          | AMC                         |       |
|           | н         | аименование: | АМОКСИЦИЛЛИН/КЛАВУЛАНАТ     |       |
|           | P         | одитель:     |                             | * C   |

В нем пользователю необходимо указать код и наименование группы.

Для создания подгруппы пользователю нужно указать «родительскую группу», выбрав ее из списка групп.

| Записать и    | закрыть Записать        | Еще 🕶 |
|---------------|-------------------------|-------|
| Код:          | AMC                     |       |
| Наименование: | АМОКСИЦИЛЛИН/КЛАВУЛАНАТ |       |
| Родитель:     | АМПИЦИЛЛИН/СУЛЬБАКТАМ   | • 0   |
|               | АМПИЦИЛЛИН/СУЛЬБАКТАМ   |       |
|               | Показать все            |       |

При нажатии на кнопку или (Создать копированием) откроется диалоговое окно, содержащее следующие поля:

- ✓ Код.
- ✓ Наименование.
- ✓ Группа антибиотиков (группа, к которой принадлежит антибиотик).
- ✓ АТС код (Анатомическая Терапевтическая Химическая Система классификации).
- ✓ Международное название.
- ✓ W антибиотик.

Важно! При выборе W антибиотика обратите внимание на его метод и дозировку.

- ✓ Название для бланка.
- Группа антибиотиков.

Все остальные поля используются для старых версий системы.

| 🚖 АМПИЦИЛЛИН/СУЛЬБАКТАМ 10/10 мкг (Ан                        | тибиотик)                           |                        | ∂ : □ ×      |
|--------------------------------------------------------------|-------------------------------------|------------------------|--------------|
| Записать и закрыть Записать                                  |                                     |                        | Еще -        |
| Наименование: АМПИЦИЛЛИН/СУЛЬБАКТАМ 10/10 мкг                |                                     |                        | Код: SAM_D10 |
| Группа антибиотиков: АМПИЦИЛЛИН/СУЛЬБАКТАМ                   | •                                   | . 🕒 Внешний код бактер | риологии:    |
| Лабораторный тест:                                           |                                     |                        | - P          |
| 🗌 Определять чувствительность по диаметру из ЭС              |                                     |                        |              |
| АТСКод: Международно название:                               | е AMPICILLIN/SULBACTAM Наза<br>блан | зание для              |              |
| W антибиотик: Ampicillin/Sulbactam 5 + 19 Группа антибио     | тиков: Пенициллины 🔹 🗗              |                        |              |
| Соответствия диаметра зоны задержки роста и активности Сооте | етствия значениям анализатора       |                        |              |
| Добавить 🗟 💿 🛧 🦊                                             |                                     |                        | Еще -        |
| N Организм                                                   | Среда                               | Границы                |              |
|                                                              |                                     | Левая                  | Правая       |
|                                                              |                                     |                        |              |

После заполнения полей формы ввода данных для нового антибиотика необходимо нажать кнопку Записать и закрыть.

## 3.2.1.2.7. Панели антибиотиков

Справочник "Панель антибиотиков" предназначен для создания наборов антибиотиков и удобной работы с антибиотикограммами.

| ← →         ∴         Панели антибиотиков     |     |             |              |                |                       |              |       |
|-----------------------------------------------|-----|-------------|--------------|----------------|-----------------------|--------------|-------|
| Создать                                       |     |             |              | Поиск (Ctrl+F  | -) :                  | < <b>Q</b> - | Еще 🕶 |
| Наименование ↓                                | Код | Биоматериал | Исследование | Категория иссл | Автоматическая панель | Количест     | Метод |
| <ul> <li>Klebsiella oxytoca</li> </ul>        | 11  |             |              | Bce            | <ul> <li>✓</li> </ul> |              | ддм   |
| 💻 Klebsiella Urine                            | 25  | Моча        |              | Bce            |                       |              | ддм   |
| <ul> <li>Kluyvera Urine</li> </ul>            | 28  | Моча        |              | Bce            | $\checkmark$          |              | ддм   |
| 🚍 Listeria                                    | 19  |             |              | Bce            |                       |              | ддм   |
| <ul> <li>Morganella Urine</li> </ul>          | 29  | Моча        |              | Bce            | ✓                     |              | ддм   |
| 📟 Oligella                                    | 21  |             |              | Bce            | ✓                     |              | ддм   |
| <ul> <li>Proteus Urine</li> </ul>             | 30  | Моча        |              | Bce            | ✓                     |              | ддм   |
| <ul> <li>Providencia Urine</li> </ul>         | 31  | Моча        |              | Bce            | ✓                     |              | ддм   |
| <ul> <li>Pseudomonas spp.</li> </ul>          | 12  |             |              | Bce            |                       |              | ддм   |
| <ul> <li>Serratia Urine</li> </ul>            | 26  | Моча        |              | Bce            | ✓                     |              | ддм   |
| <ul> <li>Staphylococcus aureus Uri</li> </ul> | 16  | Моча        |              | Bce            | $\checkmark$          |              | ддм   |
| <ul> <li>Staphylococcus epidermidi</li> </ul> | 34  | Моча        |              | Bce            | ✓                     |              | ддм   |
| <ul> <li>Staphylococcus saprophyti</li> </ul> | 33  | Моча        |              | Bce            | $\checkmark$          |              | ддм   |
| <ul> <li>Staphylococcus spp.</li> </ul>       | 5   |             |              | Bce            |                       |              | ддм   |
| <ul> <li>Staphylococcus коагулазо(</li> </ul> | 35  | Моча        |              | Bce            |                       |              | ддм   |
| •                                             |     |             |              |                | -                     | • 🗶 🔺        | • •   |

Для создания новой панели пользователю необходимо иметь права "Заведующий лаборатории" или "Администратор".

| При нажатии на кноп | ку Создать или 🗟 (Создать копирова | нием) открывается |
|---------------------|------------------------------------|-------------------|
| диалоговое окно.    |                                    |                   |
| ☆ Edwardsiel        | a Urine (Панели антибиотиков)      | ∂ : □ ×           |
| Записать и закры    | Записать                           | Еще 🕶             |
| Наименование:       | Edwardsiella Urine                 | <u>^</u>          |
| Биоматериал:        | Моча - []                          |                   |
| Аналит:             | ↓ 12                               | 1                 |
| Категория исследуем | ого: Все исследуемые 🚽 🗗           |                   |
| Автоматическая пане | пь:                                |                   |
| Количество КОЕ:     | 10                                 |                   |
| Метод панели:       | ДДМ +                              |                   |
| Описание:           |                                    |                   |
| Антибиотики Ми      | ооорганизмы Исключение             |                   |
| Добавить            | • • • Паиск (Ctrl+F)               | ×                 |

•

Код

🕨 🗀 🛛 AZM

🕨 🚞 🛛 ATM

🕨 🚞 🛛 AMK

AMX

🕨 🚞 🛛 AMC

🕨 🚞 🗛 AXS

AMP

🕨 🚞 SAM

Наименование

АЗИТРОМИЦИН

A3TPEOHAM

АМИКАЦИН

АМОКСИЦИЛЛИН

АМПИЦИЛЛИН

АМОКСИЦИЛЛИН/КЛАВУЛАНАТ

АМОКСИЦИЛЛИН/СУЛЬБАКТАМ

АМПИЦИЛЛИН/СУЛЬБАКТАМ

Порядок

1

2

3

4

5

6

7

8

Поля обязательные для заполнения:

✓ Наименование панели.

N

4

7

Антибиотик

1 АМИКАЦИН 30 мкг

ГЕНТАМИЦИН 10 мкг

6 МЕРОПЕНЕМ 10 мкг

8 НОРФЛОКСАЦИН 10 мкг

2 АМОКСИЛИЛЛИН/КЛАВУ...

3 АМПИЦИЛЛИН 10 мкг

5 ЛЕВОФЛОКСАЦИН 5 мкг

НИТРОФУРАНТОИН 100 мкг

- ✓ Категория исследуемого.
- ✓ Антибиотики (вкладка "Антибиотики").
- ✓ Микроорганизмы (вкладка "Микроорганизмы").

Чтобы панель назначалась автоматически, пользователю необходимо заполнить поля условий и установить флажок "Автоматическая панель".

✓ Биоматериал. Выбирается из справочника "Биоматериалы".

| Наименование: | Klebsiella oxytoca |     |  |  |
|---------------|--------------------|-----|--|--|
| Биоматериал:  | мок                | - □ |  |  |
| Исследование: | Мокрота (26)       |     |  |  |

✓ Исследование. Выбирается из справочника "Аналиты".

| Биоматериал:            | Мокрота           | - C        |
|-------------------------|-------------------|------------|
| Исследование:           | посев мок         | <b>-</b> - |
| Категория исследуемого: | Посев мокроты (9) | · · ·      |
| Автоматическая панель:  | Показать все      |            |

✓ Категория исследуемого. Выбирается из справочника "Половозрастная категория".

| Категория исследуемого: | вс           |   |
|-------------------------|--------------|---|
| Автоматическая панель:  | Bce (all)    |   |
| Количество КОЕ:         | Показать все |   |
| Метод панели:           |              | - |

#### ✓ КОЕ. Количество колониеобразующих единиц, при котором назначается панель.

| Автоматическая панель: |                 |          |
|------------------------|-----------------|----------|
| Количество КОЕ:        | 11              | - C      |
| Метод панели:          | <b>11</b> (10") | <b>.</b> |
| Описание:              | Показать все    |          |

Если пользователю необходимо создать автоматическую панель на определенный микроорганизм, семейство или род, то нужно перейти на вкладку формы "Микроорганизмы".

| Метод панели:                                   | ДДМ                                 | · ·                                                                            |        |
|-------------------------------------------------|-------------------------------------|--------------------------------------------------------------------------------|--------|
| Описание:<br>Антибиотики Микроор                | оганизмы Исключение                 | Выбор типа данных                                                              | ×      |
| Добавить 👚 化<br>N Микроорган<br>1 Klebsiella ox | Загрузить из файла<br>изм<br>xytoca | W Genus<br>W Gram<br>W Group<br><mark>W Микроорганизм</mark><br>Микроорганизмы | Отмена |
|                                                 |                                     |                                                                                |        |

Система позволяет добавлять исключения для микроорганизмов.

| Описание:   |               | r                  |                   | 2000   |
|-------------|---------------|--------------------|-------------------|--------|
| Антибиотики | Микроорганиз  | мы Исключение      | Выбор типа данных | ×      |
| Добавить    |               | Загрузить из файла | W Genus           | ОК     |
| N           | Микроорганизм |                    | W Gram            | Отмена |
|             | микроорганизм |                    | W Group           |        |
| 1           |               |                    | W Микроорганизм   |        |
|             |               |                    | Микроорганизмы    |        |
|             |               |                    |                   |        |
|             |               |                    |                   |        |
|             |               |                    |                   |        |
|             |               |                    |                   |        |
|             |               |                    |                   |        |
| -           |               |                    |                   |        |

После заполнения полей формы ввода данных для нового класса антибиотиков

необходимо нажать кнопку

Записать и закрыть

## 3.2.1.3. Группа справочников "Общие справочники"

В группе справочников «Общие справочники» представлены следующие справочники.

## В этом разделе:

- Биоматериалы.
- Среды для посева.
- Шаблоны чашек.
- Наборы чашек.
- Виды исследований.
- Аналиты.
- Половозрастная категория.
- <u>Браки проб</u>.
- <u>KOE</u>.
- Источники финансирования.
- Виды чувствительности к антибиотикам.
- Типы контейнеров.
- Характеристики роста микроорганизмов.

## 3.2.1.3.1. Биоматериалы

Справочник "Биоматериалы" содержит список биоматериалов, с которыми работает лаборатория. Для выполнения операций создания, редактирования и удаления пользователь должен обладать правами "Заведующий лаборатории" или

"Администратор".

|                                  |                 | 🔶 🔶 🕁 Биоматериалы                               |                                       | c? ⊧ ×               |                          |                  |
|----------------------------------|-----------------|--------------------------------------------------|---------------------------------------|----------------------|--------------------------|------------------|
|                                  | [               | Создать Поиск (Ctrl+F)                           | ×                                     | <b>Q</b> - Еще -     |                          |                  |
|                                  |                 | Наименование                                     | Ļ                                     | Код                  |                          |                  |
|                                  |                 | <ul> <li>Аспират из полости матки</li> </ul>     |                                       | 1                    |                          |                  |
|                                  |                 | = Биоптат                                        |                                       | 2                    |                          |                  |
|                                  |                 | <ul> <li>Венозная кровь</li> </ul>               |                                       | 3                    |                          |                  |
|                                  |                 | <ul> <li>Венозный катетор</li> </ul>             |                                       | 67                   |                          |                  |
|                                  |                 | <ul> <li>Верхние дыхательные пути</li> </ul>     |                                       | 63                   |                          |                  |
|                                  |                 | = Волосы                                         |                                       | 4                    |                          |                  |
|                                  |                 | <ul> <li>Выделения из молочной железы</li> </ul> |                                       | 5                    |                          |                  |
|                                  |                 | <ul> <li>Гнойное отделяемое</li> </ul>           |                                       | 6                    |                          |                  |
|                                  |                 | <ul> <li>Грудное молоко</li> </ul>               |                                       | 7                    |                          |                  |
|                                  |                 | = Другой                                         |                                       | 8                    |                          |                  |
|                                  |                 | — Желчь                                          |                                       | 9                    |                          |                  |
|                                  |                 | <ul> <li>Жидкость из брюшной полости</li> </ul>  |                                       | 10                   |                          |                  |
|                                  |                 | <ul> <li>Интубационная трубка</li> </ul>         |                                       | 64                   |                          |                  |
|                                  |                 | = Kan                                            |                                       | 11                   |                          |                  |
|                                  |                 | = Кровь                                          |                                       | 12                   |                          |                  |
|                                  |                 |                                                  |                                       | <b>X A Y Y</b>       |                          |                  |
| При нажатии на<br>диалоговое окн | а кнопк<br>ю.   | у Создать или                                    | (Созда                                | ть копир             | ованием) открое          | тся              |
| ☆ Моча (Биоматериа               | <del></del> ரை) |                                                  |                                       |                      | C :                      | $\square \times$ |
| Записать и закрыть 3             | аписать         |                                                  |                                       |                      |                          | Еще 👻            |
| Наименование: Моча               |                 |                                                  |                                       |                      | Код: С                   | 10002            |
| Единица измерения: мл            |                 |                                                  | Псевдоним: Ц                          | JRINE BH             | ешний код бактериологии: |                  |
| Внешняя лаборатория:             |                 |                                                  | • 🗗 Код                               | , для внешних систем | A:                       |                  |
| Данные классификатора S          | SpecimenType    |                                                  |                                       |                      |                          |                  |
| Код: UR Наим                     | ленование: Urin | e                                                |                                       |                      | Просмотр классифи        | катора           |
| Код региональная система:        |                 | ) H                                              | аименование региональная 🗌<br>истема: |                      |                          |                  |

Все подчеркнутые поля формы обязательны для заполнения.

После заполнения полей формы необходимо нажать кнопку

Записать и закрыть

## 3.2.1.3.2. Среды для посева

В справочнике среды для посева приведен предустановленный список сред. Для выполнения операций создания, редактирования и удаления пользователь должен обладать правами "Администратор" или "Заведующий лаборатории".

| Создать                                       |   | По      | мск (Ctrl+F) × Q • Еще • |
|-----------------------------------------------|---|---------|--------------------------|
| Наименование                                  | Ļ | Код     | Цвет                     |
| 0,1 % полужидкий агар                         |   | 01PAG   |                          |
| = 10% желчный б-он                            |   | 10JEB   |                          |
| = 20% желчный бульон                          |   | 20JEB   |                          |
| = BactAlert анаэробный флак                   |   | BALAN   |                          |
| <ul> <li>BactAlert аэробный флакон</li> </ul> |   | BALA    |                          |
| <ul> <li>BacTec peds</li> </ul>               |   | BTEP    |                          |
| <ul> <li>ВасТес анаэробный флакон</li> </ul>  |   | BTEAN   |                          |
| <ul> <li>ВасТес аэробный флакон</li> </ul>    |   | BTEA    |                          |
| <ul> <li>Среда для бордетелл</li> </ul>       |   | Borde   |                          |
| <ul> <li>DCLS arap</li> </ul>                 |   | DCLS    |                          |
| = HTM arap                                    |   | HTM     |                          |
| <ul> <li>latex Salmonella</li> </ul>          |   | LATSALM |                          |
| <ul> <li>MRS arap</li> </ul>                  |   | MRSa    |                          |
| = MRS бульон                                  |   | MRSb    |                          |
| - ORSA                                        |   | ORSA    |                          |
| = SPS arap                                    |   | SPSa    |                          |
|                                               |   |         | ▲ ▲ ▼ ▼                  |

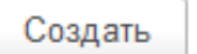

При нажатии на кнопки или (Создать копированием) открывается диалоговое окно для создания/редактирования среды для посева.

6

| ☆ MRS агар (Среда)         |                            | Ċ         | : • × |
|----------------------------|----------------------------|-----------|-------|
| Записать и закрыть Зап     | исать                      |           | Еще - |
| Реквизиты Допустимые степе | ни разведения              |           |       |
| Наи                        | іменование: MRS arap       | Код: MRSa |       |
| Цве                        | эт: Khaki)                 |           |       |
| Onv                        | асание:                    |           |       |
| Cp                         | еда для роста лактобацилл. |           |       |
| Выбрать изображение        |                            |           |       |

Пользователю необходимо заполнить следующие поля:

- ✓ Код. Обращаем ваше внимание, что код будет печататься на этикетки среды, поэтому его рекомендуется делать простым и ассоциативным.
- ✓ Наименование.
- ✓ Цвет. При желании пользователь может выбрать из списка цвет отображения среды.
- ✓ Описание. При необходимости, пользователь может сделать описание среды, указав её основные характеристики.

| Выбор цвета                               | × |
|-------------------------------------------|---|
| Цвет морской волны Нейтральный (MediumSea | • |
| Цвет морской волны (Seagreen)             |   |
| Зеленый лес (ForestGreen)                 |   |
| Зеленый (Green)                           |   |
| Нейтрально-зеленый (MediumGreen)          |   |
| Темно-зеленый (DarkGreen)                 |   |
| Желто-зеленый (YellowGreen)               | • |
| Тускло-оливковый (OliveRab)               |   |
| Оливковый (Olive)                         |   |
|                                           | • |
| Красный: 0 Зеленый: 128 Синий: 0          | • |
| Пример фона Пример текста                 |   |
| ОК Отмена                                 |   |

При удалении среды пользователю следует:

- 1. Встать курсором на среду и нажать левую кнопку мыши.
- 2. Нажать кнопку "Пометить на удаление" или нажать на клавиатуре клавишу «DEL».

| Наименование                                  | ţ | Код   | Ð | Создать                              | Ins |
|-----------------------------------------------|---|-------|---|--------------------------------------|-----|
| <ul> <li>BactAlert анаэробный флак</li> </ul> |   | BALAN | Ð | Скопировать                          | F9  |
| <ul> <li>BactAlert аэробный флакон</li> </ul> |   | BALA  | 6 | Изменить                             | F2  |
| <ul> <li>BacTec peds</li> </ul>               |   | BTEP  | 8 | Пометить на удаление / Снять пометку | Del |

## 3.2.1.3.3. Шаблоны чашек

Справочник «Шаблоны чашек» представляет собой список шаблонов чашек с указанием степени разведения. К каждому шаблону идёт описание, в котором пользователю при создании шаблона рекомендуется указать, к какому исследованию относится данный шаблон и степень разведения пробы.

| 🗲 🔶 📩 Шаблоны чашек                          |                | €?          |
|----------------------------------------------|----------------|-------------|
| Создать                                      | Поиск (Ctrl+F) | × Q - Еще - |
| Описание                                     |                |             |
| 0,1 % полужидкий агар                        |                |             |
| <ul> <li>Желточно-солевой агар</li> </ul>    |                |             |
| = 10% желчный б-он                           |                |             |
| = 20% желчный бульон                         |                |             |
| = BactAlert анаэробный флак                  |                |             |
| = BactAlert аэробный флакон                  |                |             |
| <ul> <li>BacTec peds</li> </ul>              |                |             |
| <ul> <li>ВасТес анаэробный флакон</li> </ul> |                |             |
| <ul> <li>ВасТес аэробный флакон</li> </ul>   |                |             |
| = DCLS arap                                  |                |             |
| = HTM arap                                   |                |             |
| = latex Salmonella                           |                |             |
| = MRS arap                                   |                |             |
| = MRS бульон                                 |                |             |
| = ORSA                                       |                |             |

При нажатии на кнопки Создать или (Создать копированием) открывается диалоговое окно для создания/редактирования шаблона.

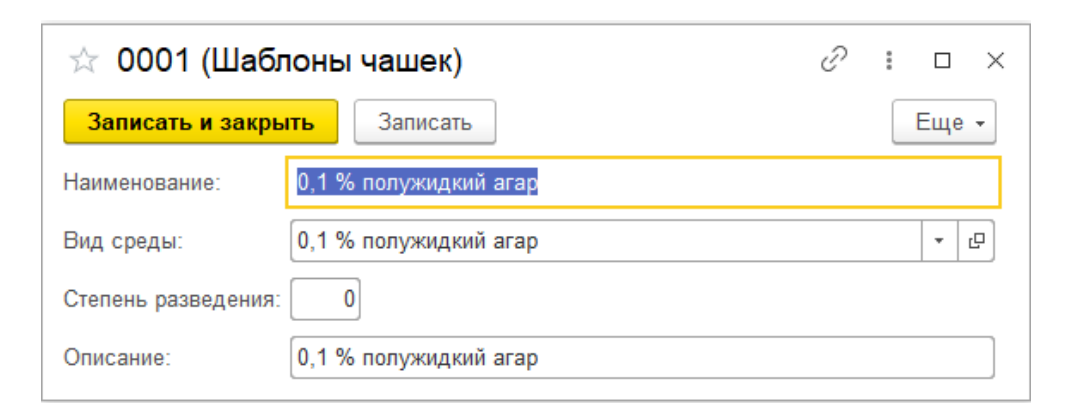

Пользователю необходимо заполнить следующие поля:

- ✓ Наименование шаблона.
- ✓ Выбрать вид среды из справочника "Среды для посева".
- ✓ Указать степень разведения пробы.
- ✓ Сделать текстовое описание шаблона.

Для удаления шаблонов пользователь должен обладать правами "Заведующий лаборатории" или "Администратор".

При удалении шаблона пользователю следует:

#### 1. Встать курсором на шаблон и нажать левую кнопку мыши.

#### 2. Нажать кнопку "Пометить на удаление".

| Создать                                   | Поиск (Ctrl+F) × Q • | Еш | це -                                 | 13 14     |
|-------------------------------------------|----------------------|----|--------------------------------------|-----------|
| Описание                                  |                      | 0  | Оздать                               | Ins       |
| 0,1 % полужидкий агар                     |                      | ō  | ) Скопировать                        | F9        |
| <ul> <li>Желточно-солевой агар</li> </ul> |                      | 1  | ' Изменить                           | F2        |
| <ul> <li>10% желчный б-он</li> </ul>      |                      | 5  | Пометить на удаление / Снять пометку | Del       |
| = 20% желчный бульон                      |                      | ×  | ) Удалить                            | Shift+Del |
| = BactAlert анаэробный флак               |                      | C  | Обновить                             | F5        |

После чего шаблон будет помечен на удаление. Полное удаление шаблона возможно только Администратором системы.

## 3.2.1.3.4. Наборы чашек

Справочник "Наборы чашек" состоит из списка специализированных наборов, которые могут быть автоматически назначены на пробу по определенному набору критериев.

| ← → ☆ H       | аборы чашек                       |                      |                    | ∂ i ×                                                                                                    |
|---------------|-----------------------------------|----------------------|--------------------|----------------------------------------------------------------------------------------------------|
| Создать       |                                   | Поиск (Ctrl+F)       | ×                  | <b>Q</b> - Еще -                                                                                                    |
| Код           | ↓ Наименование                    |                      | Исследование       | По умолчанию                                                                                                    |
| <b>—</b> 0024 | Микологическое исследование ран   | евого отделяемого на | Микологическое ис  | ~                                                                                                    |
| <b>—</b> 0025 | Посев желчи на Salmonella typhi   |                      | Посев желчи на Sal | ~                                                                                                    |
| <b>—</b> 0026 | Посев кала на Salmonella spp.     |                      | Посев кала на Salm | <ul> <li>Image: A second second s</li></ul> |
| <b>—</b> 0027 | Посев кала на Salmonella typhi    |                      | Посев кала на Salm | <ul> <li>Image: A second second s</li></ul> |
| <b>—</b> 0028 | Посев кала на дисбактериоз        |                      | Посев кала на дисб | ~                                                                                                    |
| <b>—</b> 0029 | Посев кала на ЭПКП                |                      | Посев кала на ЭПКП | ~                                                                                                    |
| <b>—</b> 0030 | Посев крови на тифо-паратифозную  | группу               | Посев крови на тиф | <ul> <li>Image: A set of the set of the</li></ul>  |
| <b>—</b> 0031 | Посев на Candida spp.             |                      | Посев на Candida s | <ul> <li>Image: A second second s</li></ul> |
| <b>—</b> 0032 | Посев на коклюш и паракоклюш      |                      | Посев на коклюш и  | <ul> <li>Image: A set of the set of the</li></ul>  |
| <b>—</b> 0033 | Посев на менингококковую инфекци  | ию                   | Посев на менингок  | <ul> <li>Image: A second second s</li></ul> |
| <b>—</b> 0034 | Посев на флору                    |                      | Посев на флору     | ~                                                                                                    |
| <b>—</b> 0035 | Посев на анаэробную флору         |                      | Посев на анаэробн  | ~                                                                                                    |
| <b>—</b> 0036 | Посев на аэробную и факультативн  | о-анаэробную флору   | Посев на аэробную  | <ul> <li>Image: A second second s</li></ul> |
| <b>—</b> 0037 | Посев на гемолитический стрептоко | кк группы А          | Посев на гемолитич | <ul> <li>Image: A second second s</li></ul> |
| <b>—</b> 0038 | Посев на дифтерию                 |                      | Посев на дифтерию  | <ul> <li>Image: A second second s</li></ul> |
| <b>—</b> 0039 | Посев на золотистый стафилококк   |                      | Посев на золотисты | <ul> <li>Image: A second second s</li></ul> |
|               |                                   |                      | _                  | ,<br>▲ ▲ ▼ ⊻                                                                                                    |

Для выполнения операция создания и редактирования в данном справочнике пользователь должен обладать правами "Заведующий лаборатории" или "Администратор".

Если пользователю необходимо создать новый набор, то нужно нажать кнопку

Создать

или (Создать копированием).

Рассмотрим создание на примере набора "Посев кала на дисбактериоз".

| ☆ 0014 (Наборы чашек)                 |                             |                    | ∂ : □ × |
|---------------------------------------|-----------------------------|--------------------|---------|
| Записать и закрыть Записать           |                             |                    | Еще -   |
| Наименование: Посев отделяемого конън | рнктивы                     |                    |         |
| По умолчанию: 🗹                       |                             |                    |         |
| Набор шаблонов Условия                |                             |                    |         |
| Добавить 🚹 🖊                          |                             |                    | Еще -   |
| Шаблон                                | Среда                       | Степень разведения |         |
| 0095                                  | Кровяной агар               |                    |         |
| 0087                                  | Шоколадный агар             |                    |         |
| 0064                                  | Сабуро агар                 |                    |         |
| 0096                                  | Хромогенный агар на Candida |                    |         |
| 0002                                  | Желточно-солевой агар       |                    |         |
|                                       |                             |                    |         |
|                                       |                             |                    |         |
| L                                     |                             |                    |         |

Пользователь должен заполнить следующие поля:

- ✓ Наименование набора (рекомендуется, чтобы оно совпадало с наименованием исследования).
- ✓ Исследование (выбрать из списка исследований, доступных в лаборатории).

| ☆ 0028 (H       | аборы чашек)                                  | ଟି     |        |    | $\times$ | A           |
|-----------------|-----------------------------------------------|--------|--------|----|----------|-------------|
| Записать и з    | акрыть Записать                               |        | E      | ще | •        | 1 Антиои    |
| Наименование: ( | Посев кала на дисбактериоз                    |        |        |    |          |             |
| Исследование:   | Посев кала на дисбактериоз                    |        | *      | e  |          |             |
| По умолчанию:   | Посев отделяемого из зева с задней стенки гло | отки   |        |    |          |             |
| Добавить        | Посев мокроты                                 |        |        |    |          |             |
| Шаблон          | Посев на золотистый стафилококк               |        |        |    |          |             |
| 0030            | Микологическое исследование раневого отделя   | яемого | на гри | бы | рода     | кандида     |
| 0032            | Посев отделяемого ушей                        |        |        |    |          |             |
| 0037            | Посев ликвора                                 |        |        |    |          |             |
| 0039            | Посев кала на дисбактериоз                    |        |        |    |          |             |
| 0002            | Показать все                                  |        |        |    |          | +           |
| 0095            |                                               |        |        |    |          |             |
| 0048            | Лактобакагар                                  |        |        |    |          | ев на коклн |
| 0064            | Сабуро агар                                   |        |        |    |          | ев на мени  |
| 0089            | Эндо агар                                     |        |        |    |          | ев на флор  |
| L               |                                               |        |        |    |          | ев на аназі |

- ✓ Если этот набор планируется использовать в лаборатории по умолчанию (автоматически назначать на все пробы данного вида исследования), то пользователь должен установить флажок "По умолчанию".
- ✓ Для добавления чашек в наборы используются шаблоны, которые позволяют не просто добавить чашку, а сразу указать степень разведения пробы. При добавлении нового шаблона пользователю необходимо нажать кнопку "Добавить" и в открывшемся окне выбрать нужный шаблон.

| ☆ 0028 (Наб<br>Записать и закр | оры чашек) * 🔗 🖉                              | Еще - Антибиотики С |
|--------------------------------|-----------------------------------------------|---------------------|
| Наименование: Пос              | сев кала на дисбактериоз                      |                     |
| Исследование: По               | Шаблоны чашек                                 | : 🗆 ×               |
| По умолчанию: 🗹<br>Добавить    | Выбрать Создать 🐻 Поиск (Ctrl+F)              | х 🔍 т Еще т         |
| Шаблон                         | Описание                                      |                     |
| 0037                           | 😑 0,1 % полужидкий агар                       |                     |
| 0039                           | <ul> <li>Желточно-солевой агар</li> </ul>     |                     |
| 0002                           | = 10% желчный б-он                            |                     |
| 0095                           | <ul> <li>20% желчный бульон</li> </ul>        |                     |
| 0048                           | <ul> <li>BactAlert анаэробный флак</li> </ul> |                     |
| 0064                           | <ul> <li>BactAlert аэробный флакон</li> </ul> |                     |
| 0089                           | <ul> <li>BacTec peds</li> </ul>               |                     |
| 0090                           | <ul> <li>ВасТес анаэробный флакон</li> </ul>  |                     |
|                                | <ul> <li>ВасТес аэробный флакон</li> </ul>    |                     |
|                                | <ul> <li>DCLS arap</li> </ul>                 |                     |

✓ Для удаления чашек из наборов пользователю необходимо встать на нее и нажать "Удалить".

| ☆ 0028 (Наборы ч         | ашек) *               | Ĩ             |           | ×    | а Антибиотики Cla    | es Fula-    |          |
|--------------------------|-----------------------|---------------|-----------|------|----------------------|-------------|----------|
| Записать и закрыть       | Записать              |               | Ещ        | e -  |                      | ыз сще      |          |
| Наименование: Посев кала | на дисбактериоз       |               |           |      |                      |             | Ð        |
| Исследование: Посев кала | на дисбактериоз       |               | - I       |      | +F)                  | ×           | ۹ -      |
| По умолчанию: 🗹          |                       |               |           |      | Исследовани          | e           | По умолч |
| Добавить 🚹 🕹             |                       |               | Ещ        | e -  | о Микологическ       | ое иссле    | ~        |
| Шаблон                   | Среда                 | Степень разве | Ð         | Доба | ІВИТЬ                |             | Ins      |
| 0037                     | Бифидум агар          |               | o         | Скоп | ировать              |             | F9       |
| 0039                     | Вильсон-Блера         |               | ø         | Изме | нить                 |             | F2       |
| 0002                     | Желточно-солевой агар |               | ⊗         | Удал | ить                  |             | Del      |
| 0095                     | Кровяной агар         |               | HOK       | Зако | нчить редактирование | e Sł        | nift+F2  |
| 0048                     | Лактобакагар          |               | <u>_Q</u> | Найт | и                    |             | Ctrl+F   |
| 0064                     | Сабуро агар           |               | "R        | Отме | нить поиск           |             | Ctrl+Q   |
| 0089                     | Эндо агар             |               | 1         | Пере | местить вверх        | Ctrl+Sł     | nift+Up  |
| 0090                     | Энтерококковый агар   |               | ÷         | Пере | местить вниз         | Ctrl+Shift- | ⊦Down    |
|                          |                       |               | ₿↓        | Сорт | ировать по возрастан | ию          |          |

Вкладка "Условия". На данной вкладке заполняется список условий, на основании которых создается этот набор.

Обращаем ваше внимание, что, если данный аналит используется для различных биоматериалов, пользователю необходимо добавить в список их все.

| ☆ 00    | 14 (Наборы чашек)                           |              | 0 : D>       |  |  |  |  |
|---------|---------------------------------------------|--------------|--------------|--|--|--|--|
| Запис   | сать и закрыть Записать                     |              | Еще -        |  |  |  |  |
| Наимено | Наименование: Посев отделяемого конъюнктивы |              |              |  |  |  |  |
| По умол | чанию: 🗹                                    |              |              |  |  |  |  |
| Набор   | шаблонов Условия                            |              |              |  |  |  |  |
| Доб     | авить 🚹 💺                                   |              | Еще -        |  |  |  |  |
| Ν       | Аналит                                      | Биоматериал  | Половозрастн |  |  |  |  |
| 1       | Посев отделяемого конъюнктивы               | Отделяемое к | Все исследуе |  |  |  |  |
|         |                                             |              |              |  |  |  |  |
|         |                                             |              |              |  |  |  |  |
|         |                                             |              |              |  |  |  |  |
|         |                                             |              |              |  |  |  |  |
|         |                                             |              |              |  |  |  |  |
|         |                                             |              |              |  |  |  |  |
|         |                                             |              |              |  |  |  |  |

#### 3.2.1.3.5. Виды исследований

Справочник "Виды исследований" содержит в себе список доступных для лаборатории видов исследования. Обращаем ваше внимание, что от вида исследования зависит тип бланка исследования и правила работы с исследованием. Для работы со справочником пользователь должен обладать правами Администратора.

| 🗲 🔶 🕁 Виды исследовани                        | Й            | ی :<br>× :: گ |
|-----------------------------------------------|--------------|---------------|
| Создать                                       | (Ctrl+F) × Q | • Еще •       |
| Наименование                                  | ↓ Ko         | д             |
| <ul> <li>Иммуно-хроматографические</li> </ul> | IC           | hTest         |
| ΑΦΝ =                                         | IFA          | 4             |
| <ul> <li>Латекс-агглютинационные т</li> </ul> | lat          | ex            |
| = Посевы                                      | PC           | DS            |
| - ΡΠΓΑ                                        | PI           | ТГА           |
| <ul> <li>Санитарная бактериология</li> </ul>  | CA           | АНБАК         |
| = Экспресс-тесты                              | TE           | ſ             |
|                                               |              |               |
|                                               |              |               |
|                                               |              |               |

При нажатии на кнопки

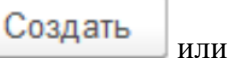

# (Создать копированием)

открывается диалоговое окно для создания/редактирования вида исследования.

θ

| 🗕 🕂 📩 Посевы (Ві                | ид исследования)                                                                      |                                                                                                    |                             |                      |                          | € I ×     |
|---------------------------------|---------------------------------------------------------------------------------------|----------------------------------------------------------------------------------------------------|-----------------------------|----------------------|--------------------------|-----------|
| Записать и закрыть Запи         | ать                                                                                   |                                                                                                    |                             |                      |                          | Еще - ?   |
| Наименование: 👖                 | код:                                                                                  | POS                                                                                                    | Префикс р                   | Вид печати:          | Печать макета бланка     | •         |
|                                 |                                                                                       |                                                                                                    | заявок:                     | Макет:               | Бланк микробиологии2.mxl | dP        |
| Наименование для бланка: 🔲      | севы                                                                                  |                                                                                                    | N                           | Лакет для патологии: |                          | Ø         |
| Код для региональной системы:   |                                                                                       |                                                                                                    |                             |                      |                          |           |
| Внешняя лаборатория:            |                                                                                       |                                                                                                    |                             |                      |                          |           |
| 🗌 Не присваивать новый номер за | явке из МИС 🗌 Запретить автоматическую отправку результатов                           |                                                                                                    |                             |                      |                          |           |
| 🗌 Автоматическая валидация 🗌    | Автоматическое утверждение                                                            |                                                                                                    |                             |                      |                          |           |
| 🗌 Проверять наличие предыдущи   | с результатов Окно поиска предыдущих результатов: 0                                   |                                                                                                    |                             |                      |                          |           |
| 🗹 Указывать причину деавторизац | ми                                                                                    |                                                                                                    |                             |                      |                          |           |
| Аналиты Услуги Лаборатори       | <ul> <li>Правила валидации Дополнительные параметры Макеты контрагентов</li> </ul>    |                                                                                                    |                             |                      |                          |           |
| Создать 🗿 🔶 🗢                   | Открыть методику                                                                      |                                                                                                    | Поиск (Ctrl+F)              |                      |                          | × Еще •   |
| Порядок Код                     | Наименование                                                                          | Активный                                                                                                    | Методика по умолчанию       | Тип анализ           | атора                    | Внеш. код |
| - 212                           | Bac Alert                                                                             | <ul> <li>Image: A second second s</li></ul> |                             |                      |                          |           |
| = 183                           | Исследование на биоценоз влагалища                                                    | ~                                                                                                    | Исследование на биоценоз в  | лагал Ручные ме      | тодики микробиологиии    |           |
| - 154                           | Мазок на кишечную группу                                                              | <ul> <li>Image: A second second s</li></ul> | Мазок на кишечную группу    | Ручные ме            | тодики микробиологиии    |           |
| = 155                           | Микологическое исследование отделяемого ушей на дрожжевые грибы                       | ~                                                                                                    | Микологическое исследовани  | е от Ручные ме       | тодики микробиологиии    |           |
| - 156                           | Микологическое исследование отделяемого ушей на мицелярные грибы                      | <ul> <li>Image: A second second s</li></ul> | Микологическое исследовани  | е от Ручные ме       | тодики микробиологиии    |           |
| = 157                           | Микологическое исследование раневого отделяемого на грибы рода кандида                | <ul> <li>Image: A second second s</li></ul> | Микологическое исследовани  | ера Ручные ме        | тодики микробиологиии    |           |
| = 177                           | Микробиологическое (культуральное) исследование мокроты на аэробные и факультативно-а | ~                                                                                                    | Микробиологическое (культур | альн Ручные ме       | тодики микробиологиии    |           |
| = 178                           | Микробиологическое (культуральное) исследование мокроты на бруцеллы (Brucella spp.)   | <ul> <li>Image: A second second s</li></ul> | Микробиологическое исследо  | вани Ручные ме       | тодики микробиологиии    |           |
| = 179                           | Микробиологическое (культуральное) исследование мокроты на грибы (дрожжевые и мицели  | ×                                                                                                    | Микробиологическое (культур | альн Ручные ме       | тодики микробиологиии    |           |
| - 180                           | Микробиологическое (культуральное) исследование мокроты на дрожжевые грибы            | ~                                                                                                    | Микробиологическое (культур | альн Ручные ме       | тодики микробиологиии    |           |
|                                 |                                                                                       | ,                                                                                                    |                             | -                    |                          | X A ¥ ¥   |

Пользователю необходимо заполнить:

- √Код.
- ✓ Префикс нумерации заявок.
- ✓ Наименование.
- ✓ Наименование для бланка.
- ✓ Вид печати. Печать внешней обработки или Печать макета бланка.

Если пользователь выбрал вид печати "Печать макета бланка", ему необходимо выбрать макет бланка.

- ✓ Макет для патологии. Пользователем выбирается бланк для отображений патологий.
- ✓ Код для региональной системы.
- ✓ Если исследование выполняется в сторонней лаборатории, необходимо указать, в какой именно.

Также на форме реализовано некоторое количество условий, который администратор может настроить по своему усмотрению (например, автоматическая валидация результата и др.)

Также в системе необходимо настроить:

- список аналитов, которые относятся к созданному виду исследований.
- список услуг с привязкой к аналитам и контейнерам.

| A | алиты  | Услуги Лаборатории Пра                  | авила валидации Дополнительные параметры Макеты контрагентов              |                  |                                                              |
|---|--------|-----------------------------------------|---------------------------------------------------------------------------|------------------|--------------------------------------------------------------|
|   | Добави | ть 🕈 🗣 Подбор                           |                                                                           | Еще +            | Аналиты Автозаказ услуг                                      |
| 1 | 1      | Код                                     | Услуга                                                                    | B 🔺              | Создать 🐻 С Подбор 🥒 Аналит Методика Еще -                   |
|   |        | 000000000000000000000000000000000000000 | Посев отделяемого из уретры на гонококк (Neisseria gonorrhoeae)           |                  | Аналит Тип ко Биома Не печатать                              |
|   | :      | 2 00000000000062                        | Посев желчи на анаэробные микроорганизмы                                  |                  | 📼 Посев мазка из уретры Матер                                |
|   |        | 0000000000063                           | Посев кала на дисбактериоз                                                | ~ Coorner        |                                                              |
|   |        | 0000000000064                           | Посев кала на дизентирию                                                  | M COOIBEI        |                                                              |
|   | ł      | 5 00000000000067                        | Посев мокроты на Cryptococcus spp.                                        | Записать и за    | вкрыть Записать Еще • ?                                      |
|   | 6      | 6 0000000000069                         | Микроскопическое исследование бронхоальвеолярной лаважной жидкости на кри | Услуга:          | Посев отделяемого из уретры на гонококк (Neisseria gonorth 🛷 |
|   |        | 000000000000000000000000000000000000000 | Посев желчи на аэробные и факультативно-анаэробные микроорганизмы         | Аналит:          | Посев мазка из уретры                                        |
|   | 8      | 000000000000071                         | Посев желчи на сальмонеллу тифа и паратифа                                | Тип контейнера:  | Материал для микообиологического исследования                |
|   | 9      | 9 00000000000072                        | Посев желчи на аэробные микроорганизмы                                    | Everyone         |                                                              |
|   | 10     | 00000000000073                          | Посев из цервикального канала                                             | Биоматериал.     | • •                                                          |
|   | 1      | 00000000000074                          | Посев кала на патогенную микрофлору                                       | Количество проб: |                                                              |
|   |        |                                         |                                                                           | Концентаций      |                                                              |

После заполнения полей формы для нового вида исследования необходимо нажать

кнопку Записать и закрыть

## <u> 3.2.1.3.6. Аналиты</u>

В справочнике "Аналиты" отображены все исследования, выполняемые в лаборатории. Для работы с данным справочником пользователь должен обладать правами «Администратор» или «Заведующий лаборатории».

| 🗲 🔶 🏠 Аналиты                                                               |  |  |  |  |  |  |
|-----------------------------------------------------------------------------|--|--|--|--|--|--|
| Создать                                                                     |  |  |  |  |  |  |
| Наименование                                                                |  |  |  |  |  |  |
| Посев грудного молока на аэробные и факультативно-анаэробные микроорганизмы |  |  |  |  |  |  |
| Посев желчи                                                                 |  |  |  |  |  |  |
| = Посев желчи на Salmonella typhi                                           |  |  |  |  |  |  |
| Посев желчи на азробные и факультативно-аназробные микроорганизмы           |  |  |  |  |  |  |
| <b>— Посе</b> в желчи на азробные микроорганизмы                            |  |  |  |  |  |  |
| <ul> <li>Посев желчи на сальмонеллу тифа и паратифа</li> </ul>              |  |  |  |  |  |  |
| <ul> <li>Посев из интубационной трубки</li> </ul>                           |  |  |  |  |  |  |
| Посев из интубационной трубки                                               |  |  |  |  |  |  |
| <b>— Посе</b> в из цервикального канала                                     |  |  |  |  |  |  |
| <ul> <li>Посев кала количественным методом</li> </ul>                       |  |  |  |  |  |  |
| = Посев кала на Campylobacter spp.                                          |  |  |  |  |  |  |
| = Посев кала на Clostridium difficile                                       |  |  |  |  |  |  |
| = Посев кала на Cryptosporidium parvum                                      |  |  |  |  |  |  |
| = Посев кала на Salmonella spp.                                             |  |  |  |  |  |  |
| = Посев кала на Salmonella typhi                                            |  |  |  |  |  |  |
| Посев кала на дизентирийную группу                                          |  |  |  |  |  |  |
| <b>— Посе</b> в кала на дисбактериоз                                        |  |  |  |  |  |  |
| <b>посе</b> в кала на патогенные эшерихии                                   |  |  |  |  |  |  |
| <b>— Посе</b> в кала на условно-патогенную флору                            |  |  |  |  |  |  |
| <b>— Посе</b> в кала на ЭПКП                                                |  |  |  |  |  |  |
| <b>= Посе</b> в крови                                                       |  |  |  |  |  |  |
|                                                                             |  |  |  |  |  |  |

В настройках исследования пользователь может указать биоматериал, который может быть исследован. Например, исследование "Посев кала на дисбактериоз" может быть выполнено только для биоматериала «Кал», а исследование "Посев на флору" может выполнено для 19 различных биоматериалов.

#### Данную связку настраивают при создании нового исследования по кнопке

B

| Созда                     | 🕒 или по кнопке 🕒                               | 💾 (Создать копирова  | анием) или при редактировании                  |
|---------------------------|-------------------------------------------------|----------------------|------------------------------------------------|
| уже имею                  | щегося исследования.                            |                      |                                                |
| 🔶 🔶 Посев                 | желчи (Аналит)                                  |                      | & : ×                                          |
| Основное Использовани     | а.в. настройках                                 |                      |                                                |
| Записать и закрыть        | Записать                                        |                      | Еще - ?                                        |
| Код:                      | 118 🗌 Заказывать по умолчанию 🗹 Активный 🗌 Не в | ыполнимый 🗹 Значимый |                                                |
| Наименование:             | Посев желчи                                     |                      |                                                |
| Псевдоним:                |                                                 |                      |                                                |
| Вид исследования:         | Посевы                                          |                      |                                                |
| Методика по умолчанию:    | Посев желчи                                     |                      | Ø                                              |
| Наименование для журнала: | Посев желчи                                     |                      |                                                |
| Код для внешних систем:   |                                                 |                      |                                                |
| Внешняя лаборатория:      |                                                 |                      | <u>ب</u>                                       |
| Анализ:                   |                                                 |                      |                                                |
| Группа для печати:        |                                                 |                      | <ul> <li>Р Макет бланка:</li> <li>Р</li> </ul> |
| Добавить 🛧 🖊              |                                                 |                      | Еще -                                          |
| N Внешняя лаб             | оратория                                        | Код                  |                                                |
|                           |                                                 |                      |                                                |

Пользователю рекомендуется полностью заполнять данную форму:

- ✓ Код.
- ✓ Наименование.
- ✓ Наименование для печати.
- ✓ Описание.

Coonati

- ✓ Вид исследования. Выбирается из справочника "Виды исследований". Пользователь может заполнить данное поле двумя способами:
  - Начать вводить вид исследования. Система подскажет, какие есть виды исследования согласно введенному тексту.

| Вид исследования: |                           | Посевы |  |
|-------------------|---------------------------|--------|--|
|                   | Методика по умолчанию:    | Посевы |  |
|                   | Наименование для журнала: | ( )    |  |
|                   | Код для внешних систем:   |        |  |
|                   |                           |        |  |

#### • Открыть диалоговое окно списка вида исследований и выбрать из него.

|                        |             | = IFA                         | Бактериология ИФА                            |
|------------------------|-------------|-------------------------------|----------------------------------------------|
| Записать и закрыть     | Записать    | = latex                       | Латекс-агглютинационные                      |
| Код:                   | 118 3ak     | = POS                         | Посевы                                       |
| Наименование:          | Посев желчи | - ΡΠΓΑ                        | Реакция непрямой (пассивной) гемагглютинации |
| Псевдоним:             |             | = САНБАК                      | Санитарная бактериология                     |
| Вид исследования:      | Посевы      | = эт                          | Экспресс-тесты                               |
| Методика по умолчанию: | Посев желчи | <ul> <li>ЭТОООООО1</li> </ul> | Факторы                                      |
|                        |             |                               |                                              |

#### 3.2.1.3.7. Половозрастная категория

Справочник «Половозрастная категория» содержит в себе набор категорий по возрастам и полу.

| Создать        |      | [      | Тоиск (Ctrl+ | ·F)        |            | × Q •   | Еще 🕶   |
|----------------|------|--------|--------------|------------|------------|---------|---------|
| Наименование ↓ | Код  | лет от | лет до       | месяцев от | месяцев до | дней от | дней до |
| 😑 Взрослые     | VZ   | 18     | 150          |            |            |         |         |
| = Bce          | all  |        | 150          |            |            |         |         |
| 💻 дети до 18   | 1-18 | 1      | 18           |            |            |         |         |
| 😑 дети до года | м1   |        |              |            | 12         |         |         |

Для создания, редактирования и удаления элементов справочника пользователь должен обладать правами Администратора.

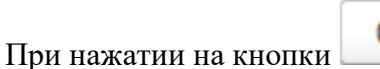

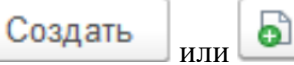

(Создать копированием)

открывается диалоговое окно, в котором пользователь может создать различные категории. Например, категория «Взрослые» или категория "Дети до года".

| 🕁 Взросл      | ње (Пол  | овозра   | Ì | : • × |
|---------------|----------|----------|---|-------|
| Записать и    | закрыть  | Записать |   | Еще - |
| Код:          | vz       |          |   |       |
| Наименование: | Взрослые |          |   |       |
| лет от:       | 18       |          |   |       |
| лет до:       | 150      |          |   |       |
| месяцев от:   | 0        |          |   |       |
| месяцев до:   | 0        |          |   |       |
| дней от:      | 0        |          |   |       |
| дней до:      | 0        |          |   |       |
| Пол:          |          |          |   | •     |

| 🛱 дети до года (Половоз 🖉 : 🗆 🗙 |             |          |       |  |  |
|---------------------------------|-------------|----------|-------|--|--|
| Записать и                      | закрыть     | Записать | Еще 🗸 |  |  |
| Код:                            | м1          |          |       |  |  |
| Наименование                    | дети до год | ца       |       |  |  |
| лет от:                         | 0           |          |       |  |  |
| лет до:                         | 0           |          |       |  |  |
| месяцев от:                     | 0           |          |       |  |  |
| месяцев до:                     | 0           |          |       |  |  |
| дней от:                        | 365         |          |       |  |  |
| дней до:                        | 0           |          |       |  |  |
| Пол:                            |             |          | •     |  |  |

После заполнения полей формы для новой категории необходимо нажать кнопку Записать и закрыть

## <u>3.2.1.3.8. Браки проб</u>

Справочник "Браки проб" содержит в себе список причин, по которым пользователь может отбраковать пробу.

| 🗲 🔶 🏠 Браки проб                                          |     |      |
|-----------------------------------------------------------|-----|------|
| Создать                                                   |     |      |
| Наименование ↓                                            | Код | Влия |
| 😑 Нарушение правил транспортировки                        | 3   |      |
| <ul> <li>Не корректно заполнена форма заявки</li> </ul>   | 6   |      |
| <ul> <li>Недостаточное количество биоматериала</li> </ul> | 2   |      |
| <ul> <li>Отсутвие биоматериала в контейнере</li> </ul>    | 4   |      |
| - Отсутвуют данные о пациенте                             | 5   |      |
| <ul> <li>Повреждение целостности контейнера</li> </ul>    | 1   |      |
|                                                           |     |      |

Любое изменение справочника доступна только "Администратору" системы.

Для добавления нового показателя в справочник пользователю необходимо нажать

кнопку Создать или (Создать копированием) и в открывшемся диалоговом окне заполнить одно поле «Наименование».

Код в данном справочнике заполняется автоматически.

Для удаления из списка пользователь должен:

✓ Встать на показатель.

✓ Нажать кнопку "Удалить".

| ← → ☆ Браки проб                                          |     | Î                                                 | i ×   |
|-----------------------------------------------------------|-----|---------------------------------------------------|-------|
| Создать                                                   |     | Flowerk (Ctrl+F)                                  | Еще - |
| Наименование                                              | Код | д 🕒 Создать                                       | Ins   |
| <ul> <li>Нарушение правил транспортировки</li> </ul>      |     | 👌 Скопировать                                     | F9    |
| <ul> <li>Не корректно заполнена форма заявки</li> </ul>   |     | 🖉 Изменить                                        | F2    |
| <ul> <li>Недостаточное количество биоматериала</li> </ul> |     | Пометить на удаление / Снять пометку              |       |
| <ul> <li>Отсутвие биоматериала в контейнере</li> </ul>    |     | С Обновить                                        | F5    |
| <ul> <li>Отсутвуют данные о пациенте</li> </ul>           |     | Найти: Наименование - Нарушение правил тра Ctrl+A | Alt+F |
| <ul> <li>Повреждение цепостности контейнера</li> </ul>    |     |                                                   | 4lt+F |
|                                                           |     | Отменить поиск СС                                 | trl+Q |

## <u>3.2.1.3.9. КОЕ</u>

Справочник содержит список доступных в системе показателей КОЕ.

| Создать                   | Поиск (Ctrl+F) | × Q • Еще |
|---------------------------|----------------|-----------|
| Наименование ↓            | Код            |           |
| <b>—</b> 10 <sup>1</sup>  | 1              |           |
| <b>—</b> 10 <sup>10</sup> | 10             |           |
| <b>—</b> 10 <sup>11</sup> | 11             |           |
| <b>—</b> 10 <sup>12</sup> | 12             |           |
| ■ 10 <sup>13</sup>        | 13             |           |
| = 10 <sup>2</sup>         | 2              |           |
| = 10 <sup>s</sup>         | 3              |           |
| <b>—</b> 10 <sup>4</sup>  | 4              |           |
| <b>—</b> 10⁵              | 5              |           |
| <b>—</b> 10 <sup>€</sup>  | 6              |           |
| <b>—</b> 10 <sup>7</sup>  | 7              |           |
| <b>−</b> 10 <sup>s</sup>  | 8              |           |
| <b>—</b> 10°              | 9              |           |
Любое изменение справочника доступно только "Администратору" системы. Для добавления нового показателя в справочник пользователю необходимо нажать

кнопку или (Создать копированием) и в открывшемся диалоговом окне заполнить два поля:

√Код.

✓ Наименование.

**Внимание!** Для заполнения степени используйте верхний регистр. Например, 10+ Alt+0178 отобразится как 10<sup>2</sup>.

После заполнения полей формы необходимо нажать кнопку

Записать и закрыть

Для удаления показателя КОЕ пользователь должен:

✓ Встать на показатель.

## ✓ Нажать кнопку "Удалить".

| Создать                   | Поиск (Ctrl+F) × Q • | Ещ | e •                                  | • •        |
|---------------------------|----------------------|----|--------------------------------------|------------|
| Наименование ↓            | Код                  | Ð  | Создать                              | Ins        |
| = 10 <sup>1</sup>         | 1                    | o  | Скопировать                          | F9         |
| <b>—</b> 10 <sup>10</sup> | 10                   | 1  | Изменить                             | F2         |
| = 10"                     | 11                   | 8  | Пометить на удаление / Снять пометку | Del        |
| <b>=</b> 10 <sup>12</sup> | 12                   | ×  | Удалить                              | Shift+Del  |
| <b>—</b> 10 <sup>13</sup> | 13                   | С  | Обновить                             | F5         |
| <b>—</b> 10 <sup>2</sup>  | 2                    |    | Найти: Наименование - 10²            | Ctrl+Alt+F |
|                           |                      | -  |                                      |            |

**Внимание!** Удалять можно только что созданные показатели, так как данный показатель используется для настройки в большом количестве справочников и при указании показателей на выявленные колонии.

# <u>3.2.1.3.10. Источники финансирования</u>

Справочник "Источники финансирования" содержит список способов оплаты заказов.

| ← → ☆ Источники финансирования           Создать       |     |                       |                                | Поиск (Ctrl+F)     |                       | <ul> <li>∂ : ×</li> <li>×</li> <li><b>Q</b> •     <li>Eще •     </li> </li></ul> |
|--------------------------------------------------------|-----|-----------------------|--------------------------------|--------------------|-----------------------|----------------------------------------------------------------------------------|
| Наименование ↓                                         | Код | Вид оплаты по умолчан | Применять накопительные скидки | Безналичный расчет | МБЛ из бюджета        | МБЛ из бюджета СГМ                                                               |
| 😑 БЮД                                                  | 004 |                       |                                |                    |                       |                                                                                  |
| <ul> <li>Гарантийное письмо</li> </ul>                 | 005 |                       |                                |                    |                       |                                                                                  |
| - дмс                                                  | 002 | Безналичный расчет    |                                |                    |                       |                                                                                  |
| — Договор                                              | 003 | Безналичный расчет    |                                |                    |                       |                                                                                  |
| <ul> <li>Исследования по госзаказу</li> </ul>          | 001 |                       |                                |                    | <ul> <li>✓</li> </ul> |                                                                                  |
| - OMC                                                  | 001 |                       |                                |                    |                       |                                                                                  |
| <ul> <li>Санитарно-гигиенический мониторинг</li> </ul> | 002 |                       |                                |                    | <b>v</b>              | ✓                                                                                |

Для добавления нового показателя в справочник пользователю необходимо нажать на

кнопку Создать или (Создать копированием) и в открывшемся диалоговом окне заполнить поля:

- ✓ Наименование.
- ✓ Вид оплаты по умолчанию. Наличный расчёт, Безналичный расчёт.
- ✓ Применять накопительные скидки. Если этот флажок установлен, то по данному источнику финансирования будут применяться накопительные скидки.
- ✓ Безналичный расчет. Флажок, который указывает, что по данному источнику финансирования применяется безналичный расчет.
- ✓ Из бюджета. Для организаций, работающих на госзаказе.

✓ Это СГМ. Флажок для источников финансирования санитарно-бактериологических исследований.

| ☆ Источник финансирования (создание)  | ∂ : □ × |
|---------------------------------------|---------|
| Записать и закрыть Записать           | Еще -   |
| Код:                                  |         |
| Наименование:                         |         |
| Вид оплаты по умолчанию:              | •       |
| Применять накопительные скидки: 📃     |         |
| Безналичный расчет.                   |         |
| Из бюджета: Это СГМ:                  |         |
| Добавить Поиск (Ctrl+F)               | х Еще - |
| N Внешняя медицинская си Наименование |         |
|                                       |         |
|                                       |         |
|                                       |         |
|                                       |         |
|                                       |         |
|                                       |         |
|                                       |         |

После заполнения полей формы необходимо нажать кнопку Записать и закрыть

## 3.2.1.3.11. Виды чувствительности к антибиотикам

Данный справочник содержит список предопределенных значений резистентности микроорганизмов к антибиотикам. Этот справочник не подлежит редактированию.

| 🗲 🔶 📩 Виды чувствительности к антибиотикам |    |            | ∂ I ×          |
|--------------------------------------------|----|------------|----------------|
| Создать                                    |    |            | Поиск (Сtrl+F) |
| Наименование                               | k↓ | Активность | интерпретация  |
| n R                                        | 1  |            |                |
| 🔫 S                                        | 2  |            |                |
|                                            | 3  |            |                |
| n SDD                                      | 4  |            |                |
| ns                                         | 5  |            |                |
| neg                                        | 6  |            |                |
| na Pos                                     | 7  |            |                |
| - BLAC                                     | 8  |            |                |
|                                            |    |            |                |

# 3.2.1.3.12. Типы контейнеров

Справочник «Типы контейнеров» содержит список всех контейнеров, используемых в лаборатории.

| 🗲 🔿 ☆ Типы контейнеров                                        |       |               |            |                        |             |                | € : ×    |
|---------------------------------------------------------------|-------|---------------|------------|------------------------|-------------|----------------|----------|
| Создать                                                       |       |               |            |                        |             | × Q -          | Еще -    |
| Наименование                                                  | Код 🕇 | Внешняя лабор | Гистология | Код для внешних систем | Комментарий | Локус по умолч | Максимал |
| <ul> <li>Контейнер СанБак Смывы</li> </ul>                    | 113   |               |            |                        |             |                |          |
| <ul> <li>Материал для гистологических исследований</li> </ul> | 112   |               |            |                        |             |                |          |
| <ul> <li>сорбционная трубка</li> </ul>                        | 111   |               |            |                        |             |                |          |
| <ul> <li>Контенер для контроля стерильности</li> </ul>        | 110   |               |            |                        |             |                |          |
| Голубая                                                       | 109   |               |            |                        |             |                |          |
| <ul> <li>Шприц для анализа электро</li> </ul>                 | 108   |               |            |                        |             |                |          |
| <ul> <li>Шпатель пластиковый с кле</li> </ul>                 | 107   |               |            |                        |             |                |          |
| <ul> <li>Чашка Петри с питательной</li> </ul>                 | 106   |               |            |                        |             |                |          |
| <ul> <li>Флакон транспортный со ще</li> </ul>                 | 105   |               |            |                        |             |                |          |
| <ul> <li>Флакон стеклянный стериль</li> </ul>                 | 104   |               |            |                        |             |                |          |
| <ul> <li>Флакон стеклянный стериль</li> </ul>                 | 103   |               |            |                        |             |                |          |
| <ul> <li>Флакон стеклянный стериль</li> </ul>                 | 102   |               |            |                        |             |                |          |
| <ul> <li>Флакон с транспортной сре</li> </ul>                 | 101   |               |            |                        |             |                |          |
| <ul> <li>Флакон пластиковый с тран</li> </ul>                 | 100   |               |            |                        |             |                |          |
| <ul> <li>Флакон пластиковый с тран</li> </ul>                 | 99    |               |            |                        |             |                |          |
| <ul> <li>Флакон пластиковый с тран</li> </ul>                 | 98    |               |            |                        |             |                |          |

# 3.2.1.3.13. Характеристики роста микроорганизмов

В данном справочнике заложены единицы измерения роста микроорганизмов и их возможные значения.

| 🔶 🕂 Характеристики роста микроорганизмов 🖉 🗄 × |   |     |             |              |              |           |  |
|------------------------------------------------|---|-----|-------------|--------------|--------------|-----------|--|
| Создать                                        |   |     |             |              | F)           | Х • Еще • |  |
| Наименование                                   | Ļ | Код | Биоматериал | Концентрация | Оценка роста | Среда     |  |
| - KOE                                          |   | 1   |             |              | $\checkmark$ |           |  |
|                                                |   |     |             |              |              |           |  |

Внимание! Этот справочник могут редактировать только Администраторы системы.

# 3.2.1.4. Группа справочников «Бактериология»

В группе справочников «Бактериология» представлены следующие справочники.

## В этом разделе:

- Единицы измерения.
- Тесты на фенотип.
- <u>Пробиотики</u>.
- Панели пробиотиков.
- Бактериофаги.
- Панели бактериофагов.
- Дифференциальные тесты.
- Дифференциальные панели.
- Правила формирования протокола.
- Нумераторы.

- Рабочие группы.
- Статусы объектов.

# 3.2.1.4.1. Единицы измерения

Данный справочник является предустановленным, любые изменения значений справочника могу совершать только Администраторы системы.

| 🗲 🔶 📩 Единицы измерения | ∂ I ×       |
|-------------------------|-------------|
| Создать Поиск (Ctrl+F)  | × Q • Еще • |
| Наименование            | ↓ Код       |
| 😑 KOE/rp                | 3           |
| — КОЕ/м3                | 2           |
| = КОЕ/мл                | 1           |
|                         |             |
|                         |             |
|                         |             |
|                         |             |

Для создания новой единицы измерения пользователю необходимо нажать кнопку

**Создать** или **(Создать копированием)** и в открывшемся диалоговом окне заполнить необходимую информацию.

| Единицы измерения (создание) : 🗆 🛛 |          |       |  |  |  |
|------------------------------------|----------|-------|--|--|--|
| Записать и закрыть                 | Записать | Еще - |  |  |  |
| Код:                               |          |       |  |  |  |
| Наименование:                      |          |       |  |  |  |

После заполнения полей формы ввода данных для новой единицы измерения необходимо нажать кнопку Записать и закрыть.

# 3.2.1.4.2. Тесты на фенотип

Справочник "Тесты на фенотип" представляет собой редактируемый список. Для создания и редактирования новой панели у пользователя должны быть права "Администратор" или "Заведующий лаборатории".

| Создать        |   |           | Поиск (Ctrl+F) × Q • Еще •                                   |
|----------------|---|-----------|--------------------------------------------------------------|
| Наименование   | Ļ | Код       | Описание                                                     |
| = AmpC-PCR     |   | 00000005  | Генетически подтвержденная продукция АтрС бета-лактамаз      |
| = AP/PBA-syn   |   | 00000007  | Синергия только с аминофенилбороновой и фенилбороновой кисл  |
| = BHI-скрининг |   | 800000008 | Рост на ВНІ-скрининг-агаре                                   |
| = blaZ-PCR     |   | 00000009  | Генетически подтвержденная бета-лактамаза у изолята стафилок |
| = CarbA-PCR    |   | 00000014  | Генетически подтвержденная карбаленемаза класса А (КРС)      |
| = Carb-biochem |   | 00000010  | Карбапенемаза, подтвержденная биохимическим методом (Carba   |
| = CarbB-PCR    |   | 00000015  | Генетически подтвержденная карбаленемаза класса В (металло-б |
| = Carb-Chrom   |   | 000000011 | Карбапенемаза, подтвержденная и использованием хромогенных   |
| = Carb-CIM     |   | 00000012  | Карбаленемаза, подтвержденная фенотипическим методом инакт   |
| = CarbD-PCR    |   | 00000016  | Генетически подтвержденная карбаленемаза класса D (OXA)      |
| = Carb-MHT     |   | 00000013  | Карбапенемаза, выявленная модифицированным Ходж-тестом       |
| = Clox-syn     |   | 00000017  | Синергия только с клоксациллином                             |
| = DPA/EDTA-syn |   | 00000018  | Синергия только с этилендиаминтетрауксусной и дипиколиновой  |
| = D-test       |   | 00000004  | Тест на определение индуцибельной резистентности к клиндамиц |
| = ESBL-PCR     |   | 00000002  | Генетически подтвержденная продукция бета-лактамаз расщипен  |
|                |   |           | X A V X                                                      |

Для создания нового теста пользователю нужно нажать кнопку Создать или (Создать копированием) и в открывшемся диалоговом окне заполнить необходимую информацию.

| ☆ AmpC-PCR (T                     | есты на фенотип)          | 0° =                   |  |  |  |  |  |  |
|-----------------------------------|---------------------------|------------------------|--|--|--|--|--|--|
| Записать и закрыть Записать Еще - |                           |                        |  |  |  |  |  |  |
| Код: 0000000                      | )5                        |                        |  |  |  |  |  |  |
| Наименование: АтрС-РО             | CR                        |                        |  |  |  |  |  |  |
| Описание:                         |                           |                        |  |  |  |  |  |  |
| Генетически подтвержде            | нная продукция AmpC бета- | пактамаз               |  |  |  |  |  |  |
| Добавить 🚹 🕂                      | Загрузить из файла        | Еще 🕶                  |  |  |  |  |  |  |
| Наименование                      | Цвет ячейки результата    | Цвет шрифта результата |  |  |  |  |  |  |
| +                                 | Белый (White)             | Черный (Black)         |  |  |  |  |  |  |
| -                                 | Белый (White)             | Черный (Black)         |  |  |  |  |  |  |
|                                   |                           |                        |  |  |  |  |  |  |

Обязательными для заполнения являются поля:

- 1. Наименование теста.
- 2. Результат теста.

Рекомендуется делать краткое описание теста (поле «Описание»). При желании пользователь может указать цвет ячейки результата и цвет текста результата, а также загрузить список значений, нажав кнопку "Загрузить из файла".

| ☆ Загрузка о                                           | списка значений і                                                                                    | из файла               |       | Ð |    |       | ×   |  |
|--------------------------------------------------------|----------------------------------------------------------------------------------------------------|------------------------|-------|---|----|-------|-----|--|
| Вариант загрузки: Заполнение таблицы Из внешнего файла |                                                                                                    |                        |       |   |    |       |     |  |
| Для заполнения таб                                     | Для заполнения таблицы необходимо скопировать данные в таблицу из внешнего файла через буфер обмена. |                        |       |   |    |       |     |  |
| Наименование                                           | Цвет ячейки рез                                                                                      | Цвет шрифта результата |       |   |    |       |     |  |
|                                                        |                                                                                                    |                        |       |   |    |       | 11  |  |
|                                                        |                                                                                                    | <br>                   |       |   |    |       |     |  |
|                                                        |                                                                                                    |                        |       |   |    |       |     |  |
|                                                        |                                                                                                    |                        |       |   |    |       |     |  |
|                                                        |                                                                                                    |                        |       |   |    |       |     |  |
|                                                        |                                                                                                    |                        |       |   |    |       |     |  |
|                                                        |                                                                                                    |                        |       |   |    |       |     |  |
|                                                        |                                                                                                    |                        |       |   |    |       | •   |  |
|                                                        |                                                                                                    |                        |       |   |    | •     |     |  |
| Изменить бланк ?                                       |                                                                                                    |                        |       |   |    |       | - 1 |  |
|                                                        |                                                                                                    |                        | Далее | > | 3a | крыть | •   |  |

После заполнения полей формы ввода данных для нового теста на фенотип необходимо нажать кнопку Записать и закрыть.

# <u>3.2.1.4.3. Пробиотики</u>

Справочник "Пробиотики" содержит список всех пробиотиков, которые используются в лаборатории.

| Создать                      | Поиск (Ctrl+F) | × | <b>Q</b> - Еще - |
|------------------------------|----------------|---|------------------|
| Наименование                 |                | Ļ | Код              |
| 😑 Аципол                     |                |   | ACIPOL           |
| = Бификол                    |                |   | BIFIKOL          |
| <ul> <li>Бифиформ</li> </ul> |                |   | BIFIFORM         |
| = Линекс                     |                |   | LINEX            |
| = Энтерол                    |                |   | ENTEROL          |
|                              |                |   |                  |
|                              |                |   |                  |
|                              |                |   |                  |

Для создания нового пробиотика пользователю необходимо иметь права "Заведующий лаборатории" или "Администратор".

| При нажатии на кнопку | Создать | или | 6 | (Создать копи | рованием) | открывается |
|-----------------------|---------|-----|---|---------------|-----------|-------------|
| диалоговое окно.      |         |     |   |               |           |             |

| ☆ Аципол (Пробиотики) * 🖉 : 🗆     |                                     |               |  |  |  |
|-----------------------------------|-------------------------------------|---------------|--|--|--|
| Записать и закрыть                | Записать                            | Еще 🗸         |  |  |  |
| Код: ACIPOL                       |                                     |               |  |  |  |
| Наименование: <mark>Аципол</mark> |                                     |               |  |  |  |
| Добавить 🛉 🖊                      | Загрузить из файла                  | Еще 🗸         |  |  |  |
| Наименование                      | Наименование Цвет ячейки результата |               |  |  |  |
| -                                 | 0, 128, 0                           | 255, 255, 255 |  |  |  |
| +                                 | 255, 0, 0                           | 255, 255, 255 |  |  |  |
|                                   |                                     |               |  |  |  |
|                                   |                                     |               |  |  |  |
|                                   |                                     |               |  |  |  |
|                                   |                                     |               |  |  |  |
|                                   |                                     |               |  |  |  |

Состав полей для заполнения:

- 1. Код панели (5 знаков).
- 2. Наименование.
- 3. Список доступных результатов.

Также пользователь может настроить внешний вид ячеек и цвет текста.

После заполнения полей формы ввода данных для нового пробиотика необходимо

нажать кнопку Записать и закрыть

# 3.2.1.4.4. Панели пробиотиков

Справочник "Панели пробиотиков" предназначен для создания наборов пробиотиков работы с ними.

| Панели пробиотиков (создание) *              | : □ >   |
|----------------------------------------------|---------|
| Записать и закрыть Записать                  | Еще 🕶   |
| Общие Состав панели Микроорганизм Исключение |         |
| Добавить 🔄 🔹 Загрузить из файла              | Еще 👻   |
| N                                            | Порядок |
| 1                                            |         |
|                                              |         |
|                                              |         |
|                                              |         |
|                                              |         |
|                                              |         |
|                                              |         |

Для создания новой панели пользователю необходимо иметь права "Заведующий лаборатории" или "Администратор".

# 3.2.1.4.5. Бактериофаги

Справочник «Бактериофаги» содержит список всех бактериофагов, которые используются в лаборатории.

| 🗲 → 🏠 Бактериофаги                                                   | € i ×        |
|----------------------------------------------------------------------|--------------|
| Создать Поиск (Ctrl+F)                                               | х 🔍 т Еще т  |
| Наименование                                                         | ↓ Код        |
| 😑 Бактериофаг дизентерийный                                          | diz          |
| <ul> <li>Бактериофаг клебсиелл пневмонии очищенный</li> </ul>        | kleo         |
| <ul> <li>Бактериофаг клебсиеллезный поливалентный</li> </ul>         | kleb         |
| <ul> <li>Бактериофаг коли-протейный</li> </ul>                       | koli         |
| <ul> <li>Бактериофаг псевдомонас аеругиноза (синегнойный)</li> </ul> | sin          |
| <ul> <li>Бактериофаг сальмонеллезный групп АВСДЕ</li> </ul>          | АВСДЕ        |
| <ul> <li>Бактериофаг стафилококковый</li> </ul>                      | stap         |
| <ul> <li>Бактериофаг стрептококковый</li> </ul>                      | strep        |
| <ul> <li>Интести-бактериофаг</li> </ul>                              | inte         |
| <ul> <li>Пиобактериофаг комплексный</li> </ul>                       | pio          |
| <ul> <li>Секстафаг (Пиобактериофаг поливалентный)</li> </ul>         | sek          |
|                                                                      |              |
|                                                                      |              |
|                                                                      |              |
|                                                                      |              |
|                                                                      | <b>X A V</b> |

Для создания нового бактериофага пользователю необходимо иметь права "Заведующий лаборатории" или "Администратор".

| При нажатии на кнопку | Создать | или | <b>(Создать</b> | копированием) | открывается |
|-----------------------|---------|-----|-----------------|---------------|-------------|
| диалоговое окно.      |         |     |                 | -             | -           |

| 🕁 Бактериофаг д        | цизентерийный <mark>(</mark> Бакт | герио 🖉 : 🗆 ×          |
|------------------------|-----------------------------------|------------------------|
| Записать и закрыть     | Записать                          | Еще 👻                  |
| Код: diz               |                                   |                        |
| Наименование: Бактерио | фаг дизентерийный                 |                        |
| Добавить 🚹 🔩           | Загрузить из файла                | Еще 👻                  |
| Наименование           | Цвет ячейки результата            | Цвет шрифта результата |
| -                      | Зеленый (Green)                   | Белый (White)          |
| +                      | Красный (Red)                     | Белый (White)          |
|                        |                                   |                        |
|                        |                                   |                        |
|                        |                                   |                        |
|                        |                                   |                        |
|                        |                                   |                        |

Состав поля для заполнения:

- 1. Код панели (5 знаков).
- 2. Наименование.

3. Список доступных результатов.

Также пользователь может настроить внешний вид ячеек и цвет текста.

После заполнения полей формы ввода данных для нового бактериофага необходимо

нажать кнопку

# 3.2.1.4.6. Панели бактериофагов

Справочник "Панели бактериофагов" предназначен для создания наборов бактериофагов и работы с ними.

| Создать                                     | (Ctrl+F) |           | × Q • Еще •           |
|---------------------------------------------|----------|-----------|-----------------------|
| Наименование                                | Ļ        | Код       | Автоматическая панель |
| 😑 E. coli, P. vulgaris, P. mirabilis (фаги) |          | 000000001 |                       |
| <ul> <li>Klebsiella pneumoniae</li> </ul>   |          | 00000002  | ✓                     |
| P. aeruginosa                               |          | 00000003  |                       |
| <ul> <li>Streptococcus spp</li> </ul>       |          | 00000004  |                       |
|                                             |          |           |                       |
|                                             |          |           |                       |
|                                             |          |           |                       |

Для создания новой панели пользователю необходимо иметь права "Заведующий лаборатории" или "Администратор".

| При нажатии на<br>диалоговое окн | а кнопку<br>0. | Создать       | или | <b>b</b> ( <b>1</b> | Создать к         | опирон | занием) открыва            | ается |
|----------------------------------|----------------|---------------|-----|---------------------|-------------------|--------|----------------------------|-------|
| Панели бактериофаг               | ов (создани    | e)            |     |                     |                   |        |                            | : 🗆 × |
| Записать и закрыть               | Записать       |               |     |                     |                   |        |                            | Еще - |
| Общие Состав панели              | Микроорганизм  | Исключение    |     |                     |                   |        |                            |       |
| Код:                             |                | Наименование: |     |                     |                   |        | Назначать автоматически: 🗌 |       |
| Биоматериал:                     |                |               |     | <b>.</b> ₽          | Количество КОЕ: ( |        |                            | • 0   |
| Исследование:                    |                |               |     | • C                 |                   |        |                            |       |
| Половозрастная категория:        |                |               |     | <b>▼</b> @          |                   |        |                            |       |
| Описание:                        |                |               |     |                     |                   |        |                            |       |

Состав полей для заполнения:

- 1. Код панели (5 знаков).
- 2. Наименование панели.
- 3. Состав панели.

Чтобы панель назначалась автоматически, пользователю необходимо заполнить поля условий и установить флажок "Автоматическая панель".

- Флажок «Назначать автоматически».
- Количество КОЕ.
- Описание.
- Биоматериал. Выбор из справочника "Биоматериалы".

| код.                      | Haumehobahue. Kiebsielia preumon     | liae |    |
|---------------------------|--------------------------------------|------|----|
| Биоматериал:              | от                                   |      | Ко |
| Исследование:             | Отделяемое абсцесса полости рта (29) |      |    |
| Половозрастная категория: | Отделяемое влагалища (30)            |      | ē  |
| Onucerius                 | Отделяемое женских половы (31)       |      |    |

# • Исследование. Выбор из справочника "Исследования".

| Исследование:             | посев мо                       | - C |
|---------------------------|--------------------------------|-----|
| Половозрастная категория: | Посев мокроты (9)              |     |
| Описание:                 | Посев мочи (10)                |     |
|                           | Посев мочи на Salmonella (100) |     |
|                           | Показать все                   |     |

## • Половозрастная категория. Выбор из справочника "Половозрастная категория".

| Исследование:             | Посев мокроты                   | · ₽ |
|---------------------------|---------------------------------|-----|
| Половозрастная категория: | де                              | ·   |
| Описание:                 | <mark>де</mark> ти до 18 (1-18) |     |
|                           | <b>д</b> ети до года (м1)       |     |
|                           | Показать все                    |     |

| ☆ Klebsiella pneumoniae (Панели бактериофагов) * | ∂ : □ × |
|--------------------------------------------------|---------|
| Записать и закрыть Записать                      | Еще -   |
| Общие Состав панели Микроорганизм Исключение     |         |
| Добавить 🛧 🗣 Загрузить из файла                  | Еще -   |
| N Микроорганизм                                  |         |
| 1 Klebsiella pneumoniae                          |         |
|                                                  |         |
|                                                  |         |
|                                                  |         |
|                                                  |         |
|                                                  |         |
|                                                  |         |
|                                                  |         |

Система позволяет добавлять исключения для микроорганизмов.

| 🔆 Klebsiella pneumoniae (Панели бакте     | риоф 🖉 : 🗆 × ОЕ   | Описание |
|-------------------------------------------|-------------------|----------|
| Записать и закрыть Записать               | Еще 🗕             |          |
| Общие Состав панели Микроорганизм Исключе | ние               |          |
| Добавить 🚹 💺 Загрузить из файла           | Еще 👻             |          |
| N Микроорганизм                           | Выбор типа данных | ×        |
|                                           | W Genus           | ОК       |
|                                           | W Gram            | Отмена   |
|                                           | W Group           |          |
|                                           | W Микроорганизм   |          |
|                                           | Микроорганизмы    |          |
|                                           |                   |          |
|                                           | _                 |          |
|                                           |                   |          |
|                                           |                   |          |
|                                           |                   |          |

После заполнения полей формы ввода данных для новой панели бактериофагов необходимо нажать кнопку Записать и закрыть.

# 3.2.1.4.7. Дифференциальные тесты

| Создать                                              | Поиск (Ctrl+F) | Х 🔍 т Еще т  |
|------------------------------------------------------|----------------|--------------|
| Наименование                                         |                | ↓ Код        |
| 😑 10% лактоза                                        |                | Lac10        |
| = 5% сахароза                                        |                | Sug5         |
| = LAL-TECT                                           |                | МПАГ00007    |
| <ul> <li>N-Ацетил-бета-D-глюкозаминидаза</li> </ul>  |                | NAG          |
| <ul> <li>Pneumo kit</li> </ul>                       |                | МПАГ00001    |
| = Strepto kit ( rpynna A, rp.B, rp.C, rp.D,rp.F, rp. |                | МПАГ00002    |
| <ul> <li>Арабиноза</li> </ul>                        |                | ARA          |
| = Аргинин                                            |                | ARG          |
| = Ацетатный агар                                     |                | aca          |
| <ul> <li>Ацетоин (тест Фогеса-Проскауэра)</li> </ul> |                | VPT          |
| = Бацитрацин                                         |                | BCT          |
| = бета-Галактозидаза                                 |                | bGA          |
| = Бульон Штерна                                      |                | ster         |
| = Вазелин                                            |                | VAS          |
| <ul> <li>Восстановление нитратов</li> </ul>          |                | NITR         |
|                                                      |                | <b>a v v</b> |

Для добавления нового теста пользователю нужно нажать кнопку

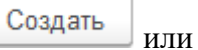

(Создать копированием) и в открывшемся диалоговом окне заполнить необходимую информацию.

| ☆ Газообразова         | ние (Дополнительны     | ие тес 🖉 🕴 🗆 🗵         |
|------------------------|------------------------|------------------------|
| Записать и закрыть     | Записать               | Еще -                  |
| Код: GAS               |                        |                        |
| Наименование: Газообра | зование                |                        |
| Добавить 🚹 🕂           | Загрузить из файла     | Еще -                  |
| Наименование           | Цвет ячейки результата | Цвет шрифта результата |
| +                      | 0, 128, 0              | 255, 255, 255          |
| -                      | 255, 0, 0              | 255, 255, 255          |
|                        |                        |                        |
|                        |                        |                        |
|                        |                        |                        |
|                        |                        |                        |
|                        |                        |                        |

Обязательные для заполнения поля:

- √ Код.
- ✓ Наименование.

При желании пользователь может указать цвет ячейки результата и цвет текста результата, а также загрузить список значений, нажав кнопку "Загрузить из файла".

| ☆ Загрузка о      | списка значений из файла                                                | େ     |      |       | ×    |
|-------------------|-------------------------------------------------------------------------|-------|------|-------|------|
| Вариант загрузки: | Заполнение таблицы Из внешнего файла                                    |       |      |       | ^    |
| Для заполнения та | блицы необходимо скопировать данные в таблицу из внешнего файла через ( | буфер | обме | ена.  |      |
| Наименование      | Цвет ячейки рез Цвет шрифта результата                                  |       |      |       |      |
|                   |                                                                         |       |      |       |      |
|                   |                                                                         |       |      |       |      |
|                   |                                                                         |       |      |       |      |
|                   |                                                                         |       |      |       | 11   |
|                   |                                                                         |       |      |       |      |
|                   |                                                                         |       |      |       |      |
| <                 |                                                                         |       |      | •     |      |
| Изменить бланк ?  |                                                                         |       |      |       | - 11 |
|                   | Далее                                                                   | >     | 3a   | крыть |      |

После заполнения полей формы ввода данных для нового дифференциального теста необходимо нажать кнопку Записать и закрыть.

# 3.2.1.4.8. Дифференциальные панели

| ← → ☆ Дифференциальные панели<br><sup>Создать</sup> る | и     |     |
|-------------------------------------------------------|-------|-----|
| Наименование                                          | ↓ Код | Авт |
| 😑 Bordetella                                          | 1     |     |
| = Staph. Aureus                                       | 2     |     |
| — Бойда                                               | 3     |     |
| — Гемофилы                                            | 4     |     |
| = грам -                                              | 5     |     |
| <b>—</b> Дизентерия                                   | 6     |     |
| <b>—</b> Дифтерия                                     | 7     |     |
| = Добавки                                             | 8     |     |
| = Зонне                                               | 9     |     |
| <b>—</b> Клебсиелла                                   | 10    |     |
| <ul> <li>Клиглера (среда ВСА)</li> </ul>              | 11    |     |
| <ul> <li>Клиглера (среда Плоскирева)</li> </ul>       | 12    |     |
| = Корот. дизентир.                                    | 13    |     |
| <ul> <li>Короткий дифряд</li> </ul>                   | 14    |     |
| = Маннит                                              | 15    |     |
| — НГОБ                                                | 16    |     |
| = 0-151                                               | 17    |     |
| = Протей                                              | 18    |     |
| = Сальмонелла                                         | 19    |     |
| <b>—</b> Сахаралитич. активность                      | 20    |     |
| <ul> <li>Синеглойная палочка</li> </ul>               | 21    |     |

Справочник "Дифференциальные панели" представляет собой редактируемый список дифференциальных панелей (например, Lachema). Для создания и редактирования новой панели у пользователя должны быть права "Администратор" или "Заведующий лаборатории".

Для создания новой дифференциальной панели пользователю нужно нажать кнопку

**Создать** или (Создать копированием) и в открывшемся диалоговом окне заполнить необходимую информацию.

| ☆ Bordetella (Диф      | оференциальные панели) | Ì | : |     | × |
|------------------------|------------------------|---|---|-----|---|
| Записать и закрыть     | Записать               |   |   | Еще | • |
| Общие Состав панели    | Интерпретация          |   |   |     |   |
| Код:                   | 1                      |   |   |     |   |
| Наименование:          | Bordetella             |   |   |     |   |
| Автоматическая панель: |                        |   |   |     |   |
| Среда:                 |                        |   |   |     |   |
| Биоматериал:           | - LD                   |   |   |     |   |
| Аналит:                | 0 *                    |   |   |     |   |
| Книга кодов:           |                        |   |   |     |   |
|                        |                        |   |   |     |   |
|                        |                        |   |   |     |   |
|                        |                        |   |   |     |   |
|                        |                        |   |   |     | 1 |

Обязательными для заполнения являются следующие поля:

- 1. Наименование панели (вкладка «Общие»).
- 2. Состав панели (вкладка «Состав панели»).

Рекомендации по заполнению:

## 1. Заполнение полей на вкладке «Общие»

- ✓ Наименование.
- ✓ Автоматическая панель. Если панель назначается автоматически (в зависимости от вида среды, биоматериала и исследования), то необходимо установить данный флажок.
- ✓ Среда. Данное поле заполняется, если панель всегда назначается на колонию, выросшую на определенной среде. Выбор из справочника "Среды для посева".
- ✓ Биоматериал. Данное поле заполняется, если панель всегда назначается на колонию, выросшую из определенного биоматериала. Выбор из справочника "Биоматериал".
- ✓ Исследование. Данное поле заполняется, если панель всегда назначается на колонию, выросшую при выполнении определенного исследования. Выбор из справочника "Исследования".
- ✓ Книга кодов. Данное поле заполняется для панелей Lachema.

#### 2. Заполнение полей на вкладке «Состав панели»

Дифференциальная панель должна содержать хотя бы один дифференциальный тест.

| ☆ Bordetella   | (Дифференциальные панели) | େ | :    |       | < |
|----------------|---------------------------|---|------|-------|---|
| Записать и зак | зыть Записать             |   | E    | Еще т |   |
| Общие Состав   | панели Интерпретация      |   |      |       |   |
| Добавить       | 👚 💺 Загрузить из файла    |   | Eu   | це т  |   |
| Код            | Тест                      |   | Поря | док   |   |
| OX             | Оксидаза                  |   |      | 1     |   |
| URE            | Уреаза                    |   |      | 2     |   |
| TIRO           | Тирозиназа                |   |      | З     |   |
| NITR           | Восстановление нитратов   |   |      | 4     |   |
| citS           | Цитрат Симмонса           |   |      | 5     |   |
| BC01           | Подвижность               |   |      | 6     |   |
|                |                           |   |      |       |   |
|                |                           |   |      |       |   |
|                |                           |   |      |       |   |
|                |                           |   |      |       |   |

При нажатии кнопки Добавить в табличной части вкладки «Состав панели» появится новая строка.

| ☆ Bordetella             | (Дифференциальные панели)    | ∂ : □ × |
|--------------------------|------------------------------|---------|
| Записать и зак           | Записать                     | Еще -   |
| Общие Состав<br>Добавить | панели Интерпретация         | Еще -   |
| Код                      | Тест                         | Порядок |
| OX                       | Оксидаза                     | 1       |
| URE                      | Уреаза                       | 2       |
| TIRO                     | Тирозиназа                   | 3       |
| NITR                     | Восстановление нитратов      | 4       |
| citS                     | Цитрат Симмонса              | 5       |
| BC01                     | Подвижность                  | 6       |
|                          | 1                            | - U     |
|                          | Мочевина                     |         |
|                          | Метилрот (Метиловый красный) |         |
|                          | Сероводород                  |         |
|                          | Показать все                 |         |

Тесты выбираются из списка дифференциальных тестов.

Обращаем ваше внимание, что в данной таблице пользователь может заполнить столбец "Порядок". Данный показатель отвечает за порядок отображения тестов в панели.

#### 3. Заполнение полей на вкладке «Интерпретация»

На вкладке "Интерпретация" пользователь может заполнить список микроорганизмов и результаты тестов для их идентификации. Рассмотрим заполнение данной вкладки на примере панели «Bordatella».

| Общие Состав панели Интерпретация |                           |    |     |       |       |      |      |
|-----------------------------------|---------------------------|----|-----|-------|-------|------|------|
|                                   |                           |    |     |       |       |      |      |
| Добавить 🔶 🕹                      |                           |    |     |       |       |      | Еще  |
| Микроорганизм                     | WМикроорганизм            | OX | URE | TIRO  | NITR  | citS | BC01 |
| Bordetella pertussis              | Bordetella pertussis      | -  | +   | -     | -     | -    | -    |
| Bordetella parapertussis          | Bordetella parapertussis  |    |     | +     | +     | •    |      |
| Bordetella bronchiseptica         | Bordetella bronchiseptica | +  | +   | 100 C | +     | +    | +    |
| Bordetella avium                  | Bordetella avium          | +  | •   | +     | -     | +    | +    |
| Bordetella hinzii                 | Bordetella hinzii         | +  | +-  |       | -     | +    | +    |
| Bordetella holmesii               | Bordetella holmesii       | ÷  |     | +     | 100 C |      |      |
| Bordetella trematum               | Bordetella trematum       | ÷  |     |       | +-    |      |      |
| Bordetella petrii                 | Bordetella petrii         | +  | ÷   |       | -     | +    | ÷    |
| Bordetella ansorpii               | Bordetella ansorpii       |    |     |       | -     | +    | +    |

При нажатии на кнопку Добавить в табличной части вкладки появится новая строка, где пользователю требуется последовательно заполнить:

- ✓ Микроорганизм (текстовое поле).
- ✓ W микроорганизм (из справочника W микроорганизмы).
- ✓ Результат по каждому тесту панели (выбор из списка). Обращаем внимание, что цвет ячейки теста определяется в справочнике "Дифференциальные тесты".

| Bordetella |   | • |
|------------|---|---|
|            |   |   |
| 18         | - |   |
| 19         | + |   |

После заполнения полей формы ввода данных для новой панели необходимо нажать кнопку Записать и закрыть.

## 3.2.1.4.9. Правила формирования протокола

Данный справочник предназначен для настройки отображения, трактовки и других правил формирования протокола.

| 🔶 🔶 🏠 Правила формирования п | оотокола       | ? : ×     |
|------------------------------|----------------|-----------|
| Создать Поиск (Ctrl+F)       | × Q •          | Еще 🕶     |
| Наименование ↓               | Исследование   | Единицы і |
| = Биоценоз влагалища         | Исследование   | КОЕ/мл    |
| = Воздух. СанБак             | Микробиологич  | КОЕ/м3    |
| — Дисбактериоз               | Посев кала на  | КОЕ/мл    |
| 😑 Смывы. СанБак              | Смывы на сани  | КОЕ/мл    |
| — ТифПаратиф                 | Посев крови на |           |
| = УПФ                        | Посев кала на  | КОЕ/мл    |
|                              |                |           |
|                              |                |           |
|                              |                |           |
|                              |                |           |

Для работы со справочником "Правила формирования протокола" пользователь должен обладать правами «Администратор» или «Заведующий лабораторией».

Создать

или (Создать копированием).

Создание и редактирование протокола рассмотрим на примере протокола исследования на дисбактериоз.

Исследование на дисбактериоз представляет из себя набор параметров с правилами отображения и трактовки. Сначала пользователь заполняет поля:

✓ Наименование.

Нажать кнопку

✓ Исследование (справочник "Исследования").

✓ Единицы измерения (справочник "Единицы измерения").

| Правила форм        | ирования протокола (создание) *    |              |                   | : 0 ×  |
|---------------------|------------------------------------|--------------|-------------------|--------|
| Записать и закры    | Записать                           |              |                   | Еще -  |
| Наименование:       | Дисбактериоз                       |              | ]                 |        |
| Исследование:       | Посев кала на дисбактериоз         | - C          | ]                 |        |
| Единицы измерения:  | КОЕ/мл                             | ·            | ]                 |        |
| Показатели Рефи     | еренсные значения Правила подсчета |              | Выбор типа данных | ×      |
| Добавить            | ₽ ₽                                |              | W Genus           | ОК     |
| Показатель          |                                    | Микроорга    | HI W Gram         | Отмена |
| E.coli с гемолизир  | ующими свойствами                  | E.coli c rew | W Group           |        |
| Бактероиды          |                                    | Bacteroides  | в W Микроорганизм |        |
| Клостридии          |                                    | Clostridium  | Микроорганизмы    |        |
| Энтерококки         |                                    | Enterococc   | su -              |        |
| Citrobacter freundi | i                                  | Citrobacter  | fr                |        |
| Citrobacter koseri  |                                    | Citrobacter  | k                 |        |
| Enterobacter cload  | ae                                 |              |                   |        |
|                     |                                    |              |                   |        |

После чего пользователь последовательно заполняет вкладки «Параметры», «Референсные значения», «Правила подсчета».

Для создания каждого параметра пользователю нужно на вкладке «Показатели» нажать

| кнопку | Доба | авить      |                      |                  |  |
|--------|------|------------|----------------------|------------------|--|
|        |      | Показатели | Референсные значения | Правила подсчета |  |
|        |      | Добавить   | ••                   |                  |  |

При ее нажатии появится строка в табличной части формы, встав на которую, вы последовательно заполняете:

- ✓ Название показателя.
- ✓ Микроорганизм.
- ✓ Исключение (микроорганизм).

| Микроорганизм |                   |        |
|---------------|-------------------|--------|
|               | Выбор типа данных | ···· × |
|               | W Genus           | ОК     |
|               | W Gram            | Отмена |
|               | W Group           |        |
|               | W Микроорганизм   |        |
|               | Микроорганизмы    |        |
|               |                   |        |
|               |                   |        |
|               |                   |        |
|               |                   |        |
|               |                   | ]      |

Когда пользователь заполнил список показателей исследования, он должен добавить референсные интервалы и их трактовку. Для этого пользователю нужно перейти на вкладку "Референсные значения".

| 🛣 Дисбактериоз (Правила форми            | рования протокола)  | *             | ∂ : □      |
|------------------------------------------|---------------------|---------------|------------|
| Записать и закрыть Записать              |                     |               | Еще 🗸      |
| Наименование: Дисбактериоз               |                     |               |            |
| Асследование: Посев кала на дисбактериоз | 3                   | ▼ 2           |            |
|                                          |                     |               |            |
|                                          |                     |               |            |
| Показатели Референсные значения Правиг   | а подсчета          |               |            |
| Добавить 🛧 🔸                             |                     |               | Еще -      |
| Показатель                               | Категория исследуем | Нижний предел | Верхний пр |
| Бифидофлора                              | Дети до года        | 1,0E+05       | 1,0E+09    |
| Бифидофлора                              | дети от года до 18  | 1,0E+05       | 1,0E+08    |
| Бифидофлора                              | Пожилые             | 1,0E+05       | 1,0E+07    |
| Acinetobacter baumannii                  | Все исследуемые     | 1,00E+02      | 1,0E+04    |
| Acinetobacter baumannii                  | Дети до года        | 1,00E+02      | 1,0E+04    |
| Acinetobacter baumannii                  | дети от года до 18  | 1,00E+02      | 1,0E+04    |
| Acinetobacter Iwoffii                    | Все исследуемые     | 1,00E+02      | 1,0E+04    |
| Acinetobacter Iwoffii                    | Дети до года        | 1,00E+02      | 1,0E+04    |
| Acinetobacter Iwoffii                    | дети от года до 18  | 1,00E+02      | 1,0E+04    |
| Acinetobacter Iwoffii                    | Пожилые             | 1,00E+02      | 1,0E+04    |
| Aeromonas hydrophila                     | Все исследуемые     | 1,00E+02      | 1,0E+04    |
| Aeromonas hydrophila                     | Дети до года        | 1,00E+02      | 1,0E+04    |
| Aeromonas hydrophila                     | дети от года до 18  | 1,00E+02      | 1,0E+04    |
| Aeromonas hydrophila                     | Пожилые             | 1,00E+02      | 1,0E+04    |
| Alcaligenes faecalis                     | Все исследуемые     | 1,00E+02      | 1,0E+04    |
| Alcaligenes faecalis                     | Дети до года        | 1,00E+02      | 1,0E+04    |
| Alcaligenes faecalis                     | дети от года до 18  | 1,00E+02      | 1,0E+04    |
| Alcaligenes faecalis                     | Пожилые             | 1,00E+02      | 1,0E+04    |
| Candida albicans                         | Все исследуемые     | 1.00E+02      | 1,0E+04 *  |

Добавить

При нажатии на кнопку на вкладке «Референсные значения» в табличной части появляется новая строка, в которой пользователь может:

- ✓ Выбрать показатель из списка (список показателей первая вкладка).
- ✓ Выбрать "Категорию исследуемых" (из списка справочника «Половозрастная категория»).
- ✓ Столбцы «Нижний предел» и «Верхний предел» заполняются в формате экспоненциального числа.
- ✓ Столбец "Референсные значения" заполняется пользователем, как обычный текст.
- ✓ Столбец "В интервале". Интерпретация, когда показатель КОЕ находится в интервале.
- ✓ Столбец "Ниже нижнего предела". Интерпретация, когда показатель КОЕ меньше нижней границы референсного интервала.
- ✓ Столбец "Выше верхнего предела". Интерпретация, когда показатель КОЕ больше верхней границы референсного интервала.

На вкладке "Правила подсчета" пользователь может заполнить на каждый показатель условия, по которым будет производится подсчет КОЕ МО в исследовании.

| ☆ Дисбактери         | юз (Правила формирования протокола) |      | Ð      | 0<br>0  |      |
|----------------------|-------------------------------------|------|--------|---------|------|
| Записать и закры     | Записать                            |      |        | E       | ще - |
| Наименование:        | Дисбактериоз                        |      |        |         |      |
| Исследование:        | Посев кала на дисбактериоз          | -    | Ŀ      |         |      |
| Единицы измерения:   | КОЕ/мл                              | -    | 2      |         |      |
| Показатели Рефе      | ренсные значения Правила подсчета   |      |        |         |      |
| Добавить             |                                     |      |        | Еш      | e 🗸  |
| Показатель           |                                     | Пр   | авила  | nacueta | -    |
| Бифидофлора          |                                     | - np | 201114 | pactere |      |
| Молочнокислые ба     | актерии                             | sur  | n      |         | 1    |
| E.coli типичная      |                                     | ma   | x      |         | 1    |
| E.coli с гемолизир   | ующими свойствами                   | max  |        |         | 1    |
| Бактероиды           |                                     | sum  |        |         | 1    |
| Клостридии           |                                     | sur  | n      |         | 1    |
| Энтерококки          |                                     | sur  | n      |         |      |
| Citrobacter freundii |                                     | ma   | x      |         |      |
| Citrobacter koseri   |                                     | ma   | x      |         |      |
| Enterobacter cloace  | ae                                  | ma   | х      |         |      |
| Enterobacter aerog   | enes                                | ma   | x      |         |      |
| Enterobacter sakaz   | zakii                               | ma   | х      |         |      |
| Pantoea agglomera    | ins                                 | ma   | х      |         |      |
| Edwardsiella tarda   |                                     | ma   | х      |         |      |
| Klebsiella pneumon   | liae                                | ma   | х      |         |      |
| Klebsiella oxytoca   |                                     | ma   | х      |         |      |
| Hafnia alvei         |                                     | ma   | х      |         |      |
| Proteus myxofacier   | ns                                  | ma   | х      |         |      |
| Drotoue mirabilie    |                                     | ma   | M      |         | •    |

Для создания нового правила пользователь должен нажать кнопку чего в новой строчке выбрать:

✓ Показатель.

✓ Правила подсчета (из списка).

После заполнения полей формы необходимо нажать кнопку

## Записать и закрыть

, после

# 3.2.1.4.10. Нумераторы

В справочнике «Нумераторы» пользователь может настроить нумераторы, которые позволят разделять потоки исследований в лаборатории.

| 🗲 🔶 📩 Нумераторы |                | €? : ×             |
|------------------|----------------|--------------------|
| Создать          | Поиск (Ctrl+F) | × <b>Q</b> • Еще • |
| Наименование     | Ļ              | Последний номер    |
| 😑 Дисбактериоз   |                |                    |
| = Кровь          |                |                    |
| = Моча           |                |                    |
|                  |                |                    |
|                  |                |                    |
|                  |                |                    |
|                  |                |                    |

Чтобы создать новый нумератор, пользователь должен обладать правами "Заведующий лаборатории" или "Администратор".

Создать Для создания нового нумератора пользователю необходимо нажать кнопку Ð

(Создать копированием) и в открывшемся диалоговом окне заполнить поле:

| ☆ Дисбактериоз (     | ∂ : □ × |  |
|----------------------|---------|--|
| Записать и закрыть   | Еще -   |  |
| Наименование: Дисбак | гериоз  |  |
| Последний номер:     | 0       |  |

## ✓ Наименование

или

Последний номер (отображается автоматически) зависит от количества проведенных исследований в данном нумераторе.

Чтобы назначить нумератор на исследование, пользователю рекомендуется перейти к справочнику "Рабочие группы".

Записать и закрыть После заполнения полей формы необходимо нажать кнопку

## 3.2.1.4.11. Рабочие группы

Справочник "Рабочие группы" создан для управления лабораторными потоками.

| ← → ☆ Рабочие группы |                 |         |             |  |  |
|----------------------|-----------------|---------|-------------|--|--|
| Создать              | Поиск (Ctrl+F)  | ×       | • Еще •     |  |  |
| Код ↓                | Название группы | Префикс | Нумератор   |  |  |
| <b>—</b> 000000001   | Дисбактериоз    | D       | Дисбактерио |  |  |
| <b>—</b> 000000002   | Посевы на кровь | В       | Кровь       |  |  |
| <b>—</b> 000000003   | Посевы на мочу  | U       | Моча        |  |  |
|                      |                 |         |             |  |  |
|                      |                 |         |             |  |  |
|                      |                 |         |             |  |  |
|                      |                 |         |             |  |  |

Для создания новой рабочей группы пользователь должен нажать кнопку

или (Создать копированием). В открывшемся диалоговом окне пользователю необходимо заполнить следующие поля:

- ✓ Название группы.
- ✓ Префикс.
- ✓ Нумератор. Выбирается из справочника "Нумераторы".
- ✓ Список исследований. Для добавления нового исследования в таблицу пользователь должен нажать кнопку Добавить и в новой строке выбрать исследование из

справочника "Исследования".

| ☆ 00000001 (Рабочие группы)   | Ð | : |     | × |  |  |
|-------------------------------|---|---|-----|---|--|--|
| Записать и закрыть Записать   |   |   | Еще | • |  |  |
| Код: 00000001                 |   |   |     |   |  |  |
| Название группы: Цисбактериоз |   |   |     |   |  |  |
| Префикс: D                    |   |   |     |   |  |  |
| Нумератор: Дисбактериоз       |   |   | •   | 9 |  |  |
| Добавить 🚹 🦊                  |   |   | Еще | • |  |  |
| N Исследование                |   |   |     |   |  |  |
| 1 Посев кала на дисбактериоз  |   |   |     |   |  |  |
|                               |   |   |     |   |  |  |
|                               |   |   |     |   |  |  |
|                               |   |   |     |   |  |  |
|                               |   |   |     |   |  |  |
|                               |   |   |     |   |  |  |
|                               |   |   |     |   |  |  |

| ← →<br>Создат | → Pafou<br>☆ 0000000 | ие гоуппы<br>101 (Рабочие группы) *       | Ĩ | ,       |
|---------------|----------------------|-------------------------------------------|---|---------|
| Код           | Записать и за        | крыть Записать                            |   | Еще - , |
| = 000         | Код:                 | 00000001                                  |   | ио      |
| - 000         | Название группы:     | Дисбактериоз                              |   |         |
| - 000         | Префикс:             | D                                         |   |         |
|               | Нумератор:           | Дисбактериоз                              |   | - L     |
|               | Добавить             | <b>☆</b> ₹                                |   | Еще -   |
|               | N Иссл               | едование                                  |   |         |
|               | 1 Посе               | в кала на дисбактериоз                    |   |         |
|               | 2                    |                                           |   | - U     |
|               | Пс                   | сев на коклюш и паракоклюш                |   |         |
|               | Cn                   | ывы на санитарно-показательную микрофлору |   |         |
|               | Mi                   | кробиологическое исследование воздуха     |   |         |
|               | По                   | сев крови на тифо-паратифозную группу     |   |         |
|               | По                   | сев кала на дисбактериоз                  |   |         |
| I             | Πα                   | сев мокроты                               |   |         |
| -             | По                   | сев ликвора                               | • |         |

Столбец N (номер) заполняется автоматически.

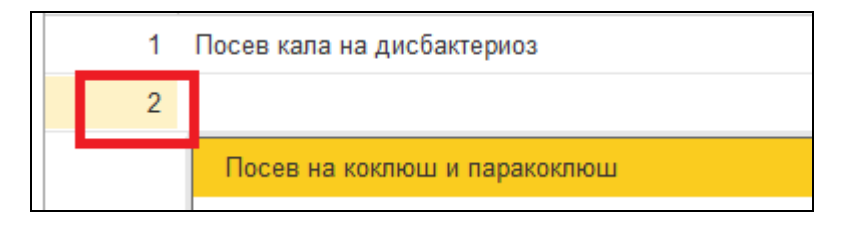

После заполнения полей формы необходимо нажать кнопку

Записать и закрыть

# 3.2.1.4.12. Статусы объектов

Данный справочник является предустановленным и не подлежит редактированию. Справочник "Статусы объектов" содержит список всех объектов системы с их статусами.

| + +                | Стат | усы объе | ктов         |             | €? : ×      |
|--------------------|------|----------|--------------|-------------|-------------|
| Создать            |      |          | Поиск (Ctrl+ | F)          | × Q - Еще - |
| Код                | Ļ    | Объект   |              | Модуль      |             |
| <b>—</b> 000000001 |      | Проба    |              | Журнал проб |             |
| <b>–</b> 000000002 |      | Проба    |              | Журнал проб |             |
| <b>—</b> 000000003 |      | Проба    |              | Журнал проб |             |
| <b>—</b> 000000004 |      | Чашка    |              | Журнал проб |             |
| <b>—</b> 000000005 |      | Чашка    |              | Журнал проб |             |
| - 00000006         |      | Чашка    |              | Журнал проб |             |

# 3.2.1.5. Группа справочников «Валидация результата»

В группе справочников «Валидация результата» представлены следующие справочники.

## В этом разделе:

- Программируемые правила.
- Пограничные значения.
- Экспертные системы.
- Активность.

## 3.2.1.5.1. Программируемые правила

Данный справочник системы предназначен для создания автоматических пользовательских заключений, применяемых при определенных параметрах.

| Создать                                                              |                      |                      |       |            | Поиск (Ctrl+F)        |                                                                                                    | × Q • Еще •           |
|----------------------------------------------------------------------|----------------------|----------------------|-------|------------|-----------------------|----------------------------------------------------------------------------------------------------|-----------------------|
| Наименование                                                         | Биоматериал          | Исследование         | Среда | Активность | Идентифицированный МО | Выбранные МО                                                                                                    | Заключение            |
| <ul> <li>Микологическое исследование раневого отделяемого</li> </ul> |                      | Микологическое иссл  |       | Нет роста  |                       |                                                                                                    | Роста аэробных и фак  |
| <ul> <li>Посев кала на дизентирию</li> </ul>                         | Кал                  | Посев кала на дизент |       | Рост       |                       | <ul> <li>Image: A second second s</li></ul> | Микробы дизентерийн   |
| <ul> <li>Посев кала на сальмонеллу</li> </ul>                        | Кал                  | Посев кала на Salmon |       | Рост       |                       | <ul> <li>Image: A second second s</li></ul> | Микробы сальмонелл    |
| <ul> <li>Посев крови (рост)</li> </ul>                               | Кровь                | Посев крови          |       | Рост       | ✓                     |                                                                                                    | Роста этиологически з |
| <ul> <li>Посев мокроты</li> </ul>                                    | Мокрота              | Посев мокроты        |       | Рост       | ✓                     |                                                                                                    | Роста этиологически з |
| Посев мочи (рост)                                                    | Моча                 | Посев мочи           |       | Рост       | ✓                     |                                                                                                    | Роста этиологически з |
| <ul> <li>Посев мочи (рост)</li> </ul>                                | Моча                 | Посев мочи           |       | Нет роста  |                       |                                                                                                    | Роста аэробных и фак  |
| <ul> <li>Посев на золотистый стафилококк</li> </ul>                  |                      | Посев на золотистый  |       | Рост       |                       | ✓                                                                                                    | Pocra Staphylococcus  |
| <ul> <li>Посев на золотистый стафилококк</li> </ul>                  |                      | Посев на золотистый  |       | Нет роста  |                       |                                                                                                    | Pocra Staphylococcus  |
| <ul> <li>Посев отделяемого женских половых органов</li> </ul>        |                      | Посев отделяемого ж  |       | Рост       |                       | <ul> <li>Image: A second second s</li></ul> | Роста этиологически з |
| <ul> <li>Посев отделяемого из зева с задней стенки глотки</li> </ul> | Отделяемое из зева с | Посев отделяемого из |       | Рост       | ✓                     |                                                                                                    | Pocra Streptococcus p |
| <ul> <li>Посев отделяемого из зева с задней стенки глотки</li> </ul> | Отделяемое из зева с | Посев отделяемого из |       | Нет роста  |                       |                                                                                                    | Роста микроорганизмо  |
| <ul> <li>Посев отделяемого ушей</li> </ul>                           |                      | Посев отделяемого у  |       | Рост       |                       | ✓                                                                                                    | Роста этиологически з |
| <ul> <li>Посев отделяемого ушей</li> </ul>                           |                      | Посев отделяемого у  |       | Нет роста  |                       |                                                                                                    | Роста аэробных и фак  |

Для выполнения операций создания и редактирования в данном справочнике пользователь должен обладать правами "Заведующий лаборатории" или "Администратор".

При нажатии на кнопку или (Создать копированием) открывается диалог создания Программируемого правила.

| Программируемые правила (создание)  | : 🗆 × |
|-------------------------------------|-------|
| Записать и закрыть Записать         | Еще - |
| Наименование:                       |       |
| Биоматериал:                        | - P   |
| Исследование:                       | - L   |
| Среда:                              | - L   |
| Активность:                         | - C   |
| Отсутствие идентифицированных МО: 🗌 |       |
| Отсутствие МО выбранных в ответ:    |       |
| Заключение:                         |       |
|                                     |       |

Обязательными для заполнения является поле "Наименование". Далее пользователь может формировать различные условия, при которых в бланк будет добавляться заключение.

- ✓ Биоматериал. Если создаваемое правило зависит от вида биоматериала, то это поле необходимо заполнить. Заполняется путем выбора из справочника "Биоматериал".
- ✓ Исследование. Если создаваемое правило зависит от исследования, то это поле необходимо заполнить. Заполняется путем выбора из справочника "Исследование".
- ✓ Среда. Если создаваемое правило зависит от среды, то это поле необходимо заполнить. Заполняется путем выбора из справочника "Среды для посева".
- ✓ Активность. Если создаваемое правило зависит от показателя роста, то это поле необходимо заполнить. Заполняется путем выбора из справочника "Активность".
- ✓ Отсутствие идентифицированных МО. Данный флажок устанавливается в случае, когда пользователь отметил в ответ только показатели активности без идентифицированных микроорганизмов.
- ✓ Отсутствие МО выбранных в ответ. Данный флажок устанавливается, если есть идентифицированные микроорганизмы, но они не отмечены, как значимые.

После заполнения полей формы необходимо нажать кнопку Записать и закрыть

Для редактирования созданного правила пользователю необходимо встать на него и нажать на клавишу F2.

| ☆ Посев крови (рост) (Г          | Трограммируемые правила)     | Ŗ | : |    | × |
|----------------------------------|------------------------------|---|---|----|---|
| Записать и закрыть               | сать                         |   | E | Щe | - |
| Наименование:                    | Посев крови (рост)           |   |   |    |   |
| Биоматериал:                     | Кровь                        |   |   | *  | Ŀ |
| Исследование:                    | Посев крови                  |   |   | *  | Ŀ |
| Среда:                           |                              |   |   | •  | Ŀ |
| Активность:                      | Рост                         |   |   | •  | Ŀ |
| Отсутствие идентифицированных М  | IO: 🗹                        |   |   |    |   |
| Отсутствие МО выбранных в ответ: |                              |   |   |    |   |
| Заключение:                      |                              |   |   |    |   |
| Роста этиологически значимых ми  | кроорганизмов не обнаружено. |   |   |    |   |

## 3.2.1.5.2. Пограничные значения

| Создать                   |                          |               |   |                           |      |              |        |        |             |        |       | Поис   | κ (Ctrl+F) |             | × | ۹.  | Еще •               |
|---------------------------|--------------------------|---------------|---|---------------------------|------|--------------|--------|--------|-------------|--------|-------|--------|------------|-------------|---|-----|---------------------|
| Метод: МПК                |                          |               |   |                           | •    | Экспертная о | систем | ia: 🗌  | МУК 4.2.189 | 0-04   |       |        |            |             |   |     | •                   |
| Микроорганизм: 🗌 Non-ferm | entative Gram-negative I | bacillus      |   | · .                       | ]    | Наименовани  | ие:    |        | МПК педо    |        |       |        |            |             |   |     |                     |
| Экспертная система        | Метод                    | Микроорганизм | Ļ | W антибиотик              |      | Di           | sk R   | Disk I |             | Disk S | MIC S | MIC R  | Эфективная | Комментарий |   |     |                     |
| = EUCST19                 | МПК                      | Acinetobacter |   | Imipenem IPM_EM           |      |              |        |        |             |        | 2,000 | 8,000  |            |             |   |     |                     |
| = EUCST19                 | МПК                      | Acinetobacter |   | Meropenem MEM_EM          |      |              |        |        |             |        | 2,000 | 16,000 |            |             |   |     |                     |
| = EUCST19                 | МПК                      | Acinetobacter |   | Ciprofloxacin CIP_EM      |      |              |        |        |             |        | 0,064 | 2,000  |            |             |   |     |                     |
| = EUCST19                 | МПК                      | Acinetobacter |   | Levofloxacin LVX_EM       |      |              |        |        |             |        | 0,500 | 2,000  |            |             |   |     |                     |
| = EUCST19                 | МПК                      | Acinetobacter |   | Amikacin AMK_EM           |      |              |        |        |             |        | 8,000 | 32,000 |            |             |   |     |                     |
| = EUCST19                 | МПК                      | Acinetobacter |   | Gentamicin GEN_EM         |      |              |        |        |             |        | 4,000 | 8,000  |            |             |   |     |                     |
| = EUCST19                 | МПК                      | Acinetobacter |   | Netilmicin NET_EM         |      |              |        |        |             |        | 4,000 | 8,000  |            |             |   |     |                     |
| = EUCST19                 | МПК                      | Acinetobacter |   | Tobramycin TOB_EM         |      |              |        |        |             |        | 4,000 | 8,000  |            |             |   |     |                     |
| = EUCST19                 | МПК                      | Acinetobacter |   | Colistin COL_EM           |      |              |        |        |             |        | 2,000 | 4,000  |            |             |   |     |                     |
| = EUCST19                 | МПК                      | Acinetobacter |   | Trimethoprim/Sulfamethoxa | zole | e SXT        |        |        |             |        | 2,000 | 8,000  |            |             |   |     |                     |
| = EUCST19                 | ддм                      | Acinetobacter |   | Imipenem IPM_ED10         |      |              | 20     | 21-23  |             | 24     |       |        | 10         |             |   |     |                     |
| = EUCST19                 | ддм                      | Acinetobacter |   | Meropenem MEM_ED10        |      |              | 14     | 15-20  |             | 21     |       |        | 10         |             |   |     |                     |
| = EUCST19                 | ддм                      | Acinetobacter |   | Ciprofloxacin CIP_ED5     |      |              | 20     | 21-49  |             | 50     |       |        | 5          |             |   |     |                     |
| = EUCST19                 | ддм                      | Acinetobacter |   | Levofloxacin LVX_ED5      |      |              | 19     | 20-22  |             | 23     |       |        | 5          |             |   |     |                     |
| = EUCST19                 | ддм                      | Acinetobacter |   | Amikacin AMK_ED30         |      |              | 16     | 17-18  |             | 19     |       |        | 30         |             |   |     |                     |
| = EUCST19                 | ддм                      | Acinetobacter |   | Gentamicin GEN_ED10       |      |              | 16     | -      |             | 17     |       |        | 10         |             |   |     |                     |
| - FUCCTAD                 | 0.014                    | Asiastakasta  |   | Nutlesiste NET ED40       |      |              | 45     |        |             | 40     |       |        | 40         |             |   | × A | A <b>V</b> <u>V</u> |

Справочник «Пограничные значения» содержит список микроорганизмов с антибиотиками и пограничными значения к ним. В данном справочнике собраны пограничные значения по разным экспертным системам, методам и антибиотикам. Для внесения изменений в элементы справочника пользователь должен обладать правами Администратора.

| При нажатии на кн | опку | Создать | или 🚨 | (Создать | копированием | м) откроется |
|-------------------|------|---------|-------|----------|--------------|--------------|
| диалоговое окно.  |      |         |       |          |              | _            |
|                   |      |         |       |          |              |              |

| Ещ | e •      |
|----|----------|
| -  | e        |
|    | •        |
| •  | Ľ        |
| •  | Ŀ        |
|    |          |
| *  | cD       |
|    |          |
|    |          |
|    |          |
|    |          |
|    |          |
|    |          |
|    | Euqu<br> |

Для корректного заполнения данного справочника пользователю рекомендуется открыть последние справочники пограничных значений необходимой экспертной системы.

Поля для заполнения:

- ✓ Экспертная система (справочник экспертные системы).
- ✓ Метод.
- ✓ Микроорганизм (система позволяет выбрать данный показатель из нескольких справочников):
  - W Микроорганизмы. Международный справочник микроорганизмов.
  - Микроорганизмы. Пользовательский справочник микроорганизмов.
  - W GRAM. Справочник показателей по Грамму.
  - W GROUP. Справочник семейств микроорганизмов.
  - W GENUS. Справочник видов микроорганизмов.
- ✓ Антибиотик (система позволяет выбрать данный показатель из нескольких справочников):
  - Группы Антибиотиков.
  - W Антибиотики.
  - Антибиотики.
- ✓ Disk R (заполняется для ДДМ метода).
- ✓ Disk I (заполняется для ДДМ метода).
- ✓ Disk S (заполняется для ДДМ метода).
- ✓ MIC S (заполняется для МПК метода).
- ✓ MIC R (заполняется для МПК метода).
- Эффективная доза.
- ✓ Комментарий.

В зависимости от типа антибиотика заполняются:

- показатели (Disk R, Disk S, Disk I), если антибиотик предназначен для дискодиффузионного метода исследования.

- показатели (MIC S, MIC R), если используются антибиотики для методов минимальной подавляющей концентрации.

| ☆ <> (Погран                    | ичные значения)       | <i>∂</i> : □ |  |  |  |  |  |
|---------------------------------|-----------------------|--------------|--|--|--|--|--|
| Записать и закрыть Записать Еще |                       |              |  |  |  |  |  |
| Экспертная система              | EUCST20               | - E          |  |  |  |  |  |
| Метод:                          | МПК                   | •            |  |  |  |  |  |
| Микроорганизм:                  | Staphylococcus aureus | · ⊑          |  |  |  |  |  |
| Антибиотик:                     | Amikacin AMK_EM       |              |  |  |  |  |  |
| Эффективная доза:               |                       |              |  |  |  |  |  |
| Среда:                          |                       | - E          |  |  |  |  |  |
| MIC S:                          | 8,000                 |              |  |  |  |  |  |
| MIC R:                          | 8,000                 |              |  |  |  |  |  |
| Комментарий:                    |                       |              |  |  |  |  |  |
|                                 |                       |              |  |  |  |  |  |
|                                 |                       |              |  |  |  |  |  |
|                                 |                       |              |  |  |  |  |  |

После заполнения полей формы для нового пограничного значения необходимо нажать кнопку Записать и закрыть.

# 3.2.1.5.3. Экспертные системы

Справочник содержит список доступных в системе экспертных систем.

| Создать                              | иск (Ctrl+F) × Q - Еще |
|--------------------------------------|------------------------|
| Наименование                         | ↓ Код Приорите         |
| CRG96                                | CRG96                  |
| = DIN04                              | DIN04                  |
| = EUCST11                            | EUCST11                |
| = EUCST12                            | EUCST12                |
| = EUCST13                            | EUCST13                |
| = EUCST14                            | EUCST14                |
| = EUCST15                            | EUCST15                |
| = EUCST16                            | EUCST16                |
| = EUCST17                            | EUCST17                |
| = EUCST18                            | EUCST18                |
| = EUCST19                            | EUCST19                |
| NEODK98                              | NEODK98                |
| = SFM07                              | SFM07                  |
| SRGA98                               | SRGA98                 |
| МУК 4.2.1890-04                      | MUK04                  |
| <ul> <li>Пользовательская</li> </ul> | 01                     |

Для изменения или добавления элементов справочника пользователю необходимо обладать правами Администратора.

| При нажатии на кнопку  | Создать | или 🗗 | (Создать | копирова | нием) пользователю |
|------------------------|---------|-------|----------|----------|--------------------|
| откроется диалоговое с | окно.   |       |          |          |                    |
| Г                      |         |       |          |          |                    |

| Экспертны          | :       | □ × |        |  |       |
|--------------------|---------|-----|--------|--|-------|
| Записать и закрыть |         | 3a  | писать |  | Еще 👻 |
| Код:               | EUCST20 |     |        |  |       |
| Наименование:      | EUCST20 |     |        |  |       |
| Приоритет:         | 0       |     |        |  |       |

Пользователю необходимо заполнить следующие поля:

- ✔Код.
- ✓ Наименование.
- ✓ Приоритет (в какой очередности система будет использовать эту экспертную систему).

После заполнения полей формы необходимо нажать кнопку

# <u> 3.2.1.5.4. Активность</u>

Данный справочник является предустановленным и не подлежит редактированию.

| 🗲 🔸 📩 Активность | <b>b</b>       | €? : ×      |
|------------------|----------------|-------------|
| Создать          | Поиск (Ctrl+F) | × Q • Еще • |
| Наименование     |                | Ļ           |
| 😑 Нет роста      |                |             |
| = ПКН            |                |             |
| = Рост           |                |             |
|                  |                |             |
|                  |                |             |
|                  |                |             |

# 3.2.1.6. Музей культур

В группе справочников «Музей культур» представлены следующие справочники.

## В этом разделе:

- Места хранения архива.
- Емкости для хранения штаммов.
- Контроли стерилизаторов.
- Методы выделения штаммов.

- Методы хранения.
- <u>Периодичность пересева</u>.
- <u>Режимы стерилизации</u>.
- Химические тесты на стерилизацию.

## 3.2.1.6.1. Места хранения архива

Данный справочник заполняется для каждой конкретной лаборатории.

| 🔶 🔶 🕅 Места У                     | ранения архива | ∂ i ×       |
|-----------------------------------|----------------|-------------|
| Создать                           | Поиск (Ctrl+F) | × Q т Еще т |
| Наименование                      |                | ţ           |
| <ul> <li>Холодильник 1</li> </ul> |                |             |
| Холодильник 2                     |                |             |
| 💻 Холодильник 3                   |                |             |
|                                   |                |             |
|                                   |                |             |
|                                   |                |             |

Для добавления нового показателя в справочник пользователю необходимо нажать на

| кнопку   | Создать    | или 🕒 | (Создать | <b>копирование</b> м) | и в открывшемся диалоговом |
|----------|------------|-------|----------|-----------------------|----------------------------|
| окне зап | юлнить пол | le:   |          |                       |                            |
|          |            |       |          |                       |                            |

✓ Наименование.

После заполнения полей формы необходимо нажать кнопку

Для удаления места хранения пользователь должен:

## ✓ Встать на показатель.

#### ✓ Нажать кнопку "Удалить".

| Создать                           | оиск (Ctrl+F) × | Q - | Ещ | 9 -                                  |           |
|-----------------------------------|-----------------|-----|----|--------------------------------------|-----------|
| Наименование                      |                 |     | •  | Создать                              | Ins       |
| <ul> <li>Холодильник 1</li> </ul> |                 |     | Ð  | Скопировать                          | F9        |
| <ul> <li>Холодильник 2</li> </ul> |                 |     | ø  | Изменить                             | F2        |
| <ul> <li>Холодильник 3</li> </ul> |                 |     | 5  | Пометить на удаление / Снять пометку | Del       |
|                                   |                 |     | ×  | Удалить                              | Shift+Del |

## 3.2.1.6.2. Емкости для хранения штаммов

Справочник "Емкости для хранения штаммов" содержит список емкостей, которые используются в лаборатории для хранения культур (штаммов).

| 🔶 🔶 📩 Емкости                                | для хранения штаммов | ∂ : ×       |
|----------------------------------------------|----------------------|-------------|
| Создать                                      | Поиск (Ctrl+F)       | Х С т Еще т |
| Наименование                                 |                      | Ļ           |
| <ul> <li>Боросиликатные ампулы</li> </ul>    |                      |             |
| <ul> <li>Полипропиленовые проби</li> </ul>   | рки 38×12,5 мм       |             |
| <ul> <li>Соломины с хлопковой и п</li> </ul> | гидрофобной пробкой  |             |
| 😑 Чашка со средой хранени                    | я                    |             |
|                                              |                      |             |
|                                              |                      |             |
|                                              |                      |             |

Для работы со справочником пользователь должен обладать правами "Заведующий лаборатории" или "Администратор".

Чтобы создать новую запись пользователю необходимо нажать кнопку

или

(Создать копированием) и в открывшемся диалоговом окне заполнить поле "Наименование".

| ☆ Полипропиленовые пробирки 38×12,5 🖉 : □ ×        |  |  |  |  |  |
|----------------------------------------------------|--|--|--|--|--|
| Записать и закрыть Записать Еще -                  |  |  |  |  |  |
| Наименование: Полипропиленовые пробирки 38×12,5 мм |  |  |  |  |  |

После заполнения полей формы необходимо нажать кнопку

# <u>3.2.1.6.3. Контроли стерилизаторов</u>

Справочник "Контроли стерилизаторов" содержит список контролей, применяемых в

| аборатории.           |                    |            |
|-----------------------|--------------------|------------|
| 🗲 🔶 📩 Контр           | оли стерилизаторов | €?         |
| Создать               | Поиск (Ctrl+F)     | х Q т Ещет |
| Наименование          |                    | Ļ          |
| 😑 Имитирующие индикат | оры                |            |
|                       |                    |            |

| - | Индикаторы для специальных испытаний |
|---|--------------------------------------|
| - | Индикаторы процесса                  |
| - | Интегрирующие индикаторы             |
| - | Многопеременные индикаторы           |
| - | Однопеременные индикаторы            |
|   |                                      |

Для работы со справочником пользователь должен обладать правами "Заведующий лаборатории" или "Администратор".

Чтобы создать новую запись пользователю необходимо нажать кнопку

Создать или

(Создать копированием) и в открывшемся диалоговом окне заполнить поле "Наименование".

| Записать и закрыть         Записать         Еще -           Наименование:         Имитирующие индикаторы | ☆ Имитирующие индикаторы (Контроли ст 🖉 : □ × |                |  |     |   |
|----------------------------------------------------------------------------------------------------|-----------------------------------------------|----------------|--|-----|---|
| Наименование: Имитирующие индикаторы                                                                     | Записать и закрыть                            | Записать       |  | Еще | - |
|                                                                                                    | Наименование: Имитирую                        | цие индикаторы |  |     |   |

После заполнения полей формы необходимо нажать кнопку

## Записать и закрыть

# 3.2.1.6.4. Методы выделения штаммов

Справочник "Методы выделения штаммов" содержит список предустановленных методов. Если в лаборатории используют другие методы выделения микроорганизмов, то пользователю необходимо обратиться к Администраторам системы.

| 🔶 🔶 🏠 Методы выде                                    | ления штаммов 🖉 і 🗵                                   |
|------------------------------------------------------|-------------------------------------------------------|
| Создать                                              | Поиск (Ctrl+F) × Q • Еще •                            |
| Наименование                                         | Ļ                                                     |
| <ul> <li>Бактериостатический метод (мето,</li> </ul> | д ингибирования)                                      |
| 😑 Метод заражения лабораторных ж                     | ивотных                                               |
| <ul> <li>Метод Пастера (метод разведений</li> </ul>  | ā)                                                    |
| <ul> <li>Метод прогревания</li> </ul>                |                                                       |
| <ul> <li>Метод фильтрации</li> </ul>                 |                                                       |
| <ul> <li>Метод Шукевича</li> </ul>                   |                                                       |
| <ul> <li>Получение чистой культуры метод</li> </ul>  | ом рассева в глубине среды Метод Коха (метод заливок) |
| <ul> <li>Рассев петлей (посев штрихами)</li> </ul>   |                                                       |
| <ul> <li>Рассев шпателем по Дригальском</li> </ul>   | ıy                                                    |
|                                                      |                                                       |
|                                                      |                                                       |
|                                                      |                                                       |

Чтобы создать новую запись пользователю необходимо нажать кнопку Создать или

(Создать копированием) и в открывшемся диалоговом окне заполнить поле "Наименование".

| ☆ Метод Пастера (метод разведений) (М 🔗 : 🗆 🗙  |  |  |  |  |  |  |
|------------------------------------------------|--|--|--|--|--|--|
| Записать и закрыть Записать Еще -              |  |  |  |  |  |  |
| Наименование: Метод Пастера (метод разведений) |  |  |  |  |  |  |

После заполнения полей формы необходимо нажать кнопку

# 3.2.1.6.5. Методы хранения

Данный справочник заполняется для каждой конкретной лаборатории.

| $\leftarrow \rightarrow$ | ☆ Методы хран         | ения                            | c? ⊨ ×      |
|--------------------------|-----------------------|---------------------------------|-------------|
| Создать                  | ō                     | Поиск (Ctrl+F)                  | × Q т Еще т |
| Наименовани              | 1e                    |                                 | Ļ           |
| = Консерва               | ация замораживанием п | ри низких температурах          |             |
| 😑 Консерви               | рование высушивание   | и из жидкого состояния          |             |
| = Консерви               | прование высушивание  | и из замороженного состояния    |             |
| — Линейны                | й пересев             |                                 |             |
| — Хранение               | в воде и водно-солевь | іх растворах                    |             |
| — Хранение               | высушиванием на твер  | одых носителях                  |             |
| – Хранение               | замораживанием при т  | емпературах ниже точки кристалл | изации воды |
| – Хранение               | под минеральным мас   | пом                             |             |
|                          |                       |                                 |             |
|                          |                       |                                 |             |

Для добавления нового метода хранения в справочник пользователю необходимо

нажать кнопку Создать или (Создать копированием) и в открывшемся диалоговом окне заполнить поле: ✓ Наименование

После заполнения полей формы необходимо нажать кнопку

Для удаления метода хранения пользователь должен:

✓ Встать на показатель.

| ✓ Нажать кнопку "Удалить".                                                  |     |                                      |            |
|-----------------------------------------------------------------------------|-----|--------------------------------------|------------|
| 🔶 🔶 Методы хранения                                                         |     |                                      | ê i >      |
| Саздать                                                                     |     | Поиск (Ctrl+F)                       | × Q т Ещет |
| Наименование                                                                | •   | Создать                              | Ins        |
| <ul> <li>Консервация замораживанием при низких температурах</li> </ul>      | 6   | Скопировать                          | F9         |
| Консервирование высушиванием из жидкого состояния                           | 1   | Изменить                             | F2         |
| <ul> <li>Консервирование высушиванием из замороженного состояния</li> </ul> | 8   | Пометить на удаление / Снять пометку | Del        |
|                                                                             | 1 0 |                                      |            |

# 3.2.1.6.6. Периодичность пересева

Данный справочник заполняется для каждой конкретной лаборатории.

| 🗲 🔶 📩 Период                         | дичность пересева |        | Ċ         | ? : ×   |
|--------------------------------------|-------------------|--------|-----------|---------|
| Создать                              | Поиск (Ctrl+F)    |        | × Q •     | Еще -   |
| Периодичность                        |                   | В днях | В месяцах | В годах |
| <ul> <li>Раз в неделю</li> </ul>     |                   | 7      |           |         |
| <ul> <li>Раз в две недели</li> </ul> |                   | 14     |           |         |
| <ul> <li>Раз в месяц</li> </ul>      |                   |        | 1         |         |
| <ul> <li>Раз в полгода</li> </ul>    |                   |        | 6         |         |
| 😑 Раз в год                          |                   |        |           | 1       |
|                                      |                   |        |           |         |

Для добавления новой периодичности пересева в справочник пользователю

необходимо нажать кнопку или (Создать или (Создать копированием) и в открывшемся диалоговом окне заполнить поля:

| ☆ <> (Периодичность пересева) |       |  |  |  |
|-------------------------------|-------|--|--|--|
| Записать и закрыть Записать   | Еще - |  |  |  |
| Периодичность: Раз в месяц    |       |  |  |  |
| В днях: 0                     |       |  |  |  |
| В месяцах: 1                  |       |  |  |  |
| В годах: 0                    |       |  |  |  |

- ✓ Периодичность. Текстовое поле, в котором пользователь указывает, как часто необходимо делать пересев культуры.
- ✓ В зависимости от периода, пользователь может заполнить количество дней, количество месяцев или лет (эти показатели можно совмещать).

После заполнения полей формы необходимо нажать кнопку

# 3.2.1.6.7. Режимы стерилизации

Данный справочник заполняется для каждой конкретной лаборатории.

| 🔶 🔶 🏠 Режимы стер | илизации       |             | €? : ×      |
|-------------------|----------------|-------------|-------------|
| Создать           | Поиск (Ctrl+F) |             | × Q • Еще • |
| Наименование      | Ļ              | Температура |             |
| <b>—</b> 160/150  |                | 160         |             |
| <b>—</b> 180/45   |                | 180         |             |
| <b>—</b> 180/60   |                | 180         |             |
| <b>—</b> 200      |                | 200         |             |
|                   |                |             |             |
|                   |                |             |             |
|                   |                |             |             |

Для добавления нового показателя в справочник пользователю необходимо нажать

кнопку Создать или (Создать копированием) и в открывшемся диалоговом окне заполнить несколько полей:

- ✓ Наименование.
- ✓ Температура.
- ✓ Давление.
- ✓ Время.

После заполнения полей формы необходимо нажать кнопку

| ☆ 160/150 (Режимы стерилизации) |          |  |  |     | × |
|---------------------------------|----------|--|--|-----|---|
| Записать и закрыть              | Записать |  |  | Еще | • |
| Наименование:                   | 160/150  |  |  |     |   |
| Температура:                    | 160      |  |  |     |   |
| Давление:                       |          |  |  |     |   |
| Время стерилизации минуты       | 150      |  |  |     |   |

Для удаления режима стерилизации пользователь должен:

- ✓ Встать на показатель.
- ✓ Нажать кнопку "Пометить на удаление/снять пометку удаления" или на клавиатуре нажать клавишу «DEL».

## 3.2.1.6.8. Химические тесты на стерилизацию

Справочник "Химические тесты на стерилизацию" содержит список тестов на стерилизацию. Если в лаборатории используют другие методы выделения микроорганизмов, то пользователям необходимо обратиться к Администратору системы.

| ← →         | 🔆 Химические          | тесты на стерилизацию            | ∂ i ×        |
|-------------|-----------------------|----------------------------------|--------------|
| Создать     | 0                     | Поиск (Ctrl+F)                   | × Q • Еще •  |
| Наименовани | ie                    |                                  | Ļ            |
| = Индикато  | р для контроля пероко | идной, этиленоксидной, озоновой  | стерилизации |
| 😑 Индикато  | р для контроля ультра | фиолетового бактерицидного облуч | ения         |
| = Индикато  | ры 1 класса           |                                  |              |
| = Индикато  | ры 2 класса. Контроль | полноты проникания пара          |              |
| = Индикато  | ры 4 класса. Воздушн  | ая стерилизация                  |              |
| – Индикато  | ры 4 класса. Паровая  | стерилизация                     |              |
| = Индикато  | ры 5 класса. Воздушн  | ая стерилизация                  |              |
| = Индикато  | ры 5 класса. Паровая  | стерилизация                     |              |
| = Индикато  | ры 6 класса. Паровая  | стерилизация                     |              |
|             |                       |                                  |              |

Чтобы создать новую запись, пользователю необходимо нажать кнопку

⊿или

(Создать копированием) и в открывшемся диалоговом окне заполнить поле "Наименование".

| ☆ Метод Пастера (метод разведений) (М 🔗        |  |  |     | × |
|------------------------------------------------|--|--|-----|---|
| Записать и закрыть Записать                    |  |  | Еще | • |
| Наименование: Метод Пастера (метод разведений) |  |  |     |   |

После заполнения полей формы необходимо нажать кнопку

# 3.2.2 Справочники модуля Гистология

В модуле «Гистология» предусмотрены следующие справочники.

## В этом разделе:

- Категории сложности случая.
- Маркировка и нумерация объектов.
- МКБ О. Морфология.
- Нумерация материала вырезки.
- Нумераторы.
- Панели гистологических окрасок.
- Причины отмены подписи.
- Способ получения материала.
- Способы окраски. Гистология.
- Типы окраски.
- Типы гистологического исследования.
- Топография.
- Шаблоны описания локализации.
- Шаблоны оценки рецепторов.
- Шаблоны текстовых описаний.

#### 3.2.2.1. Категории сложности случая

Справочник «Категории сложности случая» является предустановленным и не подлежит изменению. Данный справочник содержит:

- ✓ Код категории.
- ✓ Наименование категории.
- ✓ Полное описание процессов, входящих в категорию.

| 🛨 🕂 🛧 Категории сложности случая 🖉 : 🗴 |   |     |                                                                                                    |  |
|----------------------------------------|---|-----|----------------------------------------------------------------------------------------------------|--|
| Создать                                |   |     | Поиск (Си́н+F) 🗙 🔍 - Еще -                                                                                                    |  |
| Наименование                           | Ļ | Код | Описание                                                                                                    |  |
| = Категория 1                          |   | 1   | неосложненными формами неспецифического острого или хронического воспаления или дистрофическими процессами                                                                           |  |
| = Категория 2                          |   | 2   | с осложненными формами неспецифического острого или хронического воспаления, дистрофическими процессами и пороками развития, последов                                                |  |
| = Категория 3                          |   | 3   | с инфекционными заболеваниями, в том числе сопровождающиеся гранулематозным воспалением, болезнями, связанными с нарушением обмена веществ, заболеваниями глаза, соскобов эндо       |  |
| <ul> <li>Категория 4</li> </ul>        |   | 4   | с диспластическими (неопластическими) процессами, пограничными, и зпокачественными опухолями при наличии гистологической верификации, а также полученного при срочных интраоперацион |  |
| <ul> <li>Категория 5</li> </ul>        |   | 5   | с иммунопатопогическими процессами, опухолями и опухолеподобными процессами при отсутствии пистопогической верификации, болезнями системы крови и кроветворных органов, попученного  |  |

## 3.2.2.2. Маркировка и нумерация объектов

## Правила нумерации случаев

#### Шаблоны нумерации

Год (2) + Заказчик (2) + Номер (5) Год (2) + Номер (7) Префикс(1) + Год (2) + Номер (6) Префикс (1) + Год (4) + "-" + Номер (3) Префикс (1) + Год (4) + "-" + Номер (4) Префикс (1) + Номер (5) + "/" + Год (2) Префикс (1) + Номер (5) + "\_" + Год (2) Префикс (1) + Номер (8)

Пример:

Префикс  $(1) + \Gamma \circ d (4) + "-" + Homep (3)$ 

#### S2020-809

# Штрихкоды этикеток на направления при приеме материала

1. Штрихкод «=» номеру случая.

Накладываемые ограничения:

- ✓ Если этикетка небольшого размера (например, 30\*20 мм), то рекомендуемая длина кода для двумерного штрихкода составляет 9 символов (иначе рекомендуется использование Data Matrix).
- ✓ Если в лаборатории планируется подключение приборов, то префиксы к шаблонам должны быть указаны латиницей.
- 2. Штрихкод «<», «>» номера случая.

Накладываемые ограничения:

✓ Если этикетка небольшого размера (например, 30\*20 мм), то рекомендуемая длина кода для двумерного штрихкода составляет 9 символов.

# Дополнительная возможная информация на этикетке (без включения в номер случая)

✓ Сокращенное название лаборатории.

✓ Код патологоанатома.

- √Код лаборанта.
- Дата регистрации случая.
- ✓ ФИО пациента.
- ✓ Возраст пациента.

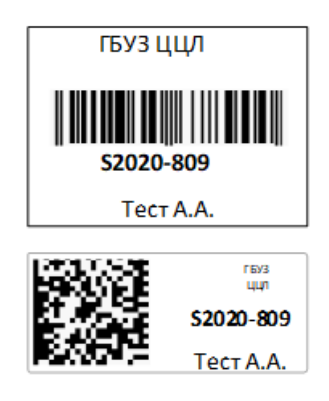

## Правила нумерации контейнеров

Если в лабораторию приходит биоматериал в контейнерах, то может выполняться их маркировка.

## Шаблоны нумерации контейнеров

Есть несколько принципов нумерации контейнеров:

1. Наследуется от номера случая.

[НомерСлучая] [НомерКонтейнера] [Номер локализации]

[НомерСлучая]/[НомерКонтейнера]

[НомерСлучая]\_[ НомерКонтейнера]

[НомерСлучая] [НомерКонтейнера] [ФИОПациента]

Например:

[НомерСлучая]/[ НомерКонтейнера]

S2020-809/1

S2020-809/2

S2020-809/3

2. Является уникальным номером контейнера в рамках года.

[НомерКонтейнера] / [ГодСлучая]

[ПрефиксНумератора][НомерКонтейнера]/

[ГодСлучая]
Например: [НомерКонтейнера] / [ГодСлучая]

#### 456772/2020

#### 456773/2020

3. Равняется ранее назначенному номеру.

[НомерКонтейнера]

#### 778930902777462/20

#### Штрихкодирование контейнеров

1. Штрихкод «=» номеру контейнера.

Накладываемые ограничения:

- ✓ Если этикетка небольшого размера (например, 30\*20 мм), то рекомендуемая длина кода для двумерного штрихкода составляет 9 символов (иначе рекомендуется использование Data Matrix).
- ✓ Если в лаборатории планируется подключение приборов, то префиксы к шаблонам должны быть указаны латиницей.
- 2. Штрихкод «<», «>» номера контейнера.

Накладываемые ограничения:

✓ Если этикетка небольшого размера (например, 30\*20 мм) то рекомендуемая длина кода для двумерного штрихкода составляет 9 символов.

# Дополнительная возможная информация на этикетке (без включения в номер контейнера)

- ✓ Сокращенное название лаборатории.
- ✓ Код патологоанатома.
- √Код лаборанта.
- Дата регистрации случая.
- ✓ ФИО пациента.

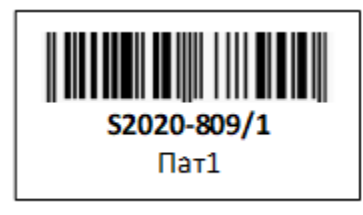

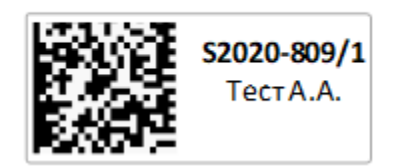

### Правила нумерации блоков

1. Наследуется от номера контейнера.

[НомерКонтейнера]\_[НомерБлока]

[НомерКонтейнера]\_[НомерЛокализации] [НомерБлока]

[НомерКонтейнера] / [ГодСлучая] / [НомерБлока]

Например:

[НомерКонтейнера] [НомерЛокализации] [НомерБлока]

S2020-809/1\_1 PAP

S2020-809/1\_2 H&E

2. Является уникальным номером блока в рамках года.

[НомерБлокаВГоду] / [ГодСлучая]

[ПрефиксНумератора][ НомерБлокаВГоду] / [ГодСлучая]

[НомерСлучая]\_[ НомерБлокаВГоду]

Например:

[НомерБлокаВГоду] / [ГодСлучая] 456772/2020 456773/2020

### Штрихкодирование блоков

Штрихкод уникальный, автоматически генерируемый. Накладываемые ограничения: ✓ Печать производится на небольшую поверхность 5\*26 мм, рекомендуемая длина кода для двумерного штрихкода составляет 9 символов.

#### Правила нумерации микропрепаратов

#### Шаблоны нумерации

3. Наследуется от номера блока.

[НомерБлока]\_[НомерСтекла]

[НомерБлока]\_[НомерСтекла] [СпособОкраски]

[НомерБлока] / [ГодСлучая] / [СпособОкраски]

Например:

[НомерБлока]\_[НомерСтекла] [СпособОкраски] S2020-809/1\_1 РАР S2020-809/1\_2 H&E

4. Является уникальным номером стекла в рамках года.

[НомерСтеклаВГоду] / [ГодСлучая]

[ПрефиксНумератора][НомерСтеклаВГоду] / [ГодСлучая]

[НомерСлучая]\_[НомерСтеклаВГоду]

Например:

[НомерСтеклаВГоду] / [ГодСлучая]

456772556/2020

456773566/2020

#### Штрихкодирование

1. Штрихкод «=» номеру случая.

Накладываемые ограничения:

- ✓ Для маркировки стекол используются этикетки с размерами от 19\*19 мм до 23\*19 мм. Максимальная рекомендуемая длина кода для двумерного штрихкода составляет 9 символов (иначе рекомендуется использование Data Matrix).
- ✓ Если в лаборатории планируется подключение приборов, то префиксы к шаблонам должны быть указаны латиницей.

2. Штрихкод «<», «>» номера случая.

Накладываемые ограничения:

✓ Если этикетка небольшого размера (например, 30\*20 мм) то рекомендуемая длина кода для двумерного штрихкода составляет 9 символов.

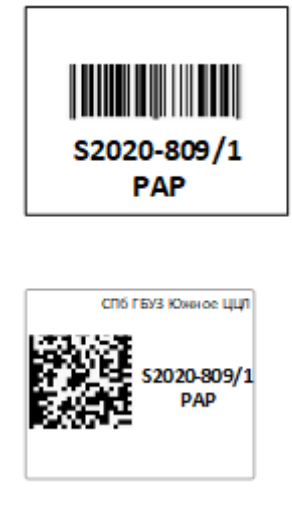

### 3.2.2.3. МКБ О. Морфология

В справочник «МКБО. Морфология» загружен международный справочник

«МКБ О морфология».

Официальный ресурс справочника:

https://nsi.rosminzdrav.ru/#!/refbook/1.2.643.5.1.13.13.11.1486/version/1.1.

На данный момент принято третье издание справочника. Рекомендуется раз в год сверять версию справочника. Справочник является предустановленным и не подлежит редактированию.

| 🗲 🔶 🏠 МКБ О. Морфология                                                          |          | 67 i ×                         |
|----------------------------------------------------------------------------------|----------|--------------------------------|
| Создать Создать группу                                                           |          | Поиск (Ctrl+F) × Q • Еще •     |
| Наименование                                                                     | Код      | 4 Заболевание                  |
| 🛛 💼 МКБ О. Морфология                                                            |          |                                |
| ⊝ 🚔 НОВООБРАЗОВАНИЯ, БДУ (800)                                                   | 800      |                                |
| <ul> <li>Новообразование, доброкачественное</li> </ul>                           | M-8000/0 | М-8000/0: Новообразование, до  |
| <ul> <li>Новообразование неопределенной злокачественности</li> </ul>             | M-8000/1 | М-8000/1: Новообразование нео  |
| <ul> <li>Новообразование, злокачественное</li> </ul>                             | M-8000/3 | М-8000/3: Новообразование, зло |
| <ul> <li>Новообразование, метастатическое</li> </ul>                             | M-8000/6 | М-8000/6: Новообразование, ме  |
| <ul> <li>Новообразование, злокачественное, неопределенной локализации</li> </ul> | M-8000/9 | М-8000/9: Новообразование, эло |
| <ul> <li>Опухолевые клетки, доброкачественные</li> </ul>                         | M-8001/0 | М-8001/0: Опухолевые клетки, д |
| <ul> <li>Опухолевые клетки неопределенной злокачественности</li> </ul>           | M-8001/1 | М-8001/1: Опухолевые клетки н  |
| <ul> <li>Опухолевые клетки, злокачественные</li> </ul>                           | M-8001/3 | М-8001/3: Опухолевые клетки, з |
| <ul> <li>Злокачественная опухоль, мелкоклеточная</li> </ul>                      | M-8002/3 | М-8002/3: Злокачественная опу  |
| <ul> <li>Злокачественная опухоль, гигантоклеточная</li> </ul>                    | M-8003/3 | М-8003/3: Злокачественная опу  |
| <ul> <li>Зпокачественная опухоль, веретеноклеточная</li> </ul>                   | M-8004/3 | М-8004/3: Злокачественная опу  |
| <ul> <li>Светлоклеточная опухоль, БДУ</li> </ul>                                 | M-8005/0 | М-8005/0: Светлоклеточная опух |
| <ul> <li>Злокачественная опухоль, светлоклеточная</li> </ul>                     | M-8005/3 | М-8005/3: Злокачественная опу  |
| 🛛 🚞 ЭПИТЕЛИАЛЬНЫЕ НОВООБРАЗОВАНИЯ, БДУ (801-804)                                 | 801-804  |                                |
| <ul> <li>Эпителиальная опухоль, доброкачественная</li> </ul>                     | M-8010/0 | М-8010/0: Эпителиальная опухо  |
| = Рак in situ, БДУ                                                               | M-8010/2 | М-8010/2: Рак in situ, БДУ     |
| = Рак, БДУ                                                                       | M-8010/3 | М-8010/3: Рак, БДУ             |
|                                                                                  |          | x + x                          |

Вложенность справочника организована согласно таксонам в официальном справочнике «МКБ О. Морфология».

#### 3.2.2.4. Нумерация материала вырезки

Справочник содержит список преднастроенных вариантов нумерации и маркировки материала вырезки, которые доступны в системе.

| Создать      | Поиск (Ctrl+F) | × Q т Еще т |
|--------------|----------------|-------------|
| Наименование | Код            |             |
| - 1          | 00000001       |             |
| = 11         | 00000002       |             |
| = III        | 00000003       |             |
| = IV         | 00000004       |             |
| = V          | 00000005       |             |
| = VI         | 00000006       |             |
| = VII        | 00000007       |             |
| = VIII       | 800000008      |             |
| = IX         | 00000009       |             |
| = x          | 00000010       |             |
| = XI         | 00000011       |             |
| = XII        | 00000012       |             |
| < •          |                |             |

Для изменения или добавления элементов справочника пользователю необходимо обладать правами Администратора.

| При нажатии на кнопку | Создать | или | 0 | (Создать | копированием) | откроется |
|-----------------------|---------|-----|---|----------|---------------|-----------|
| диалоговое окно.      |         |     |   |          |               |           |

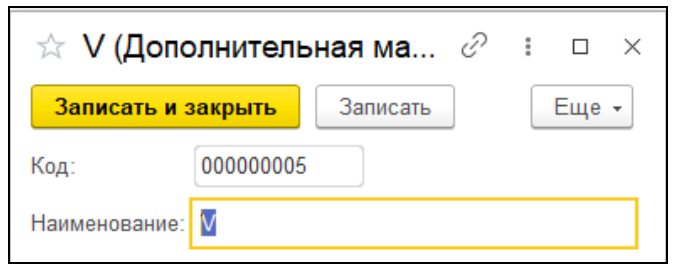

Пользователю необходимо заполнить следующие поля:

√Код.

✓ Наименование

После заполнения полей формы необходимо нажать кнопку

### 3.2.2.5. Нумераторы

Справочник "Нумераторы" отвечает за правила нумерации внутри лаборатории. Справочник соответствует потокам движения биоматериала, которые приняты в лаборатории.

Например, если в лаборатории принято нумерацию консультативного типа исследования вести отдельно, то при настройке данного типа материала, нужно использовать отдельный нумератор "Консультативный".

| ☆ Консул      | Ŗ                |  | ×   |   |
|---------------|------------------|--|-----|---|
| Записать и :  | закрыть Записать |  | Еще | • |
| Код:          | 00000000000004   |  |     |   |
| Наименование: | Консультативный  |  |     |   |
| Нумератор:    | Консультативный  |  | •   | 9 |
| Префикс:      | К                |  |     |   |
|               |                  |  |     |   |

В справочнике собраны наиболее часто встречающиеся нумераторы потоков исследования.

|                   | Нумераторы                      |                  | : □ >                                   | <       |              |
|-------------------|---------------------------------|------------------|-----------------------------------------|---------|--------------|
|                   | Выбрать Создать 🔂               | Поиск (Ctrl+F) × | <b>Q</b> - Еще -                        | ]       |              |
|                   | Наименование                    | ↓ Ko             | од                                      |         |              |
|                   | <ul> <li>Аутопсийный</li> </ul> | 00               | 0000000000003                           |         |              |
|                   | 😑 Консультативный               | 00               | 00000000000002                          |         |              |
|                   | <b>—</b> Общий                  | 00               | 000000000000000000000000000000000000000 |         |              |
|                   |                                 |                  |                                         |         |              |
|                   |                                 |                  |                                         |         |              |
|                   |                                 |                  |                                         |         |              |
|                   |                                 |                  |                                         |         |              |
|                   |                                 |                  |                                         |         |              |
|                   |                                 |                  |                                         |         |              |
|                   | Создать                         |                  |                                         |         |              |
| При нажатии на кн | юпку и                          | ли 🛄 (Созд       | цать копи                               | рование | м) откроется |
| диалоговое окно.  |                                 |                  |                                         |         |              |
| * Ko              | нсультативный (Нум              | ераторы)         | ଟ                                       |         |              |
| Запи              | сать и закрыть Записат          | ъ                | [                                       | Еще 🗸   |              |
| Код:              | 00000000000002                  |                  |                                         |         |              |
| Наимен            | эвание: Консультативный         |                  |                                         |         |              |

В данном диалоговом окне пользовать должен последовательно заполнить следующие поля:

✓ Код (код можно вводить вручную или воспользоваться автоматической нумерацией.

✓ Наименование.

После заполнения полей формы необходимо нажать кнопку

#### 3.2.2.6. Панели гистологических окрасок

В справочнике "Панели гистологических окрасок" собраны наборы окрасок, часто используемые в лаборатории. Каждая панель содержит две и более окрасок; при ее назначении на блок система создаст несколько стекол с теми окрасками, которые входят в состав панели.

| 🔶 🔶 🏠 Панели гистоло                             | €? : ×         |       |             |
|--------------------------------------------------|----------------|-------|-------------|
| Создать                                          | Поиск (Ctrl+F) |       | × Q • Еще • |
| Наименование                                     | Ļ              | Код   | Описание    |
| NET                                              |                | NET   |             |
| = Prime                                          |                | Prime |             |
| <ul> <li>Протоковая карцинома in situ</li> </ul> |                | DCIS  |             |
| <ul> <li>Рак молочной железы</li> </ul>          |                | РМЖ   |             |
|                                                  |                |       |             |
|                                                  |                |       |             |

Для изменения или добавления элементов справочника пользователю необходимо обладать правами «Администратор» или «Заведующий лаборатории».

При нажатии на кнопку Создать или (Создать копированием) откроется диалоговое окно.

| ☆ Про     | токовая карцинома                 | in situ (Панели ги 🥜 | : 🗆 ×   |  |  |  |  |
|-----------|-----------------------------------|----------------------|---------|--|--|--|--|
| Записат   | Записать и закрыть Записать Еще - |                      |         |  |  |  |  |
| Код:      | DCIS                              |                      |         |  |  |  |  |
| Наименова | ние: Протоковая карцинома         | a in situ            |         |  |  |  |  |
| Добавити  | • •                               |                      | Еще 👻   |  |  |  |  |
| Ν         | Код                               | Способ окраски       | Порядок |  |  |  |  |
| 1         | SMM                               | SMMS1                |         |  |  |  |  |
| 2         | COLL IV                           | Collagen IV          |         |  |  |  |  |
| 3         | S-100                             | S-100                |         |  |  |  |  |
| 4         | CK 5-6                            | CK 5\6               |         |  |  |  |  |
| 5         | SMA                               | SMA                  |         |  |  |  |  |
|           |                                   |                      |         |  |  |  |  |
|           |                                   |                      |         |  |  |  |  |
| L         |                                   |                      |         |  |  |  |  |

В данном диалоговом окне пользовать должен последовательно заполнить следующие поля:

√Код.

✓ Наименование.

✓ Список окрасок, входящих в панель. Список окрасок выбирается из справочника "Способы окраски".

Чтобы добавить новую окраску в список окрасок панели, пользователю необходимо

нажать кнопку Добавить и в новой строке добавить окраску.

| 🛣 Про                        | токовая карцинома і                             | n situ (Панели ги 🤣 🔋 🗆 🗙 |
|------------------------------|-------------------------------------------------|---------------------------|
| Записат<br>Код:<br>Наименова | В записать<br>ВСІЗ<br>Ние: Протоковая карцинома | SMA<br>CK 5\6<br>S-100    |
| Добавить<br>N                | » 🕈 🕈                                           | Collagen IV<br>SMMS1      |
| 1                            | SMM                                             | Ki-67                     |
| 2                            | COLL IV                                         | HER-2                     |
| 3                            | S-100                                           | <b>D</b>                  |
| 4                            | CK 5-6                                          |                           |
| 5                            | SMA                                             | SMA 🗸 🖓                   |
|                              |                                                 |                           |

После заполнения полей формы необходимо нажать кнопку Записать и закрыть

### 3.2.2.7. Причины отмены подписи

В справочнике "Причины отмены подписи" собран список текстовых макетов, которые чаще всего используют лаборатории для указания причин отмен подписи паталогоанатома.

| П | ричины отмены подписи                |
|---|--------------------------------------|
|   | Создать                              |
| F | <b>аименование</b>                   |
| C | Орфографическая ошибка               |
| Ţ | Іополнительная окраска               |
| Ľ | 1ополнительная вырезка               |
| F | le корректный заключительный диагноз |
| B | Внесение дополнений в заключение     |
| B | Внесение дополнений в микроописание  |
| B | Внесение дополнений в макроописание  |
|   |                                      |

Для изменения или добавления элементов справочника пользователю необходимо обладать правами Администратора.

| При нажатии на кнопку | Создать | или | ð | (Создать | копированием) | откроется |
|-----------------------|---------|-----|---|----------|---------------|-----------|
| диалоговое окно.      |         |     |   |          |               |           |

| 🕁 Внесен                                               | ие допол | нений в текст | рекомен | Ì |  |     | × |
|--------------------------------------------------------|----------|---------------|---------|---|--|-----|---|
| Записать и :                                           | закрыть  | Записать      |         |   |  | Еще | • |
| Код:                                                   | 00000006 |               |         |   |  |     |   |
| Наименование: Внесение дополнений в текст рекомендаций |          |               |         |   |  |     |   |

Пользователю необходимо заполнить следующие поля:

#### ✓ Наименование

После заполнения полей формы необходимо нажать кнопку

Записать и закрыть

### 3.2.2.8. Способ получения материала

Справочник «Способов получения материала» является предустановленным и не подлежит изменению.

Для изменения элементов справочника необходимо обладать правами Администратора.

| 🗲 🔶 🏠 Способ получения материа.                                   | ∂ i × |                    |
|-------------------------------------------------------------------|-------|--------------------|
| Создать Поиск (Ctrl+F)                                            |       | × Q - Еще -        |
| Наименование                                                      | Код   | ↓ Тип исследования |
| <ul> <li>Операционный материал</li> </ul>                         | 1     | Операционный       |
| <ul> <li>Самопроизвольно отделившиеся фрагменты тканей</li> </ul> | 2     | Операционный       |
| <ul> <li>Аспирационная биопсия</li> </ul>                         | 3     | Биопсийный         |
| <ul> <li>Инцизионная биопсия</li> </ul>                           | 4     | Биопсийный         |
| <ul> <li>Операционная биопсия</li> </ul>                          | 5     | Биопсийный         |
| <ul> <li>Пункционная биопсия</li> </ul>                           | 6     | Биопсийный         |
| <ul> <li>Эндоскопическая биопсия</li> </ul>                       | 7     | Биопсийный         |
|                                                                   |       |                    |
|                                                                   |       |                    |

| При нажатии на кнопку | Создать | или | 6 | (Создать | копированием) | откроется |
|-----------------------|---------|-----|---|----------|---------------|-----------|
| диалоговое окно.      |         |     |   |          |               |           |

| 🕁 Инцизион        | : • ×               |       |
|-------------------|---------------------|-------|
| Записать и зак    | рыть Записать       | Еще - |
| Код:              | 4                   |       |
| Наименование:     | Инцизионная биопсия |       |
| Тип исследования: | Биопсийный          | • 0   |

В данном диалоговом окне пользовать должен последовательно заполнить следующие поля:

√Код.

✓ Наименование.

✓ Тип исследования (выбирается из справочника «Типы исследования»).

После заполнения полей формы необходимо нажать кнопку

Записать и закрыть

### 3.2.2.9. Способы окраски. Гистология

Система поставляется с предустановленным набором окрасок для выполнения различных видов исследования.

Для работы со справочником «Способы окраски. Гистология» пользователь должен обладать правами "Администратор" или "Заведующий лаборатории".

| ← → ☆ Способы окраски гистология ∂ : × |           |                       |  |  |  |  |  |
|----------------------------------------|-----------|-----------------------|--|--|--|--|--|
| Создать Создать группу                 | Поиск (   | (Ctrl+F) × Q • Еще •  |  |  |  |  |  |
| Наименование                           | Код ↓     | Тип окраски           |  |  |  |  |  |
| = Муцикармин                           | MUC       | Гистохимическая       |  |  |  |  |  |
| = Шик реакция                          | PAS       | Гистохимическая       |  |  |  |  |  |
| = Шик +диастаза                        | PAS_D     | Гистохимическая       |  |  |  |  |  |
| <ul> <li>Окраска по Perls</li> </ul>   | Perls     | Гистохимическая       |  |  |  |  |  |
| 🗢 🚞 Иммуногистохимич                   | 3         |                       |  |  |  |  |  |
| <ul> <li>A-Antichemotryp</li> </ul>    | A-chTryps | Иммуногистохимическая |  |  |  |  |  |
| = Actin                                | actin     | Иммуногистохимическая |  |  |  |  |  |
| <ul> <li>Adipophilin</li> </ul>        | ADIP      | Иммуногистохимическая |  |  |  |  |  |
| <ul> <li>Alfa Fetoprotein</li> </ul>   | AFP       | Иммуногистохимическая |  |  |  |  |  |
| <ul> <li>Anti-Human Hep</li> </ul>     | A-hepat   | Иммуногистохимическая |  |  |  |  |  |
| <ul> <li>ALК легкое</li> </ul>         | ALK D5F3  | Иммуногистохимическая |  |  |  |  |  |
| <ul> <li>ALК лимфома</li> </ul>        | ALK1      | Иммуногистохимическая |  |  |  |  |  |
| <ul> <li>Racemaza (AM</li> </ul>       | AMACR     | Иммуногистохимическая |  |  |  |  |  |
| - APAF1                                | APAF1     | Иммуногистохимическая |  |  |  |  |  |
| <ul> <li>Androgen receptor</li> </ul>  | AR        | Иммуногистохимическая |  |  |  |  |  |
| <ul> <li>Anti-ATRX(abcam)</li> </ul>   | ATRX      | Иммуногистохимическая |  |  |  |  |  |
| <ul> <li>A-antitrypsin</li> </ul>      | A-trypsin | Иммуногистохимическая |  |  |  |  |  |
| <ul> <li>Avrora Kinasa</li> </ul>      | AVK       | Иммуногистохимическая |  |  |  |  |  |
|                                        |           | X A V X               |  |  |  |  |  |

При нажатии на кнопку Создать или (Создать копированием) откроется диалоговое окно.

| 🚖 ALК лимфома (Способы окраски гисто 🔗 🕴 🗆 |                                   |  |  |  |  |  |  |  |
|--------------------------------------------|-----------------------------------|--|--|--|--|--|--|--|
| Записать и з                               | Записать Еще •                    |  |  |  |  |  |  |  |
| Код:                                       | ALK1                              |  |  |  |  |  |  |  |
| Наименование:                              | Наименование: АLK лимфома         |  |  |  |  |  |  |  |
| Родитель:                                  | Иммуногистохимические окраски 🔹 🗗 |  |  |  |  |  |  |  |
| Тип окраски:                               | Иммуногистохимическая 🗧 🗸         |  |  |  |  |  |  |  |

В данном диалоговом окне пользовать должен последовательно заполнить следующие поля:

- ✓ Код (обращаем внимание, что код окраски необходимо составлять так, чтобы при его печати на этикетке стекла было понятно, какая окраска была использована).
- ✓ Наименование. Полное наименование окраски.
- ✓ Родитель. Папка с названием типа окраски (или любой другой способ группировки окрасок).
- ✓ Тип окраски (выбор из справочника «Типы окраски»).

После заполнения полей формы необходимо нажать кнопку

Записать и закрыть

### 3.2.2.10. Типы окраски

Справочник «Типы окраски» является предустановленным справочником и не подлежит изменению пользователем. Для изменения элементов справочника необходимо обладать правами Администратора.

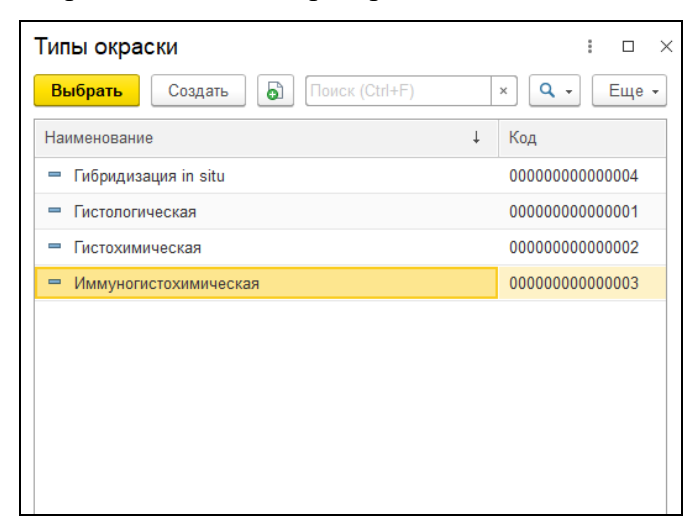

При нажатии на кнопку Создать или (Создать копированием) откроется диалоговое окно.

| 🛣 Гистохи                     | I        | : 🗆 ×    |  |       |  |
|-------------------------------|----------|----------|--|-------|--|
| Записать и з                  | акрыть   | Записать |  | Еще - |  |
| Код:                          | 00000000 | 000002   |  |       |  |
| Наименование: Гистохимическая |          |          |  |       |  |

В данном диалоговом окне пользовать должен последовательно заполнить следующие поля:

√Код.

✓ Наименование.

После заполнения полей формы необходимо нажать кнопку Записать и закрыть. Обращаем ваше внимание, что от типов окраски зависят правила проведения исследования.

### 3.2.2.11. Типы гистологического исследования

Данный справочник является предустановленным и не подлежит редактированию.

В зависимости от типа исследования, материал, поступивший в лабораторию, пойдет разными маршрутами. Например, если тип исследования "Интраоперационный", то материал сразу перейдет на арм "Микротомию" (без перехода на арм "Вырезка").

| 🗲 🔶 📩 Типы гистологических исследования 🖉 🗄 × |             |                  |                 |      |  |  |
|-----------------------------------------------|-------------|------------------|-----------------|------|--|--|
| Создать                                       | ск (Ctrl+F) |                  | × Q • E         | ще≁  |  |  |
| Наименование                                  | Ļ           | Код              | Нумератор       | Прес |  |  |
| <ul> <li>Аутопсийный</li> </ul>               |             | 000000000000005  | Аутопсийный     | А    |  |  |
| <ul> <li>Биопсийный</li> </ul>                |             | 000000000000002  | Общий           | в    |  |  |
| <ul> <li>Интраоперационный</li> </ul>         |             | 00000000000003   | Общий           | F    |  |  |
| <ul> <li>Консультативный</li> </ul>           |             | 000000000000004  | Консультативный | к    |  |  |
| <ul> <li>Операционный</li> </ul>              |             | 0000000000000001 | Общий           | 0    |  |  |
|                                               |             |                  |                 |      |  |  |
|                                               |             |                  |                 |      |  |  |
|                                               |             |                  |                 |      |  |  |
|                                               |             |                  |                 |      |  |  |
|                                               |             |                  |                 |      |  |  |
|                                               |             |                  |                 |      |  |  |
|                                               |             |                  |                 |      |  |  |
|                                               |             |                  |                 |      |  |  |

При нажатии на кнопку Создать или (Создать копированием) откроется диалоговое окно.

| ☆ Интрао      | перационный (Типы гистологиче 🖉 | : 🗆 × |
|---------------|---------------------------------|-------|
| Записать и з  | закрыть Записать                | Еще - |
| Код:          | 0000000000003                   |       |
| Наименование: | Интраоперационный               |       |
| Нумератор:    | Общий                           | - C   |
| Префикс:      | F                               |       |
|               |                                 |       |
|               |                                 |       |

В данном диалоговом окне пользовать должен последовательно заполнить следующие поля:

- ✓ Код (может быть назначен автоматически).
- ✓ Наименование.
- ✓ Нумератор (выбор из справочника «Нумераторы»). Принадлежность к одному или иному нумератору определяет правила нумерации.
- ✓ Префикс. Символ, который может использоваться в создании номера случая (для разделения различных типов материала при маркировке).

Например, для "Интраоперационный материал" нумерация будет идти "Общим" потоком, а все случаи с таким типом исследования будут иметь в номере префикс "F".

После заполнения полей формы необходимо нажать кнопку

### 3.2.2.12. Топография

В справочник «Топография» загружен международный справочник «МКБ О топография».

Официальный ресурс справочника:

https://nsi.rosminzdrav.ru/#!/refbook/1.2.643.5.1.13.13.11.1487/version/1.1

На данный момент принято третье издание этого справочника. Рекомендуется раз в год сверять версию справочника.

Данный справочник является предустановленным и не подлежит редактированию.

| 🗕 🕂 топография                                        | ළ∂ : ×     |
|-------------------------------------------------------|------------|
| Создать Создать группу 🗗 Поиск (Ctrl+F)               | х Q т Ещет |
| Наименование                                          | Код        |
| 😑 🚞 Топография                                        | ^          |
| 🐵 🗁 ГУБА, ПОЛОСТЪ РТА И ГЛОТКА (С00-С14)              | C00-C14    |
| 🖂 🚞 ОРГАНЫ ПИЩЕВАРЕНИЯ (С15-С26)                      | C15-C26    |
| 🕀 🚞 ПИЩЕВОД                                           | C15        |
| ⊝ 🚞 ЖЕЛУДОК                                           | C16        |
| = Кардия, БДУ                                         | C16.0      |
| <ul> <li>Кардиоэзофагеальный переход</li> </ul>       | C16.00     |
| = Дно желудка                                         | C16.1      |
| <ul> <li>Тело желудка</li> </ul>                      | C16.2      |
| <ul> <li>Преддверие желудка</li> </ul>                | C16.3      |
| <ul> <li>Привратник</li> </ul>                        | C16.4      |
| <ul> <li>Малая кривизна желудка, БДУ</li> </ul>       | C16.5      |
| <ul> <li>Большая кривизна желудка, БДУ</li> </ul>     | C16.6      |
| <ul> <li>Поражение, выходящее за пределы ж</li> </ul> | C16.8      |
| <ul> <li>Передняя стенка желудка, БДУ</li> </ul>      | C16.8.1    |
| <ul> <li>Задняя стенка желудка, БДУ</li> </ul>        | C16.8.1    |
| = Желудок, БДУ                                        | C16.9      |
| 🕀 🚞 ТОНКАЯ КИШКА                                      | C17        |
|                                                       |            |

Вложенность справочника организована согласно таксонам в официальном справочнике МКБ О Топография.

#### 3.2.2.13. Шаблоны описания локализаций

Данный справочник предназначен для создания табличных шаблонов описания локализаций, в том числе по системе CUP.

| 🔶 🔶 🏠 Шаблоны описания                    | я локализаций  | ∂ : ×       |
|-------------------------------------------|----------------|-------------|
| Создать                                   | Поиск (Ctrl+F) | × Q т Еще т |
| Наименование                              |                | ↓ Код       |
| = Желудок                                 |                | 00000004    |
| <ul> <li>Молочная железа</li> </ul>       |                | 00000003    |
| 💻 Плацента                                |                | 00000001    |
| <ul> <li>Предстательная железа</li> </ul> |                | 00000002    |
| Толстый кишечник                          |                | 00000005    |
|                                           |                |             |
|                                           |                |             |

Рассмотрим создание шаблона на примере плаценты.

| 🚖 Пла     | цента (Шаблоны описания локализаций) |                  |                  |                 |                                 | Ì | : 0 > |
|-----------|--------------------------------------|------------------|------------------|-----------------|---------------------------------|---|-------|
| Записат   | ь и закрыть Записать                 |                  |                  |                 |                                 |   | Еше • |
| Kee       | 00000001                             |                  |                  |                 |                                 |   |       |
| код.      | 00000001                             |                  |                  |                 |                                 |   |       |
| Наименова | ние: Плацента                        |                  |                  |                 |                                 |   |       |
| Добавить  |                                      |                  |                  |                 |                                 |   | Еще - |
| Ν         | Показатель                           | Поле для шаблона | Тип поля шаблона | Варианты выбора | Формула                         |   |       |
| 1         | Масса плаценты, г                    | Макроописание    | Число            |                 |                                 |   |       |
| 2         | Размер плаценты, см                  | Макроописание    | Число            |                 |                                 |   |       |
| 3         | Длина пуповины, см                   | Макроописание    | Число            |                 |                                 |   |       |
| 4         | Диаметр пуповины, см                 | Макроописание    | Число            |                 |                                 |   |       |
| 5         | Плацентарно-плодный коэффициент      | Макроописание    | Формула          |                 | Масса тела плода/Масса плаценты |   |       |
| 6         | Многоплодная беременность            | Макроописание    | Выбор            | Нет             |                                 |   |       |
| 7         | Многоплодная беременность            | Макроописание    | Выбор            | Монохориальная  |                                 |   |       |
| 8         | Многоплодная беременность            | Макроописание    | Выбор            | Бихориальная    |                                 |   |       |
| 9         | Многоплодная беременность            | Макроописание    | Выбор            | Биамниотическая |                                 |   |       |
| 10        | Ободок плаценты                      | Макроописание    | Выбор            | Да              |                                 |   |       |
| 11        | Ободок плаценты                      | Макроописание    | Выбор            | Нет             |                                 |   |       |
| 12        | Прикрепление пуловины                | Макроописание    | Выбор            | Центральное     |                                 |   |       |
| 13        | Прикрепление пуловины                | Макроописание    | Выбор            | Парацентральное |                                 |   |       |
| 14        | Прикрепление пуповины                | Макроописание    | Выбор            | Краевое         |                                 |   |       |
| 15        | Прикрепление пуловины                | Макроописание    | Выбор            | Оболочечное     |                                 |   |       |
| 16        | Количество сосудов пуповины          | Макроописание    | Выбор            | 2               |                                 |   |       |
| 17        | Количество сосудов пуповины          | Макроописание    | Выбор            | 3               |                                 |   |       |
| 18        | Пуповина, отек                       | Макроописание    | Выбор            | Да              |                                 |   |       |
| 19        | Пуповина, отек                       | Макроописание    | Выбор            | Нет             |                                 |   |       |
| 20        | Пуповина, ложные узлы                | Макроописание    | Выбор            | Да              |                                 |   |       |
| 21        | Пуповина, ложные узлы                | Макроописание    | Выбор            | Нет             |                                 |   |       |
| 22        | Пуповина, истинные узлы              | Макроописание    | Выбор            | Нет             |                                 |   |       |

При нажатии на кнопку

Создать или 🗟 (

или (Создать копированием) откроется

диалоговое окно, в котором пользователь заполняет следующие поля:

- ✓ Показатель. Наименование показателя (текстовое поле).
- ✓ Поле для шаблона. Раскрывающийся список, в котором можно выбрать, в каком из текстовых полей может быть доступен данный показатель шаблона.

| <br>Макроописание |   | Выбор |  |
|-------------------|---|-------|--|
| Макроописание     |   |       |  |
| Микроописание     |   |       |  |
| Заключение        |   |       |  |
| Макроописание     | - | Выбор |  |

✓ Тип поля шаблона. Раскрывающийся список, в котором можно выбрать тип поля для показателя.

| Число   |   |       |  |
|---------|---|-------|--|
| Строка  |   |       |  |
| Выбор   |   |       |  |
| Формула |   |       |  |
| Выбор   | - | Тугие |  |

✓ Если тип поля для показателя "Выбор", то данный показатель имеет несколько значений.

- ✓ Если тип поля для показателя "Строка", то в значение показателя пользователь должен ввести строку.
- ✓ Если тип поля для показателя «Число», значение показателя является числовым.
- ✓ Если тип поля для показателя «Формула», то значение показателя вычисляется по определенной формуле.
- ✓ Варианты выбора. Данное поле заполняется только для показателей с типом поля "Выбор" и содержит список, в котором можно сделать выбора, например, см. ниже.

| Прикрепление пуповины | Центральное     |
|-----------------------|-----------------|
| Прикрепление пуповины | Парацентральное |
| Прикрепление пуповины | Краевое         |
| Прикрепление пуповины | Оболочечное     |

✓ Формула. Заполняется только для показателей с типом поля "Формула". При нажатии на поле открывается редактор формул.

Данные шаблоны используются для описания во всех текстовых полях гистологического протокола.

### 3.2.2.14. Шаблоны оценки рецепторов

Данный справочник предназначен для создания правил по оценке рецепторов.

| 🗲 🔶 📩 Шаблоны оценки рецепторов         |   |        | €? : ×                                                             |
|-----------------------------------------|---|--------|--------------------------------------------------------------------|
| Создать                                 |   |        | Поиск (Ctrl+F) × Q • Еще •                                         |
| Наименование                            | Ļ | Код    | Описание                                                           |
| = Гибридизация In situ Fish             |   | inSitu | Шаблон оценки показателей Fish                                     |
| <ul> <li>РМЖ молочной железы</li> </ul> |   | rmg    | Определение рака молочной железы и его метастазов на основании ста |
|                                         |   |        |                                                                    |
|                                         |   |        |                                                                    |
|                                         |   |        |                                                                    |

Давайте рассмотрим его на примере правил оценки Fish гибридизации.

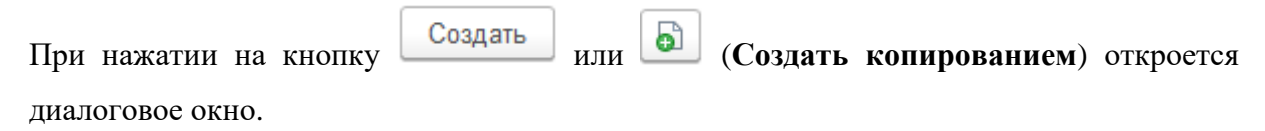

| ☆ Гибриді     | изация In situ Fis      | h (Шаблоны оценн | (и рецепторов)   | C 1                                        |       |
|---------------|-------------------------|------------------|------------------|--------------------------------------------|-------|
| Записать и з  | закрыть Записать        | •                |                  |                                            | Еще 🕶 |
| Код:          | inSitu                  |                  |                  |                                            |       |
| Наименование: | Гибридизация In situ Fi | ish              |                  |                                            |       |
| Описание:     | Шаблон оценки показа    | телей Fish       |                  |                                            |       |
| Показатели    | Расчет                  |                  |                  |                                            |       |
| Добавить      | •                       |                  |                  | E                                          | ще -  |
| ΝЛ            | Іокализации             | Окраски          | Тип исследования | Показатель                                 | Ти    |
| 1             |                         | FISH HER2        |                  | Ядер опухолевых клеток (N)                 | Чи    |
| 2             |                         | FISH HER2        |                  | Сигналов с центромер 17 хромосомы (Зеленый | Чи    |
| 3             |                         | FISH HER2        |                  | Сигналов отражающих число копий генов HER  | . Чи  |
| 4             |                         | FISH HER2        |                  | ИГХ реакция HER                            | Вь    |
| 5             |                         | FISH HER2        |                  | Среднее число зеленых сигналов в ядре      | Φα    |
| 6             |                         | FISH HER2        |                  | Среднее число красных сигналов в ядре      | Фс    |
| 7             |                         | FISH HER2        |                  | Соотношение HER2/CEP17                     | Φα    |
| 8             |                         | FISH HER2        |                  | Статус гена HER2                           | Ст    |
| -             |                         |                  |                  |                                            | •     |

В данном диалоговом окне пользовать должен последовательно заполнить следующие поля:

✓ Код. Может быть назначен автоматически.

✓ Наименование. Краткое наименование шаблона.

✓ Описание. Рекомендуем делать детальное и полное описание шаблона.

✓ Показатели. Список показателей с указанием типа, окраски, локализации и т.д.

Для добавления нового показателя пользователю следует нажать кнопку Добавить и в новой строке заполнить необходимые данные:

- ✓ N. Номер, заполняется автоматически.
- ✓ Локализация. Открывается выбор из справочника "Топография". Данное поле заполняется, если показатель зависит от того, на какой материал он назначен.

|   |                       | - F - M       |
|---|-----------------------|---------------|
| 7 | FISH HER2             | Соотношение   |
| 8 | ✓     ₽     FISH HER2 | Статус гена Н |
|   | Молочная железа, БДУ  |               |
|   | Показать все          |               |

✓ Окраски. Выбор из справочника "Способы окраски. Гистология". Данное поле заполняется, если данный показатель назначается на конкретную окраску, например, «FISH HER2».

- ✓ Тип исследования. Выбор из справочника "Типы исследования". Данное поле заполняется, если на оценку показателя влияет тип исследования.
- ✓ Показатель. Текстовое наименование показателя.
- ✓ Тип показателя. Список предустановленных типов.

| Ядер опухолевых клеток (N)                           | Число 👻 О |
|------------------------------------------------------|-----------|
| Сигналов с центромер 17 хромосомы (Зеленый сигнал G) | Число     |
| Сигналов отражающих число копий генов HER2 (Красн    | Строка    |
| ИГХ реакция HER                                      | Выбор     |
| Среднее число зеленых сигналов в ядре                | Формула   |

- ✓ Нижняя граница. Числовой показатель, ниже которого не может быть показатель (в случае, если он числовой).
- ✓ Верхняя граница. Числовой показатель, выше которого не может быть показатель (в случае, если он числовой).

✓ Расчет.

#### 3.2.2.15. Шаблоны текстовых описаний

В справочнике текстовых описаний собраны стандартные шаблоны для различных текстовых полей (макроописание, микроописание, заключение и другие).

|        | 🕨 🏠 Ша                     | аблоны текстовых описаний                                           | €? : ×           |
|--------|----------------------------|---------------------------------------------------------------------|------------------|
| Создат | ь Создат                   | гь группу                                                           | <b>Q</b> - Еще - |
| Наимен | ование                     | Описание                                                            | Тип тексто↓      |
| - 🗎 I  | Макроопис                  |                                                                     |                  |
| -      | Гастрэк                    | I - Экстирпированный желудок длиной по малой кривизне 0см, по больш | Макроописание    |
| -      | • Гемико                   | Органокомплекс, сотоящий из терминального отдела подвздошной, сле   | Макроописание    |
| -      | • Желудо                   | Экстирпированный желудок с сальниками длиной по большой кривизне    | Макроописание    |
| -      | • Желудо                   | Экстирпированный желудок с большим и малым сальниками размерами     | Макроописание    |
| -      | • Желудо                   | Желудок длиной по малой кривизне АА см, по большой ВВ см / с фрагм  | Макроописание    |
| -      | • Клетчатка                | Фрагмент жировой клетчатки размерами 0х0х0 см с жёлтой, дольчатого  | Макроописание    |
| -      | • Клетчат                  | Флак. "п/м": А фрагмента жировой клетчатки размерами от AAxBBxCC с  | Макроописание    |
| -      | • Кожа                     | Лоскут кожи 0х0 см с подлежащими тканями 0х0х0 см. На поверхности   | Макроописание    |
| -      | <ul> <li>Лёгкое</li> </ul> | Лёгкое, удалённое на уровне главного бронха размерами 0х0х0 см. Дли | Макроописание    |
| -      | • Лимфа                    | Фрагмент клетчаки размером 0х0х0 с лимфатическими узлами размеро    | Макроописание    |
|        |                            | M                                                                   | M                |

Создать

Для создания нового шаблона пользователю необходимо нажать кнопку

или (Создать копированием). В открывшемся диалоговом окне заполнить необходимые поля:

1. Код. Код может создаваться автоматически.

2. Наименование. Рекомендуется указывать наименование, которое полностью отображает суть шаблона.

3. Родитель. Папка, в которой будет располагаться шаблон описания.

4. Описание. Текст шаблона, длина текста может быть любой.

5. Тип текстовых шаблонов. Выбор из раскрывающегося списка.

| ☆ Гастрэктомия              | (Шаблоны текстовых описаний) 🤅                                  | ) : 🗆 X          |  |  |
|-----------------------------|-----------------------------------------------------------------|------------------|--|--|
| Записать и закрыть          | Записать                                                        | Еще 🕶            |  |  |
| Код:                        | 1                                                               |                  |  |  |
| Наименование:               | Гастрэктомия                                                    |                  |  |  |
| Родитель:                   | Макроописание 🗸 🖉                                               |                  |  |  |
| Описание:                   | I - Экстирпированный желудок длиной по малой кривизне 0см, по ( |                  |  |  |
| Тип текстовых шаблонов:     | Макроописание                                                   |                  |  |  |
| и 0х0х0 с лимфатическими у  | Макроописание                                                   | <u> </u>         |  |  |
| и 0х0х0 с лоскутом кожи 0х0 | Микроописание                                                   | адкая, с/без "ли |  |  |
| и ААхВВхСС см, с прилежа    | ац Заключение в АА см от г                                      |                  |  |  |
| и 0х0х0 см с лоскутом кожи  | и (Дополнительные рекомендации В 0 см от к                      |                  |  |  |
| ридатками, со вскрытым про  | иГХЗаключения                                                   | падкий. Цервика  |  |  |
| оидатками/без придатков/с о | INSITU                                                          | убина сводов до  |  |  |

Когда все поля заполнены, пользователю нужно нажать кнопку Записать и закрыть

, после чего форма закроется, а новый шаблон отобразится в

списке шаблонов.

#### 3.2.3 Справочники модуля Цитология

В модуле «Цитология» предусмотрены следующие справочники.

#### В этом разделе:

- Наборы проб.
- Способы окраски.
- Типы окрасок.
- Цитологические категории сложности.
- Цитологические типы ВПЧ.

- Цитологические шаблоны текстовых описаний.
- Цитологический анамнез.
- Места хранения цитологических препаратов.
- <u>Представители пациента</u>.
- Спонсоры цитологического протокола.
- Наборы микропрепаратов.
- Типы контейнеров.
- Фиксаторы препаратов.
- Шаблоны этикеток.

### 3.2.3.1. Наборы проб

Страница справочника Наборы проб.

| 1 С:Мед (1С:Предприятие) Q Поиск Ctrl+Shift+F         | 🤔 🕚 🕁 Nadezhda Semenova ᆕ 💶 🗙              |
|-------------------------------------------------------|--------------------------------------------|
| 🗮 Главное 👔 Отчетность 🤱 Расчеты с контрагентами 且 С  | клад 🌽 Настройки 🛱 Сервис 💮 Гистология 🔮 🕨 |
| ♠ Начальная страница Наборы проб ×                    |                                            |
| 🗲 🔶 📩 Наборы проб                                     | €? I ×                                     |
| Создать                                               | Поиск (Сtrl+F) × Q • Еще •                 |
| Наименование                                          | , Код                                      |
| <ul> <li>Гинекологический мазок на стёклах</li> </ul> | gm                                         |
| — Мокрота                                             |                                            |
| <ul> <li>Моча, флаконы</li> </ul>                     |                                            |
| — Скрининг BD                                         |                                            |
| <ul> <li>Ткани молочной железы</li> </ul>             |                                            |
|                                                       |                                            |
|                                                       |                                            |
|                                                       |                                            |
|                                                       |                                            |
|                                                       |                                            |
|                                                       |                                            |

| Jannear  | Samearb                                 |             |             | Сщо        |
|----------|-----------------------------------------|-------------|-------------|------------|
| аименова | ание: Гинекологический мазок на стёклах |             | Код         | gm         |
| Добавит  | ъ                                       |             |             | Еще -      |
| Ν        | Тип контейнера                          | Локализация | Биоматериал | Количество |
| 1        | Материал для цитологического иссл       | Влагалище   | Мазок       | 1          |
| 2        | Материал для цитологического иссл       | Экзоцервикс | Мазок       | 1          |
| 3        | Материал для цитологического иссл       | Эндоцервикс | Мазок       | 1          |

# 3.2.3.2. Способы окраски

# Страница справочника.

| 1 🚊 📃 (КОПИЯ) 1С:Медицина. Клиническа            | я лаборатория, ре (1С:Пре | едприятие) QП | оиск Ctrl+Shift+F |        | <b>(</b> 9 :   | ① ☆ Nadezhda Semenova ᆕ 💷 🗙 |
|--------------------------------------------------|---------------------------|---------------|-------------------|--------|----------------|-----------------------------|
| 📃 Главное 🗃 Отчетность 🤱 Рас                     | счеты с контрагентами 📕   | Склад 🏼 🌽     | Настройки         | Сервис | 🕑 Гистология   | 😃 Цитология                 |
| Начальная страница Способы окраски >             | <                         |               |                   |        |                |                             |
| 🗧 🕂 🖉 Способы окраски 🖉 🗄 🗴                      |                           |               |                   |        |                |                             |
| Создать Создать группу                           |                           |               |                   |        | Поиск (Ctrl+F) | Х Q - Еще -                 |
| Наименование                                     |                           |               |                   | Ļ      | Код            | Тип окраски                 |
| Гибридизация in situ                             |                           |               |                   |        | 003            |                             |
| <ul> <li>Мммуноцитохимические окраски</li> </ul> |                           |               |                   |        | 002            |                             |
| <ul> <li>Нитологические окраски</li> </ul>       |                           |               |                   |        | 01             |                             |
| <ul> <li>Нитохимические окраски</li> </ul>       |                           |               |                   |        | 004            |                             |
|                                                  |                           |               |                   |        |                |                             |
|                                                  |                           |               |                   |        |                |                             |
|                                                  |                           |               |                   |        |                |                             |
|                                                  |                           |               |                   |        |                | x A V                       |

| 📜 🚊 [КОПИЯ] 1С:Медицина. Клиническая лаборатория, ре (1С:Предприятие) 📿 Поиск Ctrl+Shiff+F | <b>(</b> ] (   | ) ☆ Nadezhda Semenova ᆕ 💷 🗙 |
|--------------------------------------------------------------------------------------------|----------------|-----------------------------|
| 🗮 Главное 👔 Отчетность 🤱 Расчеты с контрагентами 🏥 Склад 🌽 Настройки 🔅 Сервис              | ⊙ Гистология   | 😃 Цитология                 |
| ♠ Начальная страница Способы окраски ×                                                     |                |                             |
| 🗕 🔶 Способы окраски                                                                        |                | €? I ×                      |
| Создать Создать группу                                                                     | Поиск (Ctrl+F) | Х Q - Еще -                 |
| Наименование                                                                               | Код            | Тип окраски                 |
| 👻 🚞 Гибридизация in situ                                                                   | 003            |                             |
| EBER                                                                                       | CISH EBER      | Гибридизация in situ        |
| = EWSR                                                                                     | FISH EWSR1     | Гибридизация in situ        |
| = F ALK                                                                                    | FISH SPEC      | Гибридизация in situ        |
| = FALK2q11                                                                                 | FISH SPEC      | Гибридизация in situ        |
| FALK-EML                                                                                   | FISH SPEC      | Гибридизация in situ        |
| = F bcl-2                                                                                  | FISH bcl-2     | Гибридизация in situ        |
| = F bcl-2 Z                                                                                | FISH SPEC      | Гибридизация in situ        |
| F bcl-6                                                                                    | FISH bcl-6     | Гибридизация in situ        |
|                                                                                            |                | <b>= + Y Y</b>              |

| 🕁 EBER (      | Способы окраски) 🖉 🗄 🗆 🗡            |  |  |
|---------------|-------------------------------------|--|--|
| Записать и з  | акрыть Записать Еще -               |  |  |
| Код:          | CISH EBER                           |  |  |
| Наименование: | EBER                                |  |  |
| Родитель:     | Гибридизация in situ 🔹 🗗            |  |  |
| Тип окраски:  | Тип окраски: Гибридизация in situ • |  |  |

# 3.2.3.3. Типы окрасок

Страница справочника.

| 📔 🚊 🛛 [КОПИЯ] 1С:Медицина. Клиническая лаборатория, ре (1С:Предприяти | ie) 🝳 Поиск Ctrl+Shift+F 🕴 😲 🕚 🏠 Nadezhda Semenova 킂 💶 🗙 |
|-----------------------------------------------------------------------|----------------------------------------------------------|
| 🗮 Главное 🗃 Отчетность 🤱 Расчеты с контрагентами 🏦 Склад              | 🌽 Настройки 🔅 Сервис 💮 Гистология 🔮 Цитология            |
| ↑ Начальная страница Типы окрасок ×                                   |                                                          |
| 🗲 → 📩 Типы окрасок                                                    | I ×                                                      |
| Создать                                                               | Поиск (Ctrl+F)                                           |
| Наименование                                                          | ↓ Код                                                    |
| 😑 Гибридизация in situ                                                | 4                                                        |
| Иммуноцитохимическая                                                  | 3                                                        |
| <ul> <li>Цитологическая</li> </ul>                                    | 1                                                        |
| <ul> <li>Цитохимическая</li> </ul>                                    | 2                                                        |
|                                                                       |                                                          |
|                                                                       |                                                          |
|                                                                       |                                                          |
|                                                                       |                                                          |

Форма ввода данных справочника.

| ☆ Гибридизация in situ (Типы окрасок) 🛛 🖉 🗄 🗆 |          |              |  |       |  |
|-----------------------------------------------|----------|--------------|--|-------|--|
| Записать и з                                  | акрыть   | Записать     |  | Еще - |  |
| Код:                                          |          | 4            |  |       |  |
| Наименование:                                 | Гибридиз | ация in situ |  |       |  |

### 3.2.3.4. Цитологические категории сложности

Страница справочника.

| 👔 🖲 🗧 [КОПИЯ] 1С:Медицина. Клиническая лаборатория, ре (1С:Предприятие) Q | Тоиск Ctrl+Shift+F 🥵 🕚 🏠 Nadezhda Semenova 🌐 💶 🗙     |
|---------------------------------------------------------------------------|------------------------------------------------------|
| 🗮 Главное 👔 Отчетность 🤱 Расчеты с контрагентами 🏥 Склад 🌽                | Настройки 🏟 Сервис 🕑 Гистология 🔮 Цитология          |
| ♠ Начальная страница Цитологические категории сложности ×                 |                                                      |
| 🗲 🔶 ☆ Цитологические категории сложности                                  | <i>ି</i> । ×                                         |
| Создать                                                                   | Поиск (Сtri+F) Х С Еще -                             |
| Наименование                                                              | ↓ Код Описание                                       |
| 📼 1 категория                                                             | 1 материал, взятый при профилактических исследовани  |
| = 2 категория                                                             | 2 материал, взятый при воспалительных и дистрофичес  |
| = 3 категория                                                             | 3 материал, полученный при:                          |
| 4 категория                                                               | 4 независимо от способа получения материала и локал  |
| 5 категория                                                               | 5 1. полученный при срочных интраоперационных, срочн |
|                                                                           |                                                      |
|                                                                           |                                                      |
|                                                                           | X A X X                                              |

Форма ввода данных справочника.

| 🖄 1 категория (Цитологические категории сложности)                                                                                                    | Ð | : 🗆 × |
|----------------------------------------------------------------------------------------------------|---|-------|
| Записать и закрыть Записать                                                                                                    |   | Еще - |
| Код: 1                                                                                                    |   |       |
| Наименование: 1 категория                                                                                                    |   |       |
| Описание:                                                                                                    |   |       |
| материал, взятый при профилактических исследованиях у<br>здоровых лиц<br>1. соскобы с небных миндалин, влагалищной порции и канала<br>шейки матки, прямой кишки;<br>2. осадок мочи без подозрения на опухолевые процессы;<br>3. неинформативный материал. |   |       |

# 3.2.3.5. Цитологические типы ВПЧ

# Страница справочника

| 1 🕒 📃 [КОПИЯ] 1С:Медицина. Клиническая лаборатория, ре (1С:Предприятие) Q Поиск Ctrl+Shift+F | 🧐 🕐 🏠 Nadezhda Semenova ᆕ 💶 🗙   |
|----------------------------------------------------------------------------------------------|---------------------------------|
| 🗮 Главное 👔 Отчетность 🤱 Расчеты с контрагентами 🏥 Склад 🌽 Настройки 🔅                       | Сервис 😳 Гистология 🧟 Цитология |
| ♠ Начальная страница Цитологические типы ВПЧ ×                                               |                                 |
| 🗲 🔶 📩 Цитологические типы ВПЧ                                                                | & i ×                           |
| Создать                                                                                      | Поиск (Ctrl+F) × Q • Еще •      |
| Наименование                                                                                 | ↓ Код                           |
| 📟 Tun 16                                                                                     | 16                              |
| = Тип 18                                                                                     | 18                              |
| = Тип 31                                                                                     | 31                              |
| <ul> <li>Тип 33</li> </ul>                                                                   | 33                              |
| <ul> <li>Тип 35</li> </ul>                                                                   | 35                              |
| — Тип 39                                                                                     | 39                              |
| = Тип 45                                                                                     | 45                              |
|                                                                                              |                                 |

| Форма ввода данных | справочника. |
|--------------------|--------------|
|--------------------|--------------|

| 🕁 Тип 16 (Цитоло     | ∂ : □ ×  |       |
|----------------------|----------|-------|
| Записать и закрыть   | Записать | Еще - |
| Код:                 | 16       |       |
| Наименование: Тип 16 |          |       |

# 3.2.3.6. Цитологические шаблоны текстовых описаний

# Страница справочника.

| 1 (копия) 1      | С:Медицина. Клиническая лаборатория, ре (1С:Предприятие) Q Поиск Ctrl+Shift+F | 🔮 🕚 🖒                           | 7 Nadezhda Semenova ╤ 💷 🗙 |
|------------------|-------------------------------------------------------------------------------|---------------------------------|---------------------------|
| 🗮 Главное 🗐      | Отчетность 🤱 Расчеты с контрагентами 且 Склад 🌶 Настройки 🔅                    | Сервис 💽 Гистология 😃           | Цитология                 |
| Начальная страни | а Цитологические шаблоны текстовых описаний ×                                 |                                 |                           |
| ← → ☆ Ци         | гологические шаблоны текстовых описаний                                       |                                 | ∂ i ×                     |
| Создать          |                                                                               | Поиск (Ctrl+F)                  | Х Q - Еще -               |
| Код ↓            | Наименование                                                                  | Описание                        | Тип шаблона               |
| <b>—</b> 1       | NILM                                                                          | Скрининг в соответствии с возр  | Клинические рекомендации  |
| = 2              | ASC-US                                                                        | НРV-тест (-) - скрининг в соотв | Клинические рекомендации  |
| - 3              | ASC-H                                                                         | HPV-тест, кольпоскопическое и   | Клинические рекомендации  |
| - 4              | LSIL                                                                          | Проведение кольпоскопии жен     | Клинические рекомендации  |
| - 5              | HSIL                                                                          | НРV-тест, кольпоскопическое и   | Клинические рекомендации  |
| - 6              | Плоскоклеточная карцинома                                                     | Кольпоскопическое исследован    | Клинические рекомендации  |
| - 7              | Атипия цервикальных клеток, возможно неоплазия. Эндоцервикальная аденокарцино | Конусовидная радиоволновая э    | Клинические рекомендации  |
| L                |                                                                               |                                 | ▲ ▲ ▼ ▼                   |

| ☆ 1 (Цитологичес        | кие шаблоны          | $\mathscr{O}$ | : □ | $\times$ |
|-------------------------|----------------------|---------------|-----|----------|
| Записать и закрыть      | Записать             |               | Еще | •        |
| Наименование:           |                      |               |     |          |
| NILM                    |                      |               |     |          |
| Тип шаблона: Клинически | е рекомендации       |               |     | •        |
| Описание:               |                      |               |     |          |
| морфологическим (микро  | биологическим и др.) | диагно        | 30M |          |

# 3.2.3.7. Цитологический анамнез

Страница справочника.

| 1С ≡ (ко      | ПИЯ] 1С:Медицина. Клиничео | ская лабора | атория, ре (1 | С:Предпри | ятие) Q     | Поиск Ctrl+Shift+F       | <b>9</b> 🕚           | Nadezhda Semenova  | ₹ _ ¤ ×          |
|---------------|----------------------------|-------------|---------------|-----------|-------------|--------------------------|----------------------|--------------------|------------------|
| Главное       | 🗃 Отчетность 🔒 Р           | Расчеты с к | онтрагентами  | 👥 Скл     | пад 🌽       | Иастройки 🔅 Сервис       | 💮 Гистология         | 🖞 Цитология        |                  |
| 🔒 Начальная о | страница Цитологический    | і анамнез × |               |           |             |                          |                      |                    |                  |
| ← → ₹         | 🗧 Цитологический ан        | амнез       |               |           |             |                          |                      |                    | c? ∎ ×           |
| Создать       |                            |             |               |           |             |                          | Поиск (Ctrl+F)       | ×                  | <b>Q</b> - Еще - |
| Наименование  | )                          | Ļ           | Код           | Пациен    | г           | Белые выделения с кровью | Год начала менопаузы | Год удаления матки | Год частичного   |
| — И           | 1.П. 08.09.2020            |             | 00000003      | И         | И.П.        | ✓                        | 2 018                | 2 015              |                  |
| — и           | 1.П. 08.09.2020            |             | 00000004      | И         | <u>4.П.</u> | ✓                        | 2 018                | 2 015              |                  |
| — и           | 1.П. 08.09.2020            |             | 00000005      | И         | 4.П.        | $\checkmark$             | 2 018                | 2 015              |                  |
| — и           | 1.П. 08.09.2020            |             | 00000006      | И         | 4.П.        | ✓                        | 2 018                | 2 015              |                  |
| — и           | 1.П. 08.09.2020            |             | 00000007      | И         | 4.П.        | $\checkmark$             | 2 018                | 2 015              |                  |
| — и           | 1.П. 09.09.2020            |             | 800000008     | И         | И.П.        |                          |                      |                    |                  |
| <b>—</b> И    | 1.П. 09.09.2020            |             | 00000009      | И         | И.П.        |                          |                      |                    |                  |
| <             |                            |             |               |           |             |                          |                      |                    | <b>X A Y Y</b>   |

Форма ввода данных справочника.

| 🚖 Фамилия И.О. 08.09.2020 (Цитологи              | ический анамнез)                    |   |     |                               | $\mathscr{O}$ | : 🗆 × |
|--------------------------------------------------|-------------------------------------|---|-----|-------------------------------|---------------|-------|
| Записать и закрыть Записать                      |                                     |   |     |                               |               | Еще • |
| Пациент:                                         | Фамилия И.О. •                      | Ð |     |                               |               |       |
| Дата регистрации:                                | 08.09.2020 0:00:00 💼                |   |     |                               |               |       |
| Дата начала последнего цикла:                    |                                     |   |     |                               |               |       |
| Фаза цикла:                                      | •                                   | Ð |     |                               |               |       |
| Лактация:                                        |                                     |   |     |                               |               |       |
| Срок беременности:                               |                                     | P |     |                               |               |       |
| Менопауза:                                       | Год начала менопаузы: 2018          |   |     |                               |               |       |
| Удаление матки:                                  | Год удаления матки: 2015            |   |     |                               |               |       |
| Частичное удаление матки:                        | Год частичного удаления матки: 2016 |   |     |                               |               |       |
| Контрацепция:                                    | Презерватив                         | • |     |                               |               |       |
| Заместительная гормональная терапия:             | Нет                                 | * |     |                               |               |       |
| Патология шейки матки:                           | Не указано                          | * |     |                               |               |       |
| Результат ВПЧ тестирования:                      | <ul> <li>тип ВПЧ:</li> </ul>        |   | * 6 | дата последнего тестирования: |               |       |
| Проводимое лечение патологии:                    |                                     |   |     |                               |               |       |
|                                                  |                                     |   |     |                               |               |       |
| Результаты исследований:                         |                                     |   |     |                               |               |       |
|                                                  |                                     |   |     |                               |               |       |
| Диагнозы и проведенное лечение:                  |                                     |   |     |                               |               |       |
|                                                  |                                     |   |     |                               |               |       |
| Постоянные дискомфортные белые выделения:        |                                     |   |     |                               |               |       |
| Белые выделения с кровью:                        |                                     |   |     |                               |               |       |
| Непостоянные кровотечения не зависящие от цикла: |                                     |   |     |                               |               |       |
| Кровотечения во время полового акта:             |                                     |   |     |                               |               |       |
| Кровотечения в менопаузе:                        |                                     |   |     |                               |               |       |

### 3.2.3.8. Места хранения цитологических препаратов

### Страница справочника.

| 📔 🚊 [КОПИЯ] 1С:Медицина. Клиническая лаборатория, ре      | (1С:Предприятие) Q Поиск Ctrl+Shift+F | C 🔮                     | ☆ Nadezhda Semenova 🌐 💷 × |
|-----------------------------------------------------------|---------------------------------------|-------------------------|---------------------------|
| 🗮 Главное 👔 Отчетность 🤱 Расчеты с контрагентами          | 📕 Склад 🌽 Настройки 🕴                 | 🕽 Сервис 💽 Гистология 🧕 | Цитология                 |
| Начальная страница Места хранения цитологических препарат | тов ×                                 |                         |                           |
| 🗲 🔿 ☆ Места хранения цитологических преп                  | аратов                                |                         | € : ×                     |
| Создать Создать группу                                    |                                       | Поиск (Ctrl+F)          | х Q - Еще -               |
| Наименование ↓                                            | Номер помещения                       | Номер шкафа             | Номер полки               |
| 🝷 🚞 Комната 12                                            |                                       |                         |                           |
| — Комната № 1 Шкаф № 2 Полка № 3                          | 1                                     | 2                       | 3                         |
| <del>—</del> Шкаф 1                                       |                                       |                         |                           |
| <ul> <li>Шкаф 3</li> </ul>                                |                                       |                         |                           |
|                                                           |                                       |                         |                           |
|                                                           |                                       |                         |                           |
|                                                           |                                       |                         |                           |
|                                                           |                                       |                         |                           |

Форма ввода данных справочника.

| ☆ Комната N      | № 1 Шкаф № 2 Полка № 3 (Места хранения цит… | . ∂ : □ ×     |
|------------------|---------------------------------------------|---------------|
| Записать и закр  | Записать                                    | Еще -         |
| Наименование:    | Комната № 1 Шкаф № 2 Полка № 3              | Сформировать  |
| Родитель:        | Комната 12 🔹 🖓                              | по реквизитам |
| Номер помещения: | 1                                           |               |
| Номер шкафа:     | 2                                           |               |
| Номер полки:     | 3                                           |               |
|                  |                                             |               |

# 3.2.3.9. Представители пациента

Страница справочника.

| 📲 🚊 (КОПИЯ) 1С:Медицина. Клиническая лабор  | ратория, ре (1С:Предприятие) Q Поиск Ctrl+Shif | +F 🕑 🗘 Nadezh                  | da Semenova ╤ 💷 🗙 |
|---------------------------------------------|------------------------------------------------|--------------------------------|-------------------|
| 🗮 Главное 🗻 Отчетность 🤱 Расчеты с          | контрагентами 📕 Склад 🌽 Настройки              | 🔅 Сервис 📀 Гистология 🔮 Цитоло | лия               |
| Начальная страница Представители пациента : | ×                                              |                                |                   |
| 🗲 🔿 ☆ Представители пациента                |                                                |                                | € I ×             |
| Создать                                     |                                                | Поиск (Ctrl+F)                 | Х Q - Еще -       |
| Наименование ↓                              | Фамилия                                        | Имя От                         | чество            |
|                                             |                                                |                                |                   |
|                                             |                                                |                                |                   |
|                                             |                                                |                                |                   |
|                                             |                                                |                                |                   |
|                                             |                                                |                                |                   |
|                                             |                                                |                                |                   |
| <                                           |                                                |                                |                   |

| ☆ Представители па        | $\mathscr{O}$ | : |  | ×   |   |
|---------------------------|---------------|---|--|-----|---|
| Записать и закрыть        | Записать      |   |  | Еще | • |
| Наименование:             |               |   |  |     |   |
| Фамилия:                  |               |   |  |     |   |
| Имя:                      |               |   |  |     |   |
| Отчество:                 |               |   |  |     |   |
| Пациент:                  |               |   |  | • d | 7 |
| Удостоверение личности:   |               |   |  |     |   |
| Доверенность:             |               |   |  |     |   |
| Телефон:                  |               |   |  |     |   |
| Дополнительная информация | a:            |   |  |     |   |

### 3.2.3.10. Спонсоры цитологического протокола

Страница справочника.

| 1 🔁 🗧 (КОПИЯ) 1С:Мед | дицина. Клиниче | еская лаборатория, ре…  | (1С:Предприятие) | ) Q Поиск Ctrl+Shift |          | ی 🔮            | ☆ Nadezhda Semenova 🗮 🗕 | □ ×   |
|----------------------|-----------------|-------------------------|------------------|----------------------|----------|----------------|-------------------------|-------|
| 🗮 Главное 📄 Отче     | тность 🔒        | Расчеты с контрагентами | 🔝 Склад          | 🌽 Настройки          | 🔅 Сервис | ⊙ Гистология   | ⊈ Цитология             |       |
| Начальная страница   | Спонсоры цито   | логического протокола × |                  |                      |          |                |                         |       |
| 🗲 🔶 🏠 Спонсо         | оры цитолог     | ического протокол       | a                |                      |          |                | େ                       | : ×   |
| Создать              |                 |                         |                  |                      |          | Поиск (Ctrl+F) | × Q •                   | Еще - |
| Наименование         |                 |                         |                  |                      |          |                |                         | Ļ     |
| 👦 gthdsq             |                 |                         |                  |                      |          |                |                         |       |
|                      |                 |                         |                  |                      |          |                |                         |       |
|                      |                 |                         |                  |                      |          |                |                         |       |
|                      |                 |                         |                  |                      |          |                |                         |       |
|                      |                 |                         |                  |                      |          |                |                         |       |
|                      |                 |                         |                  |                      |          |                |                         |       |
|                      |                 |                         |                  |                      |          |                |                         |       |
|                      |                 |                         |                  |                      |          |                | * *                     | * *   |

Форма ввода данных справочника.

| 🛣 Спонсоры цитологичес     | • |  | $\times$ |   |
|----------------------------|---|--|----------|---|
| Записать и закрыть Записат | Ь |  | Еще      | • |
| Наименование:              |   |  |          |   |

# 3.2.3.11. Наборы микропрепаратов

Страница справочника.

| 1 🖳 📃 (КОПИЯ) 1С:Медицина. Клинич | неская лаборатория, ре… (1С:Предпр | иятие) Q Поиск Ctrl+Shift+ |                      | 🕚 🏠 Nadezhda Semenova 킂 💷 🗙 |
|-----------------------------------|------------------------------------|----------------------------|----------------------|-----------------------------|
| 🗮 Главное 👔 Отчетность 🤱          | Расчеты с контрагентами 🔳 С        | клад 🌽 Настройки           | 🔅 Сервис 📀 Гистологи | ія ⊈ Цитология              |
| Начальная страница Наборы микроп  | препаратов ×                       |                            |                      |                             |
| 🗲 🔶 ☆ Наборы микропре             | епаратов                           |                            |                      | €° ≣ ×                      |
| Создать                           |                                    |                            | Поиск (Ctrl+F)       | х Q - Еще -                 |
| Наименование                      | ↓ Код                              | Аналит                     | Тип контейнера Биом  | атериал Локализация         |
|                                   |                                    |                            |                      |                             |
|                                   |                                    |                            |                      |                             |
|                                   |                                    |                            |                      |                             |
|                                   |                                    |                            |                      |                             |
|                                   |                                    |                            |                      |                             |
|                                   |                                    |                            |                      |                             |
|                                   |                                    |                            |                      |                             |

| 🖄 Наборы микропрепаратов (создание) 🔗 🗄 |      |                                   |  |  |
|-----------------------------------------|------|-----------------------------------|--|--|
|                                         | Еще  | •                                 |  |  |
| Код                                     |      |                                   |  |  |
|                                         | •    | C                                 |  |  |
|                                         | •    | Ŀ                                 |  |  |
|                                         | *    | P                                 |  |  |
|                                         | •    | P                                 |  |  |
|                                         | Еще  | •                                 |  |  |
| Коли                                    | есте | ю                                 |  |  |
|                                         |      |                                   |  |  |
|                                         |      |                                   |  |  |
|                                         |      |                                   |  |  |
|                                         |      |                                   |  |  |
|                                         |      |                                   |  |  |
|                                         |      |                                   |  |  |
|                                         | ) і  | Еще Код: Код: Код: Код: Код: Код: |  |  |

# 3.2.3.12. Типы контейнеров

Страница справочника.

| 1 🚊 📃 (КОПИЯ) 1С:Медицина. Клиническая лаборат | ория, ре   | (1С:Предприятие) | Q Поиск Ctrl+ |                     | ۍ 🕑            | ☆ Nadezhda Semenova 🌐 . | ×        |
|------------------------------------------------|------------|------------------|---------------|---------------------|----------------|-------------------------|----------|
| 🗮 Главное 👔 Отчетность 🤱 Расчеты с кон         | трагентами | п 🛄 Склад        | 🌽 Настрой     | ки 🔅 Сервис (       | Э Гистология   | 😃 Цитология             |          |
| ♠ Начальная страница Типы контейнеров ×        |            |                  |               |                     |                |                         |          |
| 🗲 → 📩 Типы контейнеров                         |            |                  |               |                     |                | ć                       | > : ×    |
| Создать                                        |            |                  |               |                     | Поиск (Ctrl+F) | × Q -                   | Еще -    |
| Наименование ↓                                 | Код        | Внешняя лабо     | Гистология    | Код для внешних сис | Комментарий    |                         | Локус по |
| Баночка (моча)                                 | 3          |                  |               |                     |                |                         |          |
| <ul> <li>Бумажный конверт</li> </ul>           | 1          |                  |               |                     |                |                         |          |
| Голубая                                        | 109        |                  |               |                     |                |                         |          |
| <ul> <li>Ваводская упаковка</li> </ul>         | 2          |                  |               |                     |                |                         |          |
| <ul> <li>Эеленый (гепарин)</li> </ul>          | 9          |                  |               |                     |                |                         | Вена     |
| <ul> <li>Эонд с ватной палочкой в</li> </ul>   | 3          |                  |               |                     |                |                         |          |
| <ul> <li>Эонд транспортный</li> </ul>          | 4          |                  |               |                     |                |                         |          |
| < •                                            | _          |                  |               |                     |                | → <u>×</u>              | • • •    |

| ☆ Баночка (моча)        | (Тип контейнера)                                 | ∂ : □ ×               |
|-------------------------|--------------------------------------------------|-----------------------|
| Записать и закрыть      | Записать                                         | Еще -                 |
| Наименование:           | Баночка (моча)                                   | Код: 3                |
| Внешняя лаборатория:    |                                                  |                       |
| Псевдоним:              | Максимальный объем: 0,000 🖩 Материал взят        |                       |
| Шаблон этикетки:        | Персональная этикетка 🔹 🛄 Количество этикеток: 🚺 |                       |
| Контейнер родитель:     | ▼ ₽                                              |                       |
| Маршрут:                | · · ·                                            |                       |
| Код для внешних систем: | Редактировать штрихкод образца в заказе услуг    |                       |
| Комментарий:            |                                                  |                       |
| Цитология Готов к       | исследованию 🗌 Штрихкод попадает из заказа       |                       |
|                         |                                                  | Загрузить изображение |
| Добавить 🚹 🖡            | Установить основной локус Поиск (Ctrl+F)         | х Еще -               |
| N Локус                 |                                                  |                       |
|                         |                                                  |                       |
|                         |                                                  |                       |
|                         |                                                  |                       |
|                         |                                                  |                       |
|                         |                                                  |                       |
|                         |                                                  |                       |

# 3.2.3.13. Фиксаторы препаратов

# Страница справочника.

| 1 🖳 📃 (КОПИЯ) 1С:Медицина. Клиническая лаборатория | а, ре (1С:Предприятие) Q Поиск Ctrl+Shift+F | 🧐 😗 🏠 Nadezhda Semenova ᆕ 💶 🗙 |
|----------------------------------------------------|---------------------------------------------|-------------------------------|
| 🗮 Главное 👔 Отчетность 🤱 Расчеты с контра          | гентами 🏥 Склад 🌽 Настройки 🔅 Сервис        | 😳 Гистология 🔮 Цитология      |
| ♠ Начальная страница Фиксаторы препаратов ×        |                                             |                               |
| 🗲 🔶 ☆ Фиксаторы препаратов                         |                                             | c? ≡ ×                        |
| Создать                                            |                                             | Поиск (Ctrl+F) Х С - Еще -    |
| Наименование                                       | ↓ Нормативное время фиксации                | Комментарий                   |
| = 1111                                             |                                             |                               |
|                                                    |                                             |                               |
|                                                    |                                             |                               |
|                                                    |                                             |                               |
|                                                    |                                             |                               |

| ☆ 1111 (Фиксаторы препаратов) |          | <i>∂</i> : □ × |
|-------------------------------|----------|----------------|
| Записать и закрыть            | Записать | Еще -          |
| Наименование:                 | 1111     |                |
| Нормативное время фикса       | ции:     |                |
| Комментарий:                  |          |                |

# 3.2.3.14. Шаблоны этикеток

# Страница справочника.

| 📔 🗮 [КОПИЯ] 1С:Медицина. Клиническая лаборатория, ре (1С:Предприятие) 🛛 О Поиск Ctrl+Shift+F | 🧐 🕚 🏠 Nadezhda Semenova ᆕ 💶 🗙 |
|----------------------------------------------------------------------------------------------|-------------------------------|
| 🗮 Главное 🗃 Отчетность 🤱 Расчеты с контрагентами 🏦 Склад 🌶 Настройки 🔅 Сервис 📀 Ги           | истология 🔮 Цитология         |
| ♠ Начальная страница Шаблоны этикеток ×                                                      |                               |
| 🗲 🔶 📩 Шаблоны этикеток                                                                       | ∂ I ×                         |
| Создать 🔊 Найти Отменить поиск Установить основным                                           | Еще -                         |
| Наименование                                                                                 | ↓ Тип этикетки                |
| = Гистология блок                                                                            | Персональный                  |
| <ul> <li>Гистология контейнер</li> </ul>                                                     | Персональный                  |
| = Гистология стекло                                                                          | Персональный                  |
| = Номер случая                                                                               | Персональный                  |
| <ul> <li>Персональная этикетка</li> </ul>                                                    | Персональный                  |
|                                                                                              |                               |

| 🛍 🚊 [КОПИЯ] 1С:Медицина. Клиническая лаборатория, ре (1С:Пр   | редприятие) 🛛 Поиск Ctrl+Shift+F 🥵 😗 🏠 Nadezhda Semenova 🌐 💷 🗙                 |
|---------------------------------------------------------------|--------------------------------------------------------------------------------|
| 🗮 Главное 👔 Отчетность 🤱 Расчеты с контрагентами 🏭            | 📕 Склад 🎾 Настройки 🔅 Сервис 💮 Гистология 🔮 Цитология                          |
| Начальная страница Шаблоны этикеток × Персональная этикетка ( | (Шаблон этикетки) ×                                                            |
| 🗲 🔿 ☆ Персональная этикетка (Шаблон этикетки                  | и) 🛄 🗟 Q 🕴 ×                                                                   |
| Записать и закрыть Записать Этикетка по умолчанию             | Еще •                                                                          |
| Наименование: Персональная этикетка Имя макета:               | <ul> <li>Тип этикетки: Персональный</li> <li>Вид печати: На принтер</li> </ul> |
| Тип кода: Соde128 🔹 🗸                                         | Отображать текст Высота штрихкода: 30 Размер шрифта: 12 🔹                      |
| Добавить Установить                                           | ь область печати Объединить ячейки Разъединить ячейки                          |
| Имя 1                                                         | 2 3 4 5 6 7 8 9 10 11                                                          |
| ПациентФИО                                                    |                                                                                |
| ДатаРождения                                                  |                                                                                |
| НомерКарты 5                                                  | <[НомерЗаявки]>                                                                |
| Померзаявки                                                   |                                                                                |
| Вирилкод 9                                                    |                                                                                |
| 10                                                            |                                                                                |
| Псевдоним 12                                                  |                                                                                |
| 13 ПроцедурныйКабинет 14                                      |                                                                                |
| ТипКонтейнера                                                 |                                                                                |
| Биоматериал                                                   |                                                                                |
| Lancourton:                                                   |                                                                                |

# 4 АДМИНИСТРИРОВАНИЕ

# 4.1 Настройки микробиологии

# 4.1.1 Правила нумерации

Вкладка **Правила нумерации** предназначена для настройки нумерации чашек в форме ввода данных посевов.

| 📲 🔲 [КОПИЯ] 1С:Медицина. Клиническая лаборатория, р                                                                                                    | едакция 1.1 (1С:Предприятие)                                                                                                    | Q Поиск Ctrl+Shift+F                                                          |  |  |  |  |  |  |
|----------------------------------------------------------------------------------------------------|----------------------------------------------------------------------------------------------------|-------------------------------------------------------------------------------|--|--|--|--|--|--|
| 🗮 Главное 🦉 Процедурный кабинет 🏥 Склад 💿 Микробиология                                                                                                    |                                                                                                    |                                                                               |  |  |  |  |  |  |
| ✿ Начальная страница Начальная страница микробиологии × Настройки микробиологии ×                                                                                                    |                                                                                                    |                                                                               |  |  |  |  |  |  |
| ← → ☆ Настройки микробиологии                                                                                                    |                                                                                                    |                                                                               |  |  |  |  |  |  |
| Сохранить настройки Х Закрыть                                                                                                    |                                                                                                    |                                                                               |  |  |  |  |  |  |
| Правила нумерации Печать этикеток Дополнительно М                                                                                                    | узей культур Печать бланков по умолчанию                                                                                                    |                                                                               |  |  |  |  |  |  |
|                                                                                                    | Вид номера:                                                                                                    |                                                                               |  |  |  |  |  |  |
| В качестве префикса допускается использовать любые<br>печатные символы из первых 128 символов ASCII-таблицы <sup>11</sup> и<br>заключенные в квадратные скобки:<br>[НомерГода2] - 2 знака<br>[НомерГода2] - 2 знака<br>[ПрефиксФилиала]<br>[ПрефиксФилиала]<br>[ПрефиксСФатанизации]<br>[ПрефиксРабочегоЖурнала]<br>[ПрефиксРабочегоЖурнала]<br>[ДонорниксРабочегоЖурнала]<br>[ПрефиксРабочегоЖурнала]<br>[ПрефиксРабочегоЖурна]<br>[ПрефиксРабочегоЖурнала]<br>[ПрефиксРабочегоЖурнала]<br>[ПрефиксРабочегоЖурнала]<br>[ПрефиксРабочегоЖурнала]<br>[ПрефиксРабочегоЖурнала]<br>[ПрефиксРабочегоЖурнала]<br>[ПрефиксРабочегоЖурнала]<br>[ПрефиксРабочегоЖурнала]<br>[ПрефиксРабочегоЖурнала] | азать:<br>«азать:<br>»<br>«вания (панели чувствительности, идентификации, маркеры, фенотилы и т.д.) в<br>иксыОбъектовКолоний<br>»<br>звания выполняется в пределах документа "Микробиологический посев".<br>звая нумерация в пределах префикса и длины номера документа или нумерато<br>это не относится к параметрам).<br>аих объектов | юзможно указать: [ <b>НомерКолонии</b> ] и<br>ра с лидирующими нулями или без |  |  |  |  |  |  |
| Префикс нумерации документов "Микробиологический посев":                                                                                                    | [НомерГода2]                                                                                                    | Нумератор: 5 3нака                                                            |  |  |  |  |  |  |
| Префикс нумерации чашек:                                                                                                    | [НомерПосева]                                                                                                    | Нумератор: 0 + знака                                                          |  |  |  |  |  |  |
| Префикс нумерации колоний:                                                                                                    | [НомерЧашки]_                                                                                                    | Нумератор: 2 - знака                                                          |  |  |  |  |  |  |
| Префикс нумерации микробиологических объектов:                                                                                                    |                                                                                                    | Нумератор: 0 - знака                                                          |  |  |  |  |  |  |
| Показать префиксы объектов колонии                                                                                                    |                                                                                                    |                                                                               |  |  |  |  |  |  |
|                                                                                                    |                                                                                                    |                                                                               |  |  |  |  |  |  |

### 4.1.2 Печать этикеток

Вкладка **Печать этикеток** предназначена для настройки определенных шаблонов для печати этикеток, а также для настройки потоковой печати этикеток на чашки.

| 1 (КОПИЯ) 1C:Медицина. Клиническая лаборатория, редакция 1.1 (1C:Предприятие)                 | Q Поиск Ctrl+Shift+F |
|-----------------------------------------------------------------------------------------------|----------------------|
| 🗮 Главное 🥫 Процедурный кабинет 🏙 Склад 😳 Микробиология                                       |                      |
| ♠ Начальная страница Начальная страница микробиологии × Настройки микробиологии ×             |                      |
| 🗲 🔿 ☆ Настройки микробиологии                                                                 |                      |
| Сохранить настройки Х Закрыть                                                                 |                      |
| Правила нумерации Печать этикеток Дополнительно Музей культур Печать бланков по умолчанию     |                      |
| Шаблон для печати этикеток на микробиологические посевы: ЭтикеткаДляМикробиологическогоПосева | ▼ [0]                |
| Шаблон для печати этикеток на микробиологические колонии:                                     | ▼ []                 |
| Шаблон для печати этикеток для исследований на масс спектрометре:                             | ▼ C                  |
| Шаблон для печати этикеток на штаммы музея культур:                                           | ▼ []                 |
| Настройки потоковой печати этикеток на чашки                                                  |                      |
| Печать этикеток на посев при ЧекИн по умолчанию:                                              |                      |
| Шаблон для печати этикеток на документ "Микробиологический посев":                            |                      |
|                                                                                               |                      |
|                                                                                               |                      |
|                                                                                               |                      |
|                                                                                               |                      |

### 4.1.3 Дополнительные настройки

На вкладке Дополнительно предусмотрены дополнительные настройки модуля «Микробиология».

| 📔 🗮 [КОПИЯ] 1С:Медицина. Клиническая лаборатория, редакция 1.1 (1С:Предприятие)                                                                                                    | Q Поиск Ctrl+Shift+F |
|----------------------------------------------------------------------------------------------------|----------------------|
| 🗮 Главное 🥫 Процедурный кабинет 🏾 🇮 Склад 😳 Микробиология                                                                                                    |                      |
| ✿ Начальная страница Начальная страница микробиологии × Настройки микробиологии ×                                                                                                    |                      |
| 🗲 🔶 ☆ Настройки микробиологии                                                                                                    |                      |
| Сохранить настройки Х Закрыть                                                                                                    |                      |
| Правила нумерации Печать этикеток Дополнительно Музей культур Печать бланков по умолчанию                                                                                                    |                      |
| Открывать «Журнал микробиологических посевов» за период: [14] - День 🔹                                                                                                    |                      |
| Основная печатная форма заказа услуг микробиологии: 🔹 🗗                                                                                                    |                      |
| Вести расширенный лог по микробиологическим посевам: Пспользуется при отправке/получении данных с приборов                                                                                                    |                      |
| При установке флажка отметки будут применяться к посевам<br>до записи их в информационную базу (ИБ) на основании<br>Использовать потоковые отметки роста на посевах и колониях: При неустановленном флажке отметки применяются только к<br>При неустановленном флажке отметки применяются только к<br>записанным в ИБ посевам. |                      |
| Вид местности по умолчанию: 🔹 🛃                                                                                                    |                      |
| Каталог для сохранения выгрузки AMRcloud:                                                                                                    |                      |
|                                                                                                    |                      |
|                                                                                                    |                      |
|                                                                                                    |                      |

# 4.1.4 Музей культур

Вкладка Музей культур предназначена для настройки рабочего места Музей культур.

| 👔 😄 🗧 [КОПИЯ] 1С:Медицина. Клиническая лаборатория, редакция 1.1 (1С:Предприятие)         | Q Поиск Ctrl+Shift+F |  |  |  |  |  |
|-------------------------------------------------------------------------------------------|----------------------|--|--|--|--|--|
| 🗮 Главное 🥫 Процедурный кабинет 🏙 Склад 😳 Микробиология                                   |                      |  |  |  |  |  |
| ▲ Начальная страница Начальная страница микробиологии × Настройки микробиологии ×         |                      |  |  |  |  |  |
| ← → ☆ Настройки микробиологии                                                             |                      |  |  |  |  |  |
| Правила нумерации Печать этикеток Дополнительно Музей культур Печать бланков по умолчанию |                      |  |  |  |  |  |
| Место хранения штаммов в коллекции музея культур по умолчанию:                            |                      |  |  |  |  |  |
| Макет бланка для печати паспортных данных штамма:                                         |                      |  |  |  |  |  |
| За сколько дней показать предупреждение о необходимости пересева: 0                       |                      |  |  |  |  |  |
|                                                                                           |                      |  |  |  |  |  |
|                                                                                           |                      |  |  |  |  |  |
|                                                                                           |                      |  |  |  |  |  |

### 4.1.5 Печать бланков по умолчанию

Вкладка Печать бланков по умолчанию позволяет настраивать информацию, представленную в бланке с результатами.

| 1 🔁 📃 [КОПИЯ] 1С:Медицина. Клиническая лаборат      | гория, редакция 1.1 (1С:Предприятие)         | Q Поиск Ctrl+Shift+F |
|-----------------------------------------------------|----------------------------------------------|----------------------|
| 🗮 Главное 🗑 Процедурный кабинет 🏭 Ск                | глад 💮 Микробиология                         |                      |
| Начальная страница Начальная страница микроб        | иологии × Настройки микробиологии ×          |                      |
| 🗲 → 춨 Настройки микробиологии                       |                                              |                      |
| 📃 Сохранить настройки 🗙 Закрыть                     |                                              |                      |
| Правила нумерации Печать этикеток Дополнитель       | но Музей культур Печать бланков по умолчанию |                      |
| Это Медицинский Центр №1:                           |                                              |                      |
| Количество организмов для печати:                   | 4 × 🔒 Выводить пустые столби                 | цы при печати: 🗹     |
| Не выводить на печать микроскопию:                  |                                              |                      |
| Не выводить на печать антибиотикограмму:            |                                              |                      |
| Не выводить на печать пограничные значения в антиби | ютикограмме:                                 |                      |
| Не выводить на печать количественные значения в ант | ибиотикограмме: 🗹                            |                      |
| Не выводить на печать дозировку антибиотиков:       |                                              |                      |
| Не выводить на печать бактериофаги:                 |                                              |                      |
| Не выводить на печать пробиотики:                   |                                              |                      |
| Не выводить на печать фенотип:                      | $\checkmark$                                 |                      |
| Не выводить на печать маркеры резистентности:       | $\checkmark$                                 |                      |
|                                                     |                                              |                      |
|                                                     |                                              |                      |
|                                                     |                                              |                      |

# 4.2 Настройки гистологии

### 4.2.1 Правила нумерации

Вкладка **Правила нумерации** предназначена для настройки нумерации случаев, контейнеров, микропрепаратов, блоков.

| 1 (КОПИЯ] 1С:Медицина. Кли                                                                                                    | ническая лаборатория, редакция 1.1 (1С:Предприятие)           |               |                | Q Поиск (            | Ctrl+Shift+F                    | 👃 🗊 🟠 Администратор 🗮 _ 🗗 🗙               |
|----------------------------------------------------------------------------------------------------|---------------------------------------------------------------|---------------|----------------|----------------------|---------------------------------|-------------------------------------------|
| 🗮 Главное 📱 Процедурный ка                                                                                                    | бинет 💣 Отчетность 🏼 🎎 Расчеты с контрагентами                | Склад         | 🔑 Настрої      | ки 🔅 Сервис          | 💮 Гистология                    |                                           |
| 🕈 Начальная страница Начальная                                                                                                    | страница гистологии × Настройки гистологии ×                  |               |                |                      |                                 |                                           |
| 🔶 🔶 🏠 Настройки гист                                                                                                    | ологии                                                        |               |                |                      |                                 | € I ×                                     |
| Сохранить настройки 🗙 Закры                                                                                                    | ть                                                            |               |                |                      |                                 | Еще -                                     |
| Правила нумерации Печать этикето                                                                                                    | к Архив Дополнительно                                         |               |                |                      |                                 |                                           |
|                                                                                                    |                                                               | Вид н         | омера:         |                      |                                 |                                           |
|                                                                                                    | строка                                                        | Префиксн      | умераторСуф    | фикс"                |                                 |                                           |
| В кичестве префикса долус<br>симаслы и первых 126 симолов АК<br>заключенные в квадратные скобых.<br>[НоверГодя2] - 2 закая<br>[НоверГодя2] - 2 закая<br>[Повербодя2] - 2 закая<br>[Повербодя3] - 2 закая<br>[Повербодя3] - 2 закая<br>[Повербодя3] - 2 закая | хаются использовать любые<br>211-таблицы и парамитры,         |               |                |                      |                                 |                                           |
| ДОПОЛНИТЕЛЬНО в префиксе/суффи<br>[НомерСлучая],                                                                                                    | ксе для контейнеров возможно указать:                         |               |                |                      |                                 |                                           |
| ДОПОЛНИТЕЛЬНО в префиксе/суффи<br>[НомерСлучая],<br>[НомерКонтейнера]                                                                                                    | ксе для блоков возможно указать:                              |               |                |                      |                                 |                                           |
| ДОПОЛНИТЕЛЬНО в префиксе/суффи<br>[НомерСлучая],<br>[НомерКонтейнера]<br>[НомерБлока],<br>в суффиксе [КодОкраски]                                                                                                    | ксе для микропрепаратов возможно указать:                     |               |                |                      |                                 |                                           |
| Нумерация контейнеров, микропрепар<br>базы.                                                                                                    | атов выполняется в пределах документа "Случай". Нумерация бло | ков производі | ится в предела | х документа "Случай" | или при установке сквозной нуме | рации (см.ниже) в пределах информационной |
| В качестве нумератора используется                                                                                                    | последовательная числовая нумерация в пределах префикса и дл  | ины номера д  | окумента или   | нумератора с лидирун | ющими нулями.                   |                                           |
| Префикс нумерации случаев:                                                                                                    | [ТилМатериала][НомерГода2]                                    | ]             |                |                      |                                 |                                           |
| Префикс нумерации контейнеров:                                                                                                    | [НомерСлучая]К_                                               | Нумератор:    | 2              | знака Суффикс:       |                                 |                                           |
| Префикс нумерации микропрепаратов                                                                                                    | [НомерБлока]_                                                 | Нумератор:    | 2 :            | знака Суффикс:       |                                 |                                           |
| Префикс нумерации блоков:                                                                                                    | [НомерСлучая]_                                                | Нумератор:    | 2 :            | знака Суффикс:       |                                 |                                           |
| Сквозная нумерация блоков:                                                                                                    |                                                               |               |                |                      |                                 |                                           |
| Выводить лидирующие нули при нуме                                                                                                    | ерации гистологических контейнеров, блоков, микропрепаратов:  |               |                |                      |                                 |                                           |
|                                                                                                    |                                                               |               |                |                      |                                 |                                           |

### 4.2.2 Печать этикеток

Вкладка **Печать этикеток** предназначена для настройки определенных шаблонов для печати этикеток, а также для настройки печати этикеток гистологии в файл.

| 1 (КОПИЯ) 1С:Медицина. Клиническая лаб           | боратория, редакци | я 1.1 (1С:Предприятие)             | <b>Q</b> Поиск С |             |          | 🔮 🕚 🕁 Администратор | • <del>-</del> - • × |
|--------------------------------------------------|--------------------|------------------------------------|------------------|-------------|----------|---------------------|----------------------|
| 🗮 Главное 🥛 Процедурный кабинет 📄                | Отчетность         | 🤱 Расчеты с контрагентами 📲        | Склад            | 🌽 Настройки | 🔅 Сервис | 💮 Гистология        |                      |
| Начальная страница Начальная страница гис        | стологии × Настр   | оойки гистологии ×                 |                  |             |          |                     |                      |
| 🗲 🔿 ☆ Настройки гистологии                       |                    |                                    |                  |             |          |                     | €? ≣ ×               |
| Сохранить настройки 🗙 Закрыть                    |                    |                                    |                  |             |          |                     | Еще -                |
| Правила нумерации Печать этикеток Архив          | Дополнительно      |                                    |                  |             |          |                     |                      |
| Шаблон для печати этикеток на направление:       | 1                  |                                    |                  | • 🙂         |          |                     |                      |
| Шаблон для печати этикеток на контейнер:         |                    |                                    |                  | - 4         |          |                     |                      |
| Шаблон для печати этикеток на блок:              | Э                  | тикетки для гистологического блока |                  | • 🛛         |          |                     |                      |
| Шаблон для печати этикеток на микропрепарат:     |                    |                                    |                  | - 4         |          |                     |                      |
| Шаблон для печати этикеток на планшет:           |                    |                                    |                  | • 🕒         |          |                     |                      |
| Не печатать этикетки:                            |                    | ]                                  |                  |             |          |                     |                      |
| Контролировать печать этикеток при подготовке ми | икропрепаратов:    | ]                                  |                  |             |          |                     |                      |
| Печать в файл                                    |                    |                                    |                  |             |          |                     |                      |
| Печатать этикетки гистологии в текстовый файл:   | 🗹 разделители і    | полей: , строк:                    |                  |             |          |                     |                      |
| Печатать этикетки гистологии в файл excel:       |                    |                                    |                  |             |          |                     |                      |
| Имя каталога для этикеток гистологии:            | \\FILESERVER\test  |                                    |                  |             |          |                     | ×                    |
| Печатать этикетки гистологии в файл комплектом:  |                    |                                    |                  |             |          |                     |                      |
| Для каких объектов использовать печать в файл:   | контейнер: 🗌 бла   | ок: 🗹 микропрепарат: 🗌 планше      | r: 🗌             |             |          |                     |                      |
|                                                  |                    |                                    |                  |             |          |                     |                      |

# 4.2.3 Архив

Вкладка Архив предназначена для настройки рабочего места Архив.

| 1 😂 🗧 [КОПИЯ] 1С:Медицина. Клиническая лаборатория, редакция 1.1 (1С:Предприя                   | тие)                                     | Q Поиск Ctrl+Shift+F  | 🔮 🕤 🏠 Администратор 🌐 🗕 🗗 🗙 |
|-------------------------------------------------------------------------------------------------|------------------------------------------|-----------------------|-----------------------------|
| 🗮 Главное 📱 Процедурный кабинет 🗃 Отчетность 🎎 Расчеты с конт                                   | рагентами 🏦 Склад 🌽 Настройки            | 🛱 Сервис 💽 Гистология |                             |
| Начальная страница Начальная страница гистологии × Настройки гистологии ×                       |                                          |                       |                             |
| 🗲 🔶 🏠 Настройки гистологии                                                                      |                                          |                       | €? I ×                      |
| Сохранить настройки 🗙 Закрыть                                                                   |                                          |                       | Еще -                       |
| Правила нумерации Печать этикеток Архив Дополнительно                                           |                                          |                       |                             |
| Передавать контейнеры во влажный архив при выполнении вырезки:                                  |                                          |                       |                             |
| Передавать микропрепараты в архив при утверждении исследования:                                 | $\checkmark$                             |                       |                             |
| Место хранения гистологических контейнеров по умолчанию:                                        | Холодильник                              | ■                     | I                           |
| Место хранения гистологических блоков по умолчанию:                                             | Комната архива                           | ■ 4                   | I                           |
| Место хранения гистологических микропрепаратов по умолчанию:                                    | Комната архива                           | • 0                   | I                           |
| Карта архивного пистологического материала:                                                     | Конфигурация _ КартаАрхивногоСлучая.mxl  | • L                   | I                           |
| Получатель заявления на выдачу из гистологического архива по запросу пациента:                  | Никонов Николай Петрович                 |                       | I                           |
| Бланк заявления на выдачу из пистологического архива по запросу пациента:                       | Документ арх_ВыдачаИзАрхива_ Макет_ПоЗап | осуПациен - С         | I                           |
| Получатель заявления на выдачу из гистологического архива по протоколу:                         |                                          |                       | I                           |
| Бланк заявления на выдачу из гистологического архива по протоколу:                              |                                          | - D                   |                             |
| Получатель заявления на выдачу из пистологического архива для научной деятельности              |                                          |                       |                             |
| Бланк заявления на выдачу из гистологического архива для научной деятельности:                  |                                          | □ <u>1</u> ▼          |                             |
| Получатель ответа из пистологического архива при отсутствии материала:                          | Никонов Николай Петрович                 |                       | I                           |
| Бланк ответа из гистологического архива при отсутствии материала:                               | БланкЗаявленияНаВыдачуИзЦитологическогоА | рхиваПриС • 🗗         |                             |
| Срок хранения до утилизации:<br>Срок хранения пистополноских<br>материалов по умолчанию, лет: 5 |                                          |                       |                             |
| контейнеров: 1 . День                                                                           | · ·                                      |                       |                             |
| блоков: 5                                                                                       | · ·                                      |                       |                             |
| микропрепаратов: 5 +                                                                            | ¥                                        |                       |                             |
|                                                                                                 |                                          |                       |                             |

# 4.2.4 Дополнительные настройки

На вкладке Дополнительно предусмотрены дополнительные настройки модуля «Гистология».

| 1 🕒 🗧 [КОПИЯ] 1С:Медицина. Клиническая лаборатория, редакция 1.1 (1     | С:Предприятие)                     | Q Поиск Ctrl+Shift+F         | 😲 🕤 🏠 Администратор 킂 💷 🗙 |
|-------------------------------------------------------------------------|------------------------------------|------------------------------|---------------------------|
| 🗮 Главное 🥛 Процедурный кабинет 💣 Отчетность 🎎 Рас                      | четы с контрагентами 🔳 Склад 🎾 Нас | тройки 🔅 Сервис 📀 Гистология |                           |
| Начальная страница Начальная страница гистологии × Настройки гис        | стологии ×                         |                              |                           |
| ← → ☆ Настройки гистологии                                              | 1                                  |                              | € I ×                     |
|                                                                         |                                    |                              | Fue                       |
|                                                                         |                                    |                              | Сщо                       |
| Правила нумерации Печать этикеток Архив Дополнительно                   |                                    |                              |                           |
| Вид местности, где зарегистрирован пациент, по умолчанию:               | 1                                  | * <i>C</i>                   |                           |
| Окраски, назначаемые по умолчанию на вырезке:                           | Гематоксилин и эозин               |                              |                           |
| Фото/видео материалы                                                    |                                    |                              |                           |
| Сохранять фото/видео материалы в информационной базе:                   |                                    |                              |                           |
| Загружать фото/видео материалы из каталога файловой системы:            | $\checkmark$                       |                              |                           |
| Путь к каталогу файловой системы с фото/видео материалами:              | D:\Immunogen                       |                              | ?                         |
| Шабпон для создания подкаталога при регистрации пистологического случая |                                    |                              | ?                         |
| Строка подключения к приложению для работы с фото видео материалами:    | http://localhost:54541/            |                              | ?                         |
| Этапы исследований                                                      |                                    |                              |                           |
| Использовать декальцинацию:                                             | $\checkmark$                       |                              |                           |
| Использовать проводку:                                                  |                                    |                              |                           |
| Использовать заливку:                                                   |                                    |                              |                           |
| При исследовании заполнять автоматически стадирование TNM:              | $\checkmark$                       |                              |                           |
| Штрихкодирование                                                        |                                    |                              |                           |
| Генерировать штрихкоды заказов:                                         |                                    |                              |                           |
| Генерировать штрихкоды образцов автоматически:                          |                                    |                              |                           |
| Генерировать штрихкоды случая из заказа:                                | $\checkmark$                       |                              |                           |
|                                                                         |                                    |                              |                           |
|                                                                         |                                    |                              |                           |

# 4.3 Настройки цитологического скрининга

### 4.3.1 Правила нумерации заказов

Вкладка Правила нумерации предназначена для настройки нумерации заказов, образцов и микропрепаратов.

| 1 🖳 📃 [КОПИЯ] 1С:Медии                                | цина. Клиническая ла…                             | (1С:Предприятие)              | Q Поиск Ctrl+Shift | +F                |        | 🤩 🕚 🕁 Nadez   | zhda Semenova 🔔 🔔 |      |
|-------------------------------------------------------|---------------------------------------------------|-------------------------------|--------------------|-------------------|--------|---------------|-------------------|------|
| Главное ПОТчетно                                      | ость 🤱 Расчеты с                                  | контрагентами                 | 탠 Склад 🏾 🎤        | Настройки 🔅       | Сервис | 🕑 Гистология  | 🔮 Цитология       |      |
| Начальная страница На                                 | астройки цитологического                          | о скрининга ×                 |                    |                   |        |               |                   |      |
| 🗲 🔶 📩 Настрой                                         | ки цитологическог                                 | о скрининга                   |                    |                   |        |               | I                 | ×    |
| 📙 Сохранить настройки                                 | 🗙 Закрыть                                         |                               |                    |                   |        |               | E                 | ще • |
| Правила нумерации заказов                             | Регистрация заказов                               | Печать этикеток               | Настройки пригла   | шений на скрининг | Архив  | Дополнительно |                   |      |
| Е<br>строка "Префи                                    | Вид номера:<br>ікс_Нумератор''_Суффі              | икс                           |                    |                   |        |               |                   | - 1  |
| В качестве нумератора исполнумерация в пределах префи | пьзуется последователы<br>ікса/суффикса, с лидиру | ная числовая<br>ющими нулями. |                    |                   |        |               |                   | - 1  |
| Вариант нумерации заказов:                            | Префикс(1) +                                      | Год (2) + Но 💌                |                    |                   |        |               |                   | - 1  |
| Вариант нумерации образцов                            | [НомерЗаказа]                                     | /[НомерОбр: •                 |                    |                   |        |               |                   |      |
| Вариант нумерации микропре                            | епаратов: [НомерОбразц                            | а]_[НомерМ 🔹                  |                    |                   |        |               |                   |      |
|                                                       |                                                   |                               |                    |                   |        |               |                   |      |
|                                                       |                                                   |                               |                    |                   |        |               |                   |      |
|                                                       |                                                   |                               |                    |                   |        |               |                   | *    |

### 4.3.2 Регистрация заказов

Вкладка Регистрация заказов предназначена для настройки информации, отображаемой в форме ввода данных заказа.

| 🛍 🚊 [КОПИЯ] 1С:Медицина. Клиническая (1С:Предп           | риятие) С    | Ополек Ctrl+S | hift+F             |            | 🤔 🕚 🕁 Nade    | ezhda Semenova 📮 💷 🗙 |
|----------------------------------------------------------|--------------|---------------|--------------------|------------|---------------|----------------------|
| 🗮 Главное 👔 Отчетность 🤱 Расчеты с контраге              | ентами       | 🔣 Склад       | 🌽 Настройки        | 🔅 Серви    | іс 💽 Гистолог | гия 🔮 Цитология      |
| Начальная страница Настройки цитологического скрини      | инга ×       |               |                    |            |               |                      |
| 🗕 🔶 Настройки цитологического скри                       | ининга       |               |                    |            |               | c∂ ≣ ×               |
| Сохранить настройки Х Закрыть                            |              |               |                    |            |               | Еще -                |
| Правила нумерации заказов Регистрация заказов Печать     | ь этикеток   | Настройки г   | риглашений на скри | нинг Архие | Дополнительно | ^                    |
| Использовать этап цитологической пробоподготовки:        | $\checkmark$ |               |                    |            |               |                      |
| Тип контейнера микропрепаратов по умолчанию:             | Микр         | опреапарат    |                    |            | • L           |                      |
| Способ окраски цитологических микропрепаратов по умолчан | нию: Н&Е     |               |                    |            | -             |                      |
| Фиксатор цитологического материала по умолчанию:         |              |               |                    |            | ▼             |                      |
| Проводить исследования при обнаруженном браке по умолча  | анию:        |               |                    |            |               |                      |
| Показывать биоматериал в табличной части:                |              |               |                    |            |               |                      |
| Показывать локализацию в табличной части:                |              |               |                    |            |               |                      |
|                                                          |              |               |                    |            |               |                      |
|                                                          |              |               |                    |            |               | U                    |
|                                                          |              |               |                    |            |               |                      |
## 4.3.3 Печать этикеток

Вкладка Печать этикеток предназначена для настройки определенных шаблонов для печати этикеток.

| 1 🔁 📃 (КОПИЯ) 1С:Медицина. Клиническая (1С:Предп          | риятие) С  | ⊋ Поиск Ctrl+S |                    |          | <b>9</b> 🕚              | ☆ Nadezhda | a Semenova 📮 🔔 | □ ×  |
|-----------------------------------------------------------|------------|----------------|--------------------|----------|-------------------------|------------|----------------|------|
| 🗮 Главное 🗃 Отчетность 🤱 Расчеты с контраге               | энтами     | 📕 Склад        | 🏓 Настройки        | 🗘 Ce     | орвис 💿                 | Гистология | ⊈ Цитология    |      |
| Начальная страница Настройки цитологического скрини       | інга ×     |                |                    |          |                         |            |                |      |
| 🗲 🔸 ☆ Настройки цитологического скри                      | 1нинга     |                |                    |          |                         |            | Ĩ              | ×    |
| Сохранить настройки                                       |            |                |                    |          |                         |            | E              | ще - |
| Правила нумерации заказов Регистрация заказов Печат       | ь этикеток | Настройки г    | риглашений на скри | інинг Ар | хив Допол               | нительно   |                |      |
| Не печатать этикетки цитологии:                           |            |                |                    |          |                         |            |                |      |
| Шаблон для печати этикеток на направление:                |            |                |                    |          | <b>▼</b> [ <sup>[</sup> | I          |                |      |
| Шаблон для печати этикеток на цитологический образец:     | Персон     | нальная этике  | гка                |          | - [ <u>f</u>            | 1          |                |      |
| Шаблон для печати этикеток на цитологический микропрепара | ат: Персон | нальная этике  | гка                |          | <b>▼</b> [ <sup>[</sup> | I          |                |      |
|                                                           |            |                |                    |          |                         |            |                |      |
|                                                           |            |                |                    |          |                         |            |                |      |
|                                                           |            |                |                    |          |                         |            |                |      |
|                                                           |            |                |                    |          |                         |            |                |      |
|                                                           |            |                |                    |          |                         |            |                | *    |

## 4.3.4 Настройки приглашений на скрининг

Вкладка Настройки приглашений на скрининг предназначена для настройки диапазона возрастов пациентов, периодичности, а также ввода текста приглашения.

| 👔 😄 🗧 [КОПИЯ] 1С:Медицина. Клиническая лаборато (1С:Предприятие) 🛛 Понск Ctrl+Shift+F 🦉 🕚 🏠 Nadezhda Semenova       | ₹ _ □ ×       |
|----------------------------------------------------------------------------------------------------|---------------|
| 📃 Главное 👔 Отчетность 🤱 Расчеты с контрагентами 🏦 Склад 🌶 Настройки 🔅 Сервис 📀 Гистология 🔮 Цитология              |               |
| ♠ Начальная страница Настройки цитологического скрининга ×                                                          |               |
| 🗲 🔸 🏠 Настройки цитологического скрининга                                                                           | €? <b>:</b> × |
| Сохранить настройки Х Закрыть                                                                                       | Еще -         |
| Правила нумерации заказов Регистрация заказов Печать этикеток Настройки приглашений на скрининг Архив Дополнительно |               |
| Диапазон возрастов                                                                                                  |               |
| Начальный: 18 Конечный: 65                                                                                          |               |
|                                                                                                    |               |
| Периодичность: 3 Год •                                                                                              |               |
| Периодичность: 3 года                                                                                               |               |
| текст приглашения на цитологическим скрининг.                                                                       |               |
|                                                                                                    |               |
|                                                                                                    |               |
|                                                                                                    |               |
|                                                                                                    |               |
|                                                                                                    |               |
|                                                                                                    |               |
|                                                                                                    |               |
|                                                                                                    |               |
|                                                                                                    |               |
|                                                                                                    |               |
|                                                                                                    |               |

## 4.3.5 Архив

Вкладка Архив предназначена для настройки рабочего места Архив.

| 📔 😄 [КОПИЯ] 1 С:Медицина. Клиническая лаборато (1 С:Предприятие) 🔍 Поиск Ctrl+Shift+F 🦉 😗 🏠 Nadezhda Semenova 킂 💶                          | ×        |
|----------------------------------------------------------------------------------------------------|----------|
| 🗮 Главное 👔 Отчетность 🤱 Расчеты с контрагентами 🏦 Склад 🌽 Настройки 🔅 Сервис 💿 Гистология 🔮 Цитология                                     |          |
| ▲ Начальная страница Настройки цитологического скрининга ×                                                                                 |          |
| 🗲 🔿 ☆ Настройки цитологического скрининга 🧷 🕴                                                                                              | ×        |
| Еце                                                                                                    | е -      |
| Правила нумерации заказов Регистрация заказов Печать этикеток Настройки приглашений на скрининг Архив Дополнительно                        |          |
| Место хранения цитологических препаратов по умолчанию: Комната № 1 Шкаф № 2 Полка № 3 🔹 🗗                                                  |          |
| Срок хранения цитологических препаратов по умолчанию, лет: 5                                                                               |          |
| Карта архивного материала: КартаАрхивногоЦитологическогоМатериала 🛛 🕶 🗶                                                                    |          |
| Получатель заявления на выдачу Заведующему отделением Панову И.Т. зархива по запросу пациента:                                             | ×        |
| Бланк заявления на выдачу из архива по запросу пациента: БланкЗаявленияНаВыдачуИзЦитологическогоАрхиваПоЗапросуПациента • × d              | 9        |
| Получатель заявления на выдачу из архива по протоколу: Заведующему отделением Панову И.Т.                                                  | ×        |
| Бланк заявления на выдачу из архива по протоколу: БланкЗаявленияНаВыдачуИзЦитологическогоАрхиваПоПротоколу • × к                           | 9        |
| Получатель заявления на выдачу из аведующему отделением Панову И.Т.                                                                        | ×        |
| Бланк заявления на выдачу из<br>архива для научной деятельности: БланкЗаявленияНаВыдачуИзЦитологическогоАрхиваДляНаучнойДеятельности + × с | <u>.</u> |
| Получатель ответа на выдачу из архива при отсутствии препаратов: Заведующему отделением Панову И.Т.                                        | ×        |
| Бланк ответа об отсутствии препаратов в архиве: БланкЗаявленияНаВыдачуИзЦитологическогоАрхиваПриОтсутствииМатериала • × d                  | 9        |
|                                                                                                    |          |

## 4.3.6 Дополнительные настройки

На вкладке Дополнительно предусмотрены дополнительные настройки модуля «Цитология».

| цина. Клиническая лаборато      | 1С:Предприятие) Q                                                                                                    | Поиск Ctrl+Shift+F                                                                                                    |                                                                                                    | 🔮 🕚 🏠                                                                    | Y Nadezhda Semenova 🔫                                                | ×                                                                                                    |
|---------------------------------|----------------------------------------------------------------------------------------------------|----------------------------------------------------------------------------------------------------|----------------------------------------------------------------------------------------------------|--------------------------------------------------------------------------|----------------------------------------------------------------------|----------------------------------------------------------------------------------------------------|
| ость 🤱 Расчеты с контрал        | нтами 📕 Склад                                                                                                    | 🔑 Настройки                                                                                                    | 🔅 Сервис                                                                                                    | 💮 Гистология                                                             | 😃 Цитология                                                          |                                                                                                    |
| астройки цитологического скрини | нга ×                                                                                                    |                                                                                                    |                                                                                                    |                                                                          |                                                                      |                                                                                                    |
| ки цитологического скри         | нинга                                                                                                    |                                                                                                    |                                                                                                    |                                                                          |                                                                      | ∂ : ×                                                                                                  |
| 🗙 Закрыть                       |                                                                                                    |                                                                                                    |                                                                                                    |                                                                          |                                                                      | Еще -                                                                                                  |
| Регистрация заказов Печат       | этикеток Настройки                                                                                                    | и приглашений на скри                                                                                                    | ининг Архив                                                                                                    | Дополнительно                                                            |                                                                      |                                                                                                    |
| риалы цитологии в информацион   | юй базе: 🗹                                                                                                    |                                                                                                    |                                                                                                    |                                                                          |                                                                      |                                                                                                    |
| айлам цитологии:                |                                                                                                    |                                                                                                    |                                                                                                    |                                                                          |                                                                      |                                                                                                    |
|                                 |                                                                                                    |                                                                                                    |                                                                                                    |                                                                          |                                                                      |                                                                                                    |
|                                 |                                                                                                    |                                                                                                    |                                                                                                    |                                                                          |                                                                      | Ĭ                                                                                                    |
|                                 |                                                                                                    |                                                                                                    |                                                                                                    |                                                                          |                                                                      |                                                                                                    |
|                                 |                                                                                                    |                                                                                                    |                                                                                                    |                                                                          |                                                                      |                                                                                                    |
|                                 |                                                                                                    |                                                                                                    |                                                                                                    |                                                                          |                                                                      |                                                                                                    |
|                                 | цина. Клиническая лаборато (<br>ость Pасчеты с контраге<br>астройки цитологического скринии<br><b>IKИ ЦИТОЛОГИЧЕСКОГО СКРИ</b><br>Закрыть<br>Регистрация заказов Печать<br>риалы цитологии в информационн<br>эайлам цитологии: | цина. Клиническая лаборато (1С:Предприятие)<br>ость<br>Расчеты с контрагентами<br>Склад<br>астройки цитологического скрининга ×<br>КИ ЦИТОЛОГИЧЕСКОГО СКРИНИНГА<br>Х Закрыть<br>Регистрация заказов Печать этикеток Настройки<br>риалы цитологии в информационной базе:<br>Эайлам цитологии: | цина. Клиническая лаборато (1С:Предприятие)<br>Споиск Сtrl+Shift+F<br>ость  Расчеты с контрагентами Склад  Настройки<br>астройки цитологического скрининга ×<br>КИ ЦИТОЛОГИЧЕСКОГО СКРИНИНГА<br>Х Закрыть<br>Регистрация заказов Печать этикеток Настройки приглашений на скри<br>риалы цитологии в информационной базе:<br>райлам цитологии: | цина. Клиническая лаборато (1С:Предприятие) Q Поиск Ctrf+Shift+F<br>ость | цина. Клиническая лаборато (1С:Предприятие) Q Поиск Сtrl+Shift+F V O | цина. Клиническая лаборато (1С:Предприятие) Q Поиск Сtrl+Shift+F V 2 2 2 2 2 2 2 2 2 2 2 2 2 2 2 2 2 2 |